# 付 録

- 付録 1 初期設定
  - 付録 1-1 はじめてご利用になる方へ「初期設定」
  - 付録 1-2 「《中信ビジネスWebサービス》における一般ユーザ設定」
- 付録 2 ユーザ情報の変更方法(パスワードのロック解除、ユーザ情報の変更等)
- 付録 3 ファイルフォーマット (アップロード・ダウンロード)
  - 付録 3-1 開示結果ファイル (CSV 形式)
  - 付録 3-2 開示結果ファイル (共通フォーマット形式)
  - 付録 3-3 一括記録請求ファイル(共通フォーマット形式)
  - 付録 3-4 一括記録請求結果ファイル(共通フォーマット形式)
  - 付録 3-5 操作履歴ファイル
  - 付録 3-6 取引履歴ファイル
- 付録 4 一括記録請求ファイル(共通フォーマット形式) チェック仕様
- 付録 5 システム規定半角文字

### はじめてご利用になる方へ「初期設定(電子証明書方式)」

《電子記録債権取引システム》(以下、《中信でんさいサービス》という)は、次の設定を行ってい ただくとお取引が可能となります。この設定のことを初期設定といいます。

はじめてご利用になる方は、必ず実施いただく設定となりますので、本書に沿って初期設定を行って ください。

1.《中信でんさいサービス》のお取引を確定するための承認パスワードの設定(確認用承認パスワードと もいいます。)

※複数人で《中信でんさいサービス》を利用する場合に、仮登録のみを行う担当者として登録、設定 を行ったユーザは、承認パスワードの設定は不要です。

#### 2. 業務取引を行う範囲をしているための業務権限の設定

※《中信でんさいサービス》は、いくつかの業務に分かれており、業務毎に権限を設定することが可能 です。

《目次》

| ・マスターユーザの初期設定 | • • • | 付録1-1-2~1-1-10    |
|---------------|-------|-------------------|
| ・一般ユーザの作成     | •••   | 付録1-1-11~1-18     |
| ・一般ユーザの初期設定   | •••   | 付録1-1-19~1-1-22   |
| ・ログアウト        | •••   | 付録1-1-22 ~ 1-1-22 |

《中信でんさいサービス》をご利用いただくための初期設定手順を説明します。

まずマスターユーザが《中信でんさいサービス》にログインし、ログインパスワード、承認パスワー ドの設定、業務権限の付与を行います。次に《中信でんさいサービス》を複数名で利用する場合、一般 ユーザの作成・初期設定を行います。

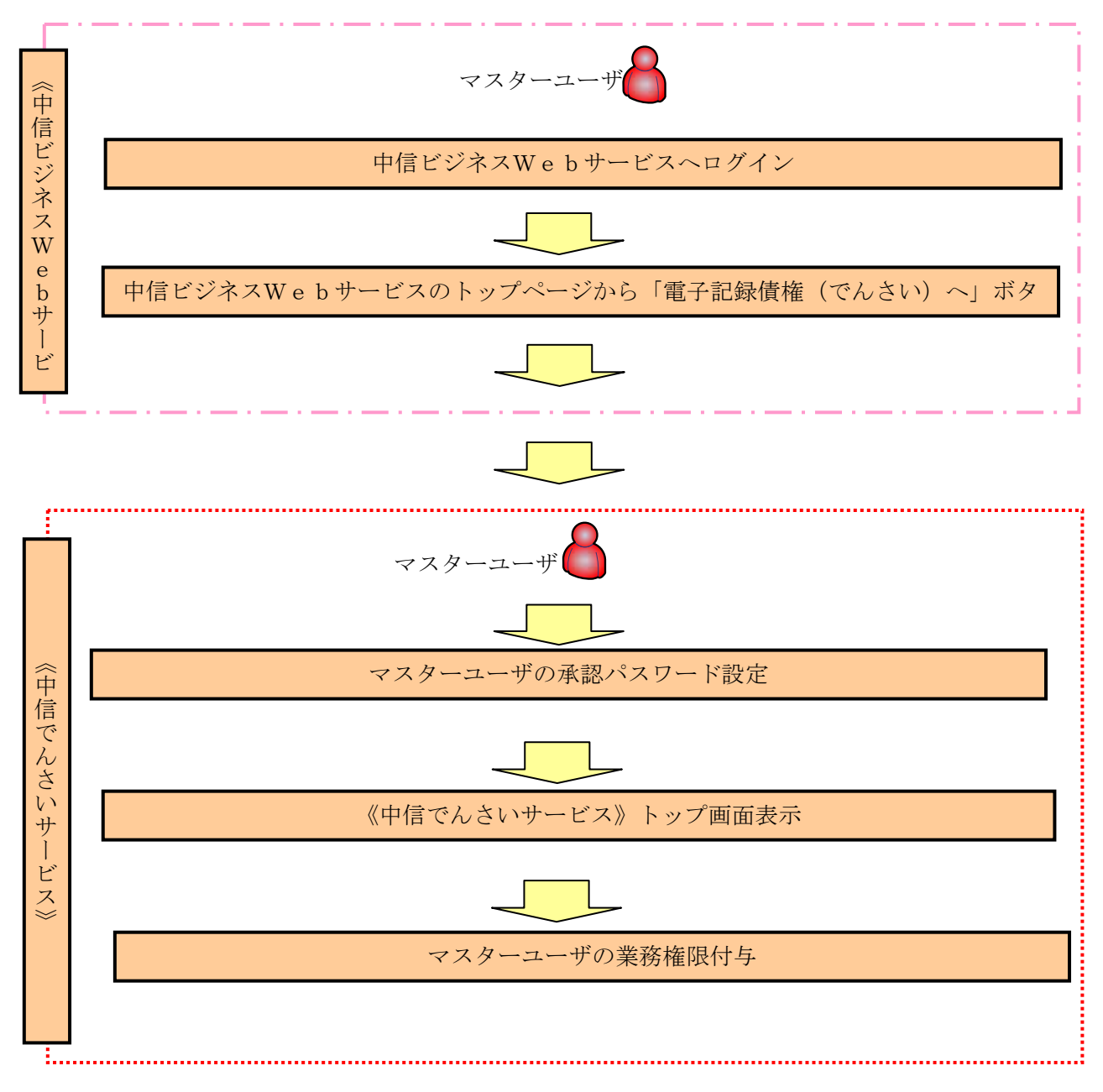

<マスターユーザの初期設定>

マスターユーザによるログイン

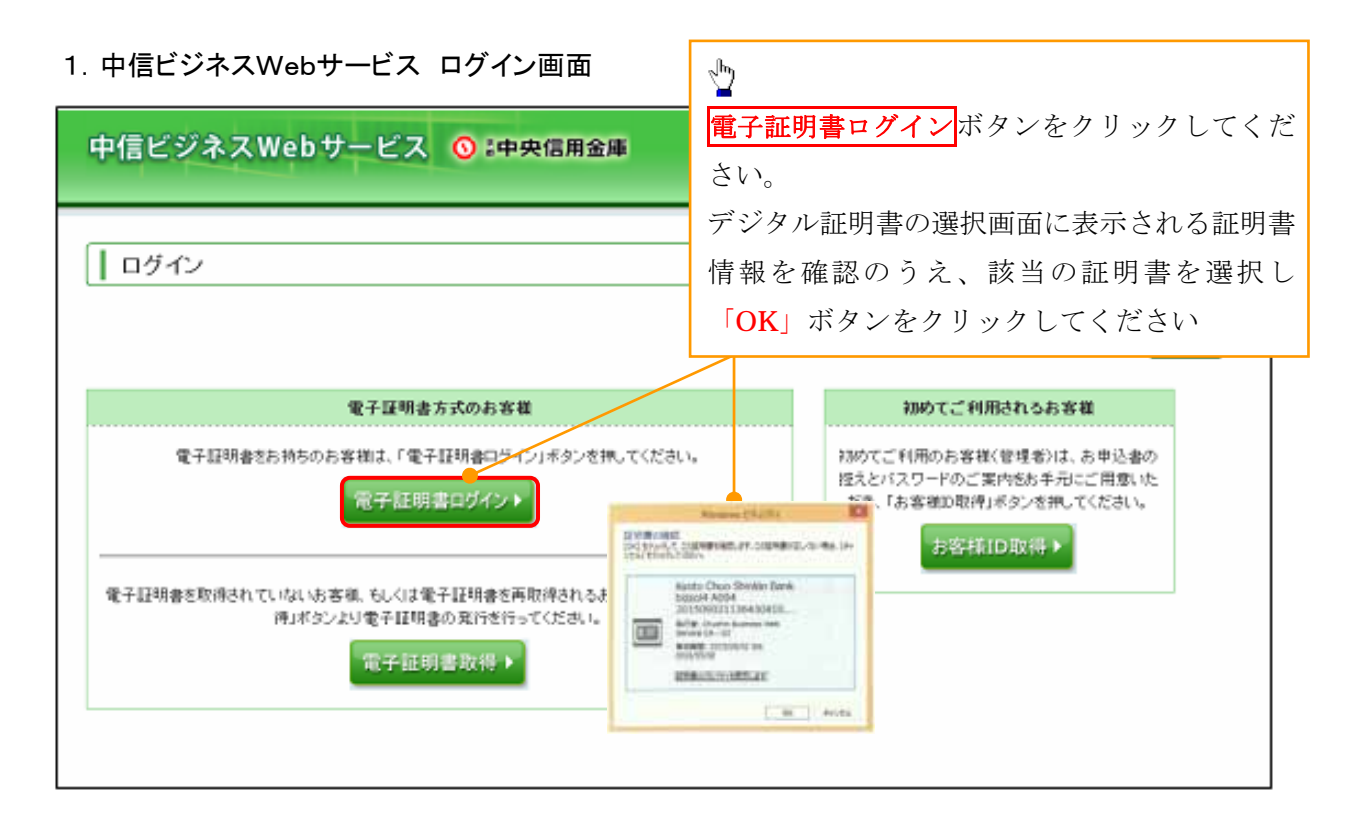

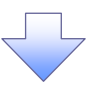

2. 中信ビジネスWebサービス ログインパスワード入力画面

| ログイン                                                                            |                                                        | BLG2001                                        |
|---------------------------------------------------------------------------------|--------------------------------------------------------|------------------------------------------------|
| 電子証明書でログインされるお客様は、お<br>ち客様Dは電子証明書の再取得等の際<br>ログインバスワードを入力の上、「ログイン<br>業は入力必須項目です。 | 『客樹Dの入力は不要です。<br>こ必要となりますので、わ忘れにならないよ<br>小ボタンを押してください。 | ⇒ご注意く<br>ログイン画面が表示されるので、<br>ログインパスワード<br>を入力し、 |
| ・ 認証項目                                                                          | <b>・・・・・・・・・・・・・・・・・・・・・・・・・・・・・・・・・・・・</b>            | ー ログインボタンをクリックして<br>ください。                      |

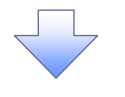

| 中信ビジネスWebサート                           | <ul> <li>お知らせ画面が表示されるので、</li> <li>2013年</li> <li>次へを選択する。</li> </ul>                                                       | 者ユーザ) ログアウト<br>106月26日 10時00分00秒<br>BLG2006                                                                   |
|----------------------------------------|----------------------------------------------------------------------------------------------------|----------------------------------------------------------------------------------------------------|
| お知らせタイトル<br>金融機関様からのお知らせが表示され<br>文 へ ▶ | <sup>★す。</sup><br>次へ を選択すると、「パスワー<br>表示された場合は、「現在のログペ<br>ード」と「新しい確認用パスワー<br>てください。<br>「実行」をクリックすると、パスワ<br>容を確認のうえ、「確認」ボタン: | -ド変更画面」が表示される場合があります。<br>インパスワード」と「新しいログインパスワ<br>ド」を入力し、「実行」ボタンをクリックし<br>フード変更結果画面が表示されますので、内<br>をクリックしてください。 |

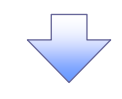

1. 中信ビジネスWebサービス トップページ画面

| 中信ビジネスWeb     | サービス 💽 :中央信用金庫                                                    | ログイン                        | ×名:中間太即 様<br>2009/72582 小                    | <ul><li>(管理者ユーザ<br/>大 201</li></ul> | D トップベージへ<br>13年06月26日1 | ログアウト<br>0時00分00 |
|---------------|-------------------------------------------------------------------|-----------------------------|----------------------------------------------|-------------------------------------|-------------------------|------------------|
| <b>10</b> #-L | トップページ                                                            |                             |                                              |                                     |                         | BTOROG           |
| 総合·給与·賞与振込    | 株式会社 京都中信商事                                                       |                             | <ul> <li>€ 1</li> </ul>                      | 间用腹壁                                |                         |                  |
| 口座振替·集金代行     | 中语太阳 储<br>taro.chu@chushinshoji.co.jp                             |                             | 2013年06月25日13時15分02秒<br>2013年06月24日10時00分30秒 |                                     |                         | 2                |
| 振込·振替         |                                                                   |                             | 2013年                                        | 06 H17 H 17am                       | 45335049                |                  |
| 禾總            | ● 未承認のお取引<br>未承認取引の件数を確認の上、各取引の「一覧表示                              | 」ボタンを押してく <mark>ださい。</mark> |                                              |                                     |                         |                  |
| 取引照会          | 現在。未承認の取引は合計7件です。<br>承認時ち取引 - 7件                                  | 1 (h)                       |                                              |                                     |                         |                  |
| Web外為サービスへ    | 作成中取引(振込-服督) - 2件 -                                               | 東西市 *                       | んさいサービ                                       | スヘボタ                                | ンをクリ                    | N/               |
| でんさいサービスへ     | 作成中取引(伝送系画面入力) - 4件 -<br>作成中取引(伝送系ファイル受付) - 4件 -                  | 夏表示す ク                      | してくださ                                        | N.                                  | •                       |                  |
| 税金・各種料金の払込み   | 121                                                               |                             |                                              |                                     |                         |                  |
| 管理·麦更         | 8 お知らせ<br>現在、未読のお知らせは1 件です。最新の未読お知ら<br>ご覧になりたいお知らせの「詳細」ボタンを押してくだ。 | っせを! 件まで表示していま<br>れ、        | वे.                                          |                                     |                         |                  |
|               | タイトル                                                              | ご案内日                        | 掲載終了日                                        | 操作                                  |                         |                  |
|               | お知らせ                                                              | 2013年06月24日                 | 2013年07月24日                                  | 3f 10 🕶 🛛                           |                         |                  |

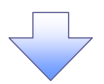

マスターユーザの承認パスワード設定

### 1. 承認パスワード変更画面

| 承認パスワード変更                                            |                                                               | 中信でんさいサービスへ移動しますので、                                    |  |  |  |
|------------------------------------------------------|---------------------------------------------------------------|--------------------------------------------------------|--|--|--|
| 認パスワードを設定してください。<br>ユーザ情報                            |                                                               | ①新しい承認パスワード<br>②新しい承認パスワード(再入力)                        |  |  |  |
| ログインDD                                               | d-1238test                                                    | を入力し、実行ボタンをクリックしてくだ                                    |  |  |  |
| ユーザ名                                                 | でんさい利用者マスター                                                   |                                                        |  |  |  |
| 承認パスワードは、お取引の承                                       | 認等を行う際に必要となります。設定したパスワー                                       | ドを忘れないように、ご注意ください。                                     |  |  |  |
| 承認パスワードは、お取引の承認<br>新しい承認パスワード                        | 認等を行う際に必要となります。設定したパスワー<br>●●●●●●●●                           | ドを忘れないように、ご注意ください。<br>ソフトウェアキーボードを開く                   |  |  |  |
| 承認パスワードは、お取引の承認<br>新しい承認パスワード<br>新しい承認パスワード<br>(再入力) | 認等を行う際に必要となります。設定したパスワー<br>●●●●●●●●<br>●●●●●●●●●<br>●●●●●●●●● | ドを忘れないように、ご注意ください。<br>ソフトウェアキーボードを開く<br>ソフトウェアキーボードを開く |  |  |  |
| 承認パスワードは、お取引の承認<br>新しい承認パスワード<br>新しい承認パスワード<br>(再入力) | 語等を行う際に必要となります。設定したパスワー<br>●●●●●●●●●<br>●●●●●●●●●             | ドを忘れないように、ご注意ください。<br>ソフトウェアキーボードを開く<br>ソフトウェアキーボードを開く |  |  |  |

#### ①ご注意事項

- ・承認パスワードは、半角英字・半角数字を必ず1文字以上ずつ含んでください。
- ・承認パスワードは、6桁以上で設定してください。
- ・承認パスワードは、連続6回入力誤りした場合、パスワードロックがかかり、以後、承認業務を実施す ることができなくなりますので、忘れないようご注意ください。

| 承認パスワード変更結果                                                      |                                      |                             |
|------------------------------------------------------------------|--------------------------------------|-----------------------------|
| 承認パスワード変更が正常に完<br>承認パスワード変更が正常に完了しま<br>■ ユーザ情報                   | <b>7しました。</b><br>Eした。                |                             |
| ロヴィンロ                                                            | d-1238test                           |                             |
| ユーザ名                                                             | でんさい利用者マスター                          |                             |
| ■ 承認パスワード                                                        |                                      | <b>トップへ</b> ボタンをクリックしてください。 |
| 承認パスワード有効期限                                                      | 2019/09/22                           |                             |
| 初回ログインのマスターユーザ様へ<br>あ取引の開始にあたっては、各種語<br>全ユーザ情報を更新(ユーザ追加)<br>トップへ | 定作業が必要となります。<br>の上、各ユーザに権限設定を行ってくださ( | [r.                         |

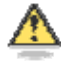

#### 承認パスワードの有効期限

期限が近づくと、ログイン時に承認パスワードの変更を促すメッセージが表示されます。 その場合は、承認パスワードを変更してください。

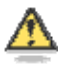

「承認パスワード」とは

承認パスワードは、取引の承認などを行う際に使用するパスワードです。

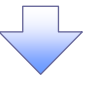

《中信でんさいサービス》トップ画面表示

1. 中信でんさいサービス トップ画面

| ⑤ 京都中央信用金庫                                                                                                    | でんざい花子:Dダイン中<br><mark>法人IBに戻る</mark> のプラント<br>最終操作日時 : 2012/05/14 15:00:00 |
|----------------------------------------------------------------------------------------------------|----------------------------------------------------------------------------|
| トップ 供権一括諸求 管理業務                                                                                                  |                                                                            |
| לצי                                                                                                    | SOCTOP11100                                                                |
| <ul> <li>ログインアカウント 情報<br/>WEB利用#01<br/>SSCWEB1 後<br/>nosend#densaishinkin.jp</li> <li>試験空季九七信金からのお知らせ</li> </ul> | <b>新紀ご 利用日時</b><br>2015/10/29 13 59 55                                     |
| 試験信用金織からのお905世                                                                                                   |                                                                            |
| 平成24年5月14日より、しんきん電子記録価権サービスを開始いたします。                                                                             | 管理業務<br>をクリックしてください。                                                       |
| 通知情報一覧はありません。                                                                                                    |                                                                            |
| <b>迪加铅幅一覧</b>                                                                                                    |                                                                            |
|                                                                                                    |                                                                            |

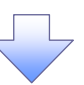

2. 管理業務メニュー画面

| ⑤ 京都中央信用金庫                                                                     | でんさい花子:0グイン中<br>法人IBに戻る<br>最終操作日時 : 2012/05/14 15:00:00 |
|--------------------------------------------------------------------------------|---------------------------------------------------------|
| トップ         依権一括諸求         管理業務           途住服屋端金         取引先管理         ユーザは細管理 |                                                         |
| 管理業務メニュー                                                                       | SCOMMUI2700<br>#*。<br>情報管理                              |

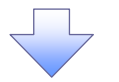

3. 企業ユーザ管理メニュー画面

| 🕥 京都中          | 央信用金庫                  | でんさい花子:ログイン中<br>ログアウト<br>最続抹作日時 : 2012/05/14 15:00:00 |
|----------------|------------------------|-------------------------------------------------------|
| トップ 佐権 - 招     | 諸求 管理業務                |                                                       |
| 操作履歴照会 取引先管理 ユ | 一步情報管理                 |                                                       |
| 企業ユーザ管理メニュー    |                        | SCGMNU12705                                           |
| 企業ユーザ管理メニュー    |                        |                                                       |
| X 2            | ユーザ情報を変更します。           |                                                       |
| ZH             | コーザ価格にコーザ名、メールアドレス第)を備 | R()1688; 2.8%,2.7.                                    |
| 医会             | ユーデ捕殺を探索します。           |                                                       |
| 承認パスワード実更      | 承認パスワードを実育します。         |                                                       |
| 918-KM         | ユーザ後期を登録・解除します。        |                                                       |
| メールアドレス変更      | メールアドレスを変更します。         |                                                       |
| ユーザ名変更         | ユーデ名を実更します。            |                                                       |
| ロダインパスワード管理    | ログインパスワードを寄植します。       |                                                       |
|                | 電子証明書を管理します。           |                                                       |

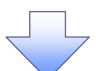

4. ユーザ情報検索

| 🜀 京都中央                                                                                                    | e信用金庫                                 |       |                       | でんる<br>最続操作日時:2012 | さい花子:ログイン中<br>ログアウト<br>2/05/14 15:00:00 |
|----------------------------------------------------------------------------------------------------|---------------------------------------|-------|-----------------------|--------------------|-----------------------------------------|
| トップ         供権一括請求           速作服屋開始会         取引先管理         ユーザ体朝                                           | 管理業務<br> 管理                           |       |                       |                    |                                         |
| ユーザ情報検索                                                                                                    |                                       | 1     | A REPAIRS INT         | SCR                | KUKI1101                                |
| <ul> <li>         (株用条件を入力後、「株用」のジンを押してく         株用条件を表示          ま 一切後用条件          ログインID     </li> </ul> | 2804<br>(#7.                          | 3     |                       |                    |                                         |
| 2-98                                                                                                    | (+930)(+122)(-812-83                  | (96文半 | いれど前方一致)<br>ページの大強に変き |                    |                                         |
|                                                                                                    | <mark>索</mark> ボタンをクリックし <sup>-</sup> | てくださ  | ۶L۱°                  |                    |                                         |

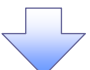

5. ユーザ情報検索

|                     | 中央信用金属      | ŧ            |            |       | 最終操作日期  | でんさい花子:ログイ<br>ログアウト<br>): 2012/05/14 15:0 |
|---------------------|-------------|--------------|------------|-------|---------|-------------------------------------------|
| ·履歴照会 取引先管理 :       | 2一ザ佶朝管理     |              |            |       |         |                                           |
| り情報後次<br>の対象のユーザを選択 | → @ 実更内容を入力 | <b>-</b> - [ | ◎ 支更内容を確認  | ] - [ | 0 X E T | SCRKUKI110                                |
| -98 84-9            | ng 41-an    | 1801-181     | LAT<br>LAT | 14    | it<-9   | 104-22                                    |
| • <u>• • • •</u>    | 091200      | 1            | SCWEB1     |       |         | 7-261                                     |
| M XX 1-1010010      |             |              |            |       |         | 729-2-7                                   |

6. ユーザ情報変更画面

| -ーザ情報変                                    | を更画面                         | •                    |                                                                                                    | =            | ューザに業務権限、口座権限設定しま                                                    |
|-------------------------------------------|------------------------------|----------------------|----------------------------------------------------------------------------------------------------|--------------|----------------------------------------------------------------------|
| 🕥 京都中                                     | 中央信用金庫                       |                      | でんだい日子のグイン中<br>ログアウト<br>最終情報日時 - 2012/05/14 15:00.00                                                                                                    | ]_9          | f。                                                                   |
| 1++7 0:00-15                              |                              |                      |                                                                                                    |              | ~ <sup>Im</sup> )                                                    |
| BORRE BORRE 2:                            | -raited                      |                      |                                                                                                    |              |                                                                      |
| 2-VANEE<br>0.1012-75-09<br>201002-00-0520 | - <b></b> -                  | A XX-10140           | 10000000000000000000000000000000000000                                                                                                    |              | 承認不要業務の権限を設定します。<br>設定する業務の <mark>チェックボックス</mark> にチ<br>ェックを入れてください。 |
|                                           | 111111                       |                      |                                                                                                    | Li           | n                                                                    |
| are a                                     | a strange                    |                      |                                                                                                    |              | -m                                                                   |
|                                           | 100.00                       |                      |                                                                                                    |              |                                                                      |
|                                           | 4414                         |                      |                                                                                                    |              | 承認対象業務の権限を設定します。                                                     |
|                                           | and the second second        |                      |                                                                                                    |              | 設定する業務の担当者または承認者                                                     |
|                                           |                              |                      | - COARD-RG                                                                                                    |              | の <mark>チェックボックス</mark> にチェックを入れて                                    |
|                                           |                              |                      |                                                                                                    | /            | ください。                                                                |
|                                           | Nonesella (19 Million and 19 | 1.14                 |                                                                                                    | /            | ※担当者と承認者の双方に権限を設                                                     |
| HARD BALL BALTBATH                        |                              | 2 118                |                                                                                                    | 1            | ホニコ ここ かんこう スパー に など ひ                                               |
|                                           |                              | w 100                |                                                                                                    |              | たりることも可能です。                                                          |
| MARKA ANTI-DURT                           | *******                      |                      |                                                                                                    | 1.           |                                                                      |
| *1885+ *2-11818                           | mainer.                      | 2.18                 | /                                                                                                    |              | շՄոյ                                                                 |
| -                                         |                              |                      | COASE AS                                                                                                    |              | ¥                                                                    |
|                                           |                              |                      | (mark)                                                                                                    |              | ロ座権限リストを設定します。                                                       |
|                                           | 480-810-111-1                | 2 104 × 104          | and a second second sec | $\mathbf{I}$ | 設定する口座の<br>チェックボックス<br>にチ                                            |
| R: @ice+ij*****.*                         |                              | # N24 # 124          |                                                                                                    | XI           | エックを入れてください。                                                         |
| ART BREAK ANT                             | 181.                         | 0 H16 0 404          |                                                                                                    |              |                                                                      |
| ● 11日日日111                                |                              |                      |                                                                                                    | ;            |                                                                      |
| ORBAN                                     | 3.8. 574                     |                      | 0.0448                                                                                                    |              | Jun -                                                                |
| 141                                       | #1 #8                        | Balance - 1(1)(4)-11 | - main                                                                                                    |              |                                                                      |
|                                           |                              |                      | 1.110.00.00                                                                                                    | $\vdash$     | 変更内谷の確認へ<br>不タンをクリックし                                                |
| BL PROPER                                 | 82% J                        |                      |                                                                                                    | Ł            | てください。                                                               |

. \_ \_ \_ \_ \_ \_ \_ \_ \_ \_ \_ \_ \_ \_ \_ ,

「承認不要業務」は、担当者と承認者の区別がなく、承認の必要がない業務です。

「承認対象業務」は、承認の必要がある業務です。

ユーザ(あなた)が取引の仮登録を行う場合は、「担当者」をチェックします。

ユーザ(あなた)が取引の仮登録を承認する場合は、「承認者」をチェックします。

7. ユーザ情報変更確認画面

| 🔇 京都中                                 | 央信用金庫                        | #.r                                 | 54505705109<br>0 <b>5701</b><br>012/05/14 15000 |                     |
|---------------------------------------|------------------------------|-------------------------------------|-------------------------------------------------|---------------------|
| 177 @#-15                             |                              |                                     |                                                 |                     |
| BORRE BURRE 2-                        | -7.680 g                     |                                     |                                                 |                     |
|                                       |                              |                                     | 00000001100                                     |                     |
| 1 10012 -168P                         | - orgentate -                |                                     | ***                                             |                     |
| UTOTETA STERTLATOT                    | A CONTRACTOR OF              |                                     |                                                 |                     |
| LE PO BLE FOR ALENE                   |                              |                                     |                                                 |                     |
| 111.0                                 | Company 1                    |                                     |                                                 |                     |
| 1-76                                  | BOCHER!                      |                                     |                                                 |                     |
|                                       | 10-1-1                       |                                     |                                                 |                     |
|                                       | 4479                         |                                     |                                                 |                     |
|                                       |                              |                                     |                                                 |                     |
| *******                               | And the second second        |                                     |                                                 | 承認パスワードを入力してください。   |
|                                       |                              |                                     | In the second second                            |                     |
|                                       | ****                         | FREEAS                              |                                                 |                     |
|                                       | Rickemurie Mitcese,          | 0.44                                |                                                 |                     |
| HANA NECESIARIYA                      | 184-147.128889898684(#4(#X.) | () +18                              |                                                 |                     |
| 0-244-08.2 whitea                     | BUTCHEODY IN SEATHER,        | O- NOM                              |                                                 |                     |
| ******                                | NAUTORS :                    | 0 MM                                |                                                 |                     |
| AURSES (\$2-10408                     | BIRITIES)                    | 0.414                               |                                                 |                     |
|                                       |                              |                                     | 111049-84                                       |                     |
|                                       |                              | EFARAS                              |                                                 |                     |
|                                       | - BROWN POPERTY              | 0.828 828                           |                                                 |                     |
| Bit (Bittis Billeren, )               |                              | 0.828 0.828                         |                                                 |                     |
| anni anti-terit                       | 999,1                        | 0 886 0 826                         |                                                 |                     |
| · ORMERSON                            |                              |                                     | TUTURBURG                                       | _/hդ                |
|                                       | 0.000                        | 0941 0848                           |                                                 | $\mathbf{Y}$        |
| 10.                                   | 59                           | na and territoria                   |                                                 | 変更の実行ボタンをクリックしてください |
| -                                     |                              |                                     | 111113-00.01                                    |                     |
| · · · · · · · · · · · · · · · · · · · |                              | States (24.65) fills a state of the |                                                 |                     |
| ATHADINA TONI                         |                              | CONTRACTOR OF A CONTRACTOR OF A     |                                                 |                     |
| -                                     |                              |                                     | 111120-00                                       |                     |

8. ユーザ情報変更完了画面

| 🕥 京都中                                                                                                    | 央信用金庫                        |                                                                                                    |         | でんぷい君子のからが中<br><mark>ログアウト</mark><br>19日時:2012/05/14 1500.00 |                  |           |
|----------------------------------------------------------------------------------------------------|------------------------------|----------------------------------------------------------------------------------------------------|---------|--------------------------------------------------------------|------------------|-----------|
| 1->7 0.16-16                                                                                                    | ad vern                      |                                                                                                    |         |                                                              |                  |           |
| masse bised 2-                                                                                                    | THERE                        |                                                                                                    |         |                                                              |                  |           |
|                                                                                                    |                              |                                                                                                    |         | Intelliging and a stand                                      |                  |           |
| 2 10811-1420                                                                                                    |                              | 3.19-0142                                                                                                    |         | 161                                                          |                  |           |
|                                                                                                    |                              |                                                                                                    | 5-11.99 |                                                              |                  |           |
| 中央主要的官门(第1年)                                                                                                    |                              |                                                                                                    |         |                                                              |                  |           |
| 1-12+58                                                                                                    |                              |                                                                                                    |         |                                                              |                  |           |
| BE-CHE                                                                                                    | a versioner                  |                                                                                                    |         |                                                              |                  |           |
| 3-94                                                                                                    | 10.4621                      |                                                                                                    |         |                                                              |                  |           |
| 2-7831                                                                                                    | 918(2)-8                     |                                                                                                    |         |                                                              |                  |           |
| NUMBER OF TRADES                                                                                                    |                              |                                                                                                    |         |                                                              |                  |           |
| ADVAL-UNKER                                                                                                    |                              |                                                                                                    |         |                                                              |                  |           |
| 2-47782                                                                                                    | manifestation and the second |                                                                                                    |         | MARCH MARK                                                   |                  |           |
| -                                                                                                    |                              |                                                                                                    |         | 1.01646.85                                                   | վեր              |           |
|                                                                                                    | 1844                         |                                                                                                    |         |                                                              | <b>`</b> <u></u> |           |
| THE SHEET A CRIMERICAL                                                                                                    | CONTRACTORIES AND INC.       | -0.946                                                                                                    |         |                                                              |                  | いたり いいりしつ |
|                                                                                                    |                              | 0.105                                                                                                    |         |                                                              |                  |           |
| STARE IN TRULA                                                                                                    | ete skiwe be stores.         | 10.44                                                                                                    |         |                                                              |                  |           |
|                                                                                                    | T#27525.                     | 10.118                                                                                                    |         |                                                              |                  |           |
| A-189914-182-101814                                                                                                    | #1#21197.1                   | 0.10                                                                                                    | /       |                                                              |                  |           |
|                                                                                                    |                              |                                                                                                    | /       | 10.000.000                                                   |                  |           |
| A CONTRACTOR OF CONTRACTOR OFICONO OFICIONO OFICON OFICON OFICON OFICON OFICON OFICONO | 1044                         |                                                                                                    |         |                                                              |                  |           |
| anne multer melt                                                                                                    | aminteres.                   | 1.00                                                                                                    | 0.001   |                                                              |                  |           |
| att ration wirress.                                                                                                    | S                            | -                                                                                                    |         |                                                              |                  |           |
|                                                                                                    | 111                          | 0.244                                                                                                    |         |                                                              |                  |           |
| THE REAL PROPERTY.                                                                                                    |                              |                                                                                                    |         | 0.005556.84                                                  |                  |           |
|                                                                                                    |                              | 0.000                                                                                                    |         |                                                              |                  |           |
| 10                                                                                                    |                              |                                                                                                    |         |                                                              |                  |           |
|                                                                                                    |                              | the second second second second second second second second second second second second second second second se |         | the second second                                            |                  |           |

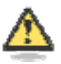

#### 「権限リスト」とは

「利用」をチェックすると、対象業務に関する取引が行えるようになり、操作に必要なタ ブやボタンが画面上に表示されます。

⚠

#### マスターユーザの取引権限を設定した場合

設定内容を反映させるために、本システムをログアウトして、再度ログインしなおす必要があります。

以上で、システムを利用するためのマスターユーザの初期設定は終了です。

システムを1名で利用する場合 権限リストがすべて"O"になっており、「口座権限付与リスト」に口座情報が表示されて いることを確認してください。 これで、マスターユーザの初期設定は終了です。 権限リストを反映させるために、一度、ログアウトしてください。ログアウトについては、 「4 ログアウト」を参照してください。

システムを複数名で利用する場合 続けて、一般ユーザの作成および初期設定を行います。

一般ユーザのみで業務を行う場合

マスターユーザが直接、取引業務に携わらない場合、一般ユーザにすべての取引権限 を設定すると、一般ユーザがすべての業務を行うことができます。

◇《中信でんさいサービス》を1名で利用される場合、上記の手順で初期設定は完了です。
 ◇複数名が利用する場合は、次ページの手順(一般ユーザの作成・初期設定)が必要です。

\* (中信でんさいサービス)で一般ユーザの作成・初期設定を行う場合は、まず(中信ビジネス)Webサービス)にて一般ユーザの「利用者情報登録」が必要です。(付録1-2)

<一般ユーザの作成>

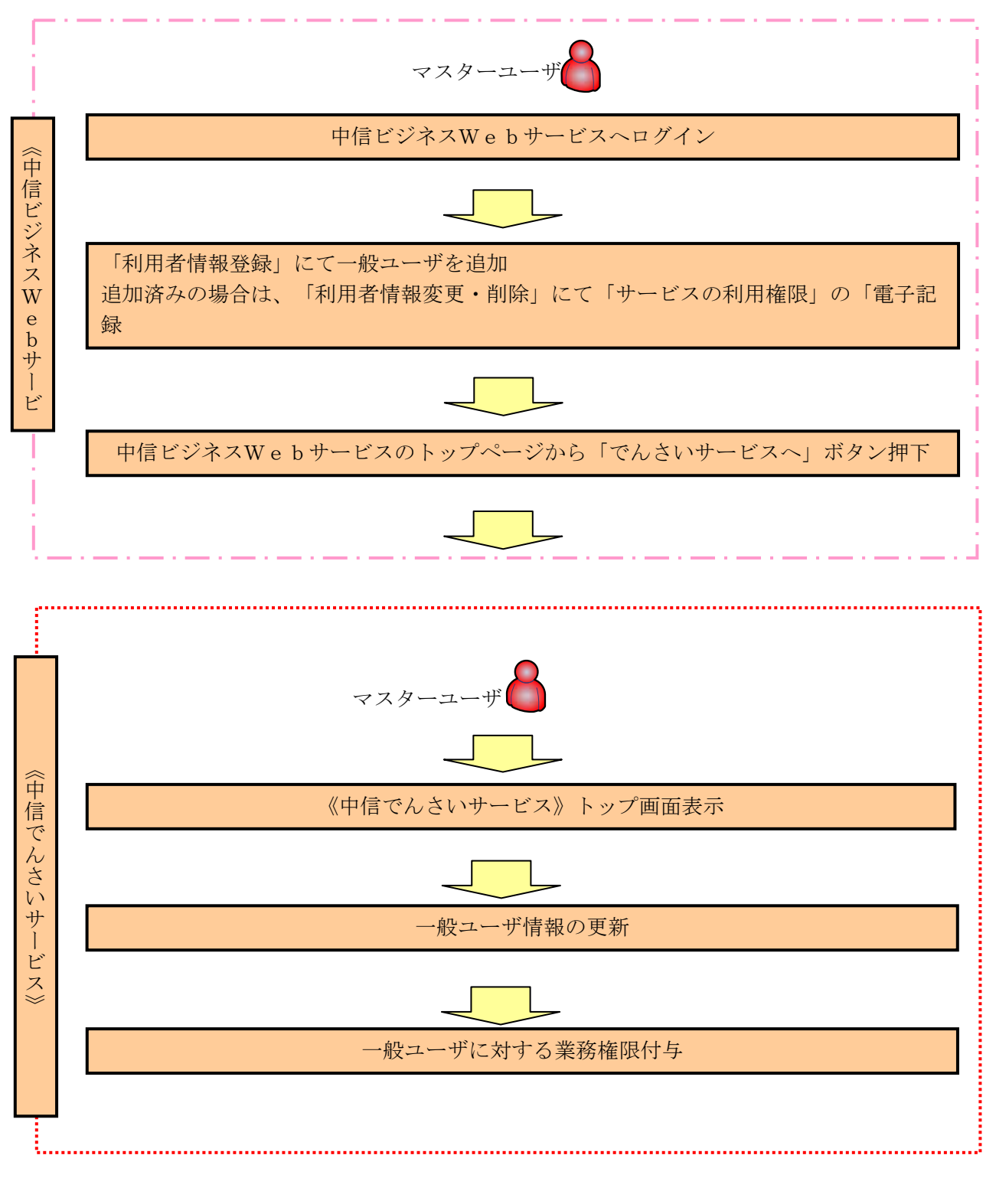

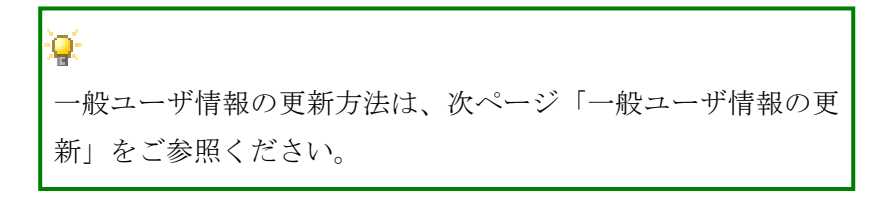

一般ユーザ情報の更新

1. 管理業務メニュー画面

| <b>O</b> 7 | 京都中央                              | e<br>信用金                                       | 庫                            |                          |                 | 最終操作日                      | でんさい花子・ログイン中<br><b>ログアウト</b><br>時 : 2009/05/01 15:00:00 |    |
|------------|-----------------------------------|------------------------------------------------|------------------------------|--------------------------|-----------------|----------------------------|---------------------------------------------------------|----|
| 697        | 債権情報照会                            | 債権発生請求                                         | 依在政治法法                       | 依赖一抵請求                   | 融资中达            | その絶諸求                      | TTTE                                                    |    |
| 取引國理解会     | 建合成规模金 取引表                        | 管理 指定許可管理                                      | 把用者请相照金                      | ユーザ協能管理                  |                 |                            |                                                         |    |
| 管理業務メニ     | 2-                                |                                                |                              |                          |                 |                            | SCCMNU12700                                             |    |
| ■ 管理業務<br> | メニュー<br>取引服歴照会<br>操作履歴照会<br>取引先管理 | 過去のお取引を照会しま<br>  金融機関または企業の操<br>  お取引先の登録/ 支更/ | す。<br>作履歴を照会します<br>/削除/照会を行い | 。<br>ます。                 | ↓<br>ユーザ<br>てくだ | <mark>情報管理</mark> ボ<br>さい。 | タンをクリック                                                 | フレ |
|            | 指定許可管理 利用者情報照会 フーザ体線管理            | ┃取引を許可するお取引先<br> 利用者情報を照会します。                  | 制限について登録/<br>。               | 「変更/解除を行いま<br>RMコロードの本面を | .च.<br>⇒.\≠अ    |                            |                                                         |    |

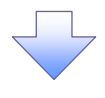

- 2. 企業ユーザ管理メニュー画面
  - ユーザ情報管理を実施した場合、ユーザ情報の更新を行ってください。

| <mark>⑥</mark> 疠 | 都中         | 央信用会          | 金庫           |             |                    | 桑林神作日  | でんさい花子ログイン中<br>ロ <b>グアウト</b><br>時:2009/05/01 15:00:00 |
|------------------|------------|---------------|--------------|-------------|--------------------|--------|-------------------------------------------------------|
| トゥブ              | 債権情報照      | 金 債権発生請求      | 依在政治法法       | 供養一括請求      | 融资中込               | その絶諸求  | THE R                                                 |
| 的國際原金            | 增加局限服金 目   | 13]先管理 指定許可管理 | 1. 11用者情報開会  | ユーザ情報管理     |                    |        |                                                       |
| 企業ユーザ管           | 理メニュー      |               |              |             |                    |        | SCCMNU12705                                           |
| 企業ユーザ            | 管理メニュー     |               |              |             |                    |        |                                                       |
|                  | 変更         | ユーザ情報を変更しま    | : <b>す</b> 。 |             |                    |        |                                                       |
|                  | 更新         | ーザ情報くユーザ名     | 、メールアドレス等)を暴 | も新の情報に更新します | •                  |        |                                                       |
|                  | 照会         | ユーザ情報を照会しま    | 9.0          |             |                    |        |                                                       |
| j                | 承認パスワード変更  | 承認パスワードを変更    | します。         | <u> </u>    | њ.                 |        |                                                       |
|                  | 登録·解除      | ユーザ情報を登録・前    | 課後します。       |             | <u> </u>           |        |                                                       |
|                  | メールアドレス変更  | メールアドレスを変更し   | はす。          |             | <mark>更新</mark> ボタ | ンをクリック | してください。                                               |
|                  | ユーザ名変更     | ユーザ名を変更します    | •            | L           |                    |        |                                                       |
|                  | ダインパスワード管理 | ログインパスワードを管   | 理します。        |             |                    |        |                                                       |
|                  |            |               |              |             |                    |        | •                                                     |

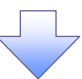

3. ユーザ情報更新画面

| ◎ 京都中央(                                            | 言用金属                                   | Ē                           |                                 |                       |      | Set the other | でんさい花子ログイン中<br><b>ログアウト</b> |
|----------------------------------------------------|----------------------------------------|-----------------------------|---------------------------------|-----------------------|------|---------------|-----------------------------|
| トップ (法指数部分 (#                                      | 格雅生活求 侍奉                               |                             | 抗秦一新建士                          | and the second second | a    | その絶話家         | 安理業務                        |
| 取引國理院会 统作规理联会 取引先管理                                | 指定許可管理 利用                              | 者情報開会                       | 工一步條報管理                         | -14.17                |      |               |                             |
| Commente commente de marte                         | a and the second second                |                             |                                 |                       |      |               |                             |
| ユーザ情報更新                                            |                                        |                             |                                 |                       |      |               | SCRKUK14101                 |
| ① 更新前を確認 →                                         | ◎ 更新内容を確認                              | ⇒                           | ◎ ユーザ更新                         | 析完了                   |      |               |                             |
| エラーメッセージ                                           |                                        |                             |                                 |                       |      |               |                             |
| 更新前のユーザを確認する場合、検索条件を入力<br>確認しないでユーザ更新を行う場合は、「ユーザ更新 | )後、「検索」ボタンを押し<br>新の確認へ」ボタンを押し?         | てください。<br>こください。            |                                 |                       |      |               |                             |
| 更新前のユーザを確認し、「ユーザ更新の確認へ」オ                           | ボタンを押してください。                           |                             |                                 |                       |      |               |                             |
| 検索条件非表示検索条件を表示します。                                 |                                        |                             |                                 |                       |      |               |                             |
| ■ ユーザ検索条件                                          |                                        |                             |                                 |                       |      |               |                             |
| 그-ザ名                                               |                                        | (96文                        | 宇以内/前方一致)                       |                       |      |               |                             |
| 谷宝                                                 |                                        |                             | ページの先                           | 記録に戻る                 |      |               |                             |
| 10ページ前 ● 前ページ                                      | 1 2 3 4                                | ユーザ情報<br>400件中1-11<br>1 5 1 | <b>級リスト</b><br>0件を表示<br>6 7 8 9 | 10                    |      | 次ページ 🖪        | 10ページ次                      |
| 詳細 ログインID                                          |                                        |                             | ユーザ名                            |                       |      | ユーザ           | ¥84                         |
| ## 123456789abc                                    | でんざ                                    | い花子                         |                                 |                       | 729- | ユーザ           |                             |
| 123456788abc                                       | でんさ                                    | い太郎                         |                                 |                       | 一般ユ  | -#            |                             |
| 詳細 123456787abc                                    | でんさ                                    | い百太郎                        |                                 |                       | 一般工  | -#            |                             |
| 123456786abc                                       | でんさ                                    | い千太郎                        |                                 |                       | 一般工  | -ザ            |                             |
| 123456785abc                                       | 15.67                                  | い方太郎                        |                                 |                       | - 般口 | -9            |                             |
| 123456784abc                                       | ~~~                                    |                             |                                 |                       |      |               |                             |
| 123456782abc                                       | ×××                                    | x                           |                                 |                       |      |               |                             |
| 123456781ahc                                       | ×××                                    | ×                           |                                 |                       | - 約7 | -#            |                             |
| 詳細 123456780abc                                    | ×××                                    | ×                           |                                 |                       | 一般工  | -#            |                             |
|                                                    |                                        |                             |                                 |                       |      |               | ページの先頭に見る                   |
| 戻る ユーザ更新の確認へ                                       |                                        |                             |                                 |                       |      |               |                             |
| · · · · · · · · · · · · · · · · · · ·              |                                        |                             |                                 |                       |      |               | i.                          |
|                                                    |                                        |                             |                                 |                       |      |               |                             |
|                                                    |                                        |                             | 1                               |                       |      |               |                             |
| ♪<br>ユーザ情報を取得<br>ユーザ更新の確認<br>クリックしてくた              | するために、<br><mark>認へ</mark> ボタンを<br>ざさい。 |                             |                                 |                       |      |               |                             |

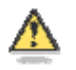

🕂 ユーザ検索条件は入力せずに、そのまま「ユーザ更新の確認へ」ボタンをクリックする。 クリックすると、ユーザ情報更新確認画面が表示される。

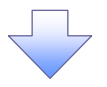

### 4. ユーザ情報更新確認画面

| ③京都中:                                                                                                    | 央信用金庫                                                                            |                              | でんさい花子ログイン中<br>ログアウト<br>最終操作日時:2009/05/01 15:00:00         |
|----------------------------------------------------------------------------------------------------|----------------------------------------------------------------------------------|------------------------------|------------------------------------------------------------|
| トップ 債権情報照会                                                                                                    | 计 情格発生請求 情格激波                                                                    | 請求 供養一括請求 動                  | 波中込 その曲請求 管理業務                                             |
| 516世纪会 第15世纪会 第3<br>一步情報更新確認                                                                                               | 计无数理 指定许可管理 化用名的                                                                 | · 短照会 1-51後相管理               | ユーザ情報の反映を確認します。                                            |
| ① 更新前を確認<br>・メッセージ<br>FO内容でユーザ情報の更新を行い<br>等とご確認後、「ユーザ更新の実行」が<br>考名に?が表示されている場合、現<br>ルアドレスに(×)が表示されている場<br>第0、欄は必ず人力して(ださい、 | ◆ ② 更新内容を確認<br>す。<br>たな。<br>たな、<br>たな、<br>たな、<br>たな、<br>たな、<br>たな、<br>たな、<br>たな、 | →                            | ユーザ更新の実行をすることで<br>・追加になるユーザのリストで<br>内容を確認してください。           |
| 追加ユーザリスト                                                                                                    |                                                                                  |                              |                                                            |
| ログインID                                                                                                    | ユーザ名                                                                             | ユーザ種別                        | メールアドレス                                                    |
| 123456789abc                                                                                                    | でんさい花子                                                                           | マスターユーザ                      | ope0002@abcd(×)                                            |
| 123456708abc                                                                                                    | でんさい太郎                                                                           | 一般ユーザ                        | ope0003@densai.shinkin.jp.co.jp                            |
| 123456787abc                                                                                                    | でんざい?太郎                                                                          | 一般ユーザ                        | ope0004@densai.shinkin.jp.co.jp                            |
| 変更ユーザリスト<br>ログインID                                                                                                    | ユーザ名<br>(東京が)な(か) - 95                                                           | ユーザ種別                        | メールアドレス                                                    |
| (定更前)8888888888abc                                                                                                    | (実更後)山田一郎                                                                        | (実更後)一般ユーザ                   | (文更能)hanakowozora-shojico.p<br>(文更统)tarou@ozora-shojico.jp |
| <実更前21111111111##<br>(実更後)111111111##                                                                                      | (実更後)山田?太郎                                                                       | (変更新)→数2−5<br>(変更後)マスターユーザ   | (変更能)hyskutarou@ozora-shoji.co.jp<br>(変更後)ope00059efgh(×)  |
| 剤除ユーザリスト                                                                                                    |                                                                                  |                              | ページの先頭に戻る                                                  |
| ロダインID                                                                                                    | ユーザ名                                                                             | ユーザ種別                        | メールアドレス                                                    |
| 123456789abc                                                                                                    | でんさい花子                                                                           | マスターユーザ                      | ope0002@densaishinkin.jp.co.jp                             |
| 123456788abc                                                                                                    | でんざい太郎                                                                           | 一般ユーザ                        | ope0003@densaishinkin.jp.co.jp                             |
| 123456787abc                                                                                                    | でんさい百太郎                                                                          | 一岐ユーザ                        | ope0004@densai.shinkin.jp.co.jp                            |
| 産認用承認パスワード<br>確認用承認パスワード(必須)                                                                                               | •                                                                                |                              | 承認パスワード<br>を入力してください。                                      |
| DA 2-4756091                                                                                                    | ę I                                                                              | Jbs                          | ページの先強に戻る                                                  |
|                                                                                                    |                                                                                  | <br>  <u>ユーザ更新</u><br>してくださ! | の実行<br>ボタンをクリック<br>い。                                      |

### 5. ユーヤ

| ◎ 京都中央                                                                                                 | <b>e信用金庫</b>                                              |                               |           | 0+57/54.7            | ユーザー情報の更新が完了となります。                                                |
|----------------------------------------------------------------------------------------------------|-----------------------------------------------------------|-------------------------------|-----------|----------------------|-------------------------------------------------------------------|
| 117 R83622                                                                                             |                                                           | 88 88-688 8                   | 892 CORRS |                      |                                                                   |
| ユーザ情報更新完了<br>① 更新約4歳四 =                                                                                | ◆ 更新內容を確認                                                 | ⇒ @ 2~9更新完7                   |           | <i>₽</i>             |                                                                   |
| 2.45の更新が完了しました。<br>新賀2.45の場合は、2.45情報変更画<br>2.45名に?が表示されている場合、地互<br>メールドレンスに(X)が表示されている場合<br>通知2.45以2.5 | 面より、対象ユーザに対して榴削の追加<br>外の文字が含まれてします。<br>5、規定外のメールアドレスが登録され | 略行ってください。<br>ています。変更を行ってください。 |           | 続けて、夏ので、サ            | 夏新したユーザに対して権限の設定を行う<br>ブメニューエリアの <mark>ユーザ情報管理</mark> をク<br>マイギキい |
| 054>10                                                                                                 | 1-98                                                      | ユーザ種的                         | *-*       | リックし<br>ユーザの<br>をご利用 | てくたさい。<br>権限設定を行わない場合、登録したユーザ<br>できませんので、ご注意ください。                 |
| ■ 商用絵ユーザリスト                                                                                            |                                                           |                               |           | C C 1 1 11           |                                                                   |
| 051>D                                                                                                  | 2-98                                                      | ユーザ種別                         | X-H;      | PFUX                 |                                                                   |
| 123456783 abc<br>123456787 abc                                                                         |                                                           |                               |           |                      |                                                                   |
|                                                                                                    | ユーザの権限詞                                                   | 没定方法は、沙                       | マページ「     | 一般ユーザ                | の権限設定」をご参照ください。                                                   |

| 一般ユ                                                                                                    | ーザに対                                                                                                    | する業務                                                                                                    | 権限付上                                                                                                    | Ŧ                                                                                                    |                                                      |                                                                                  |                                     |                                                                                                    |
|----------------------------------------------------------------------------------------------------|----------------------------------------------------------------------------------------------------|----------------------------------------------------------------------------------------------------|----------------------------------------------------------------------------------------------------|----------------------------------------------------------------------------------------------------|------------------------------------------------------|----------------------------------------------------------------------------------|-------------------------------------|----------------------------------------------------------------------------------------------------|
| 1.                                                                                                    | 企業ユー                                                                                                    | -ザ管理メ                                                                                                    | ニュー                                                                                                    | 画面                                                                                                    |                                                      |                                                                                  |                                     | マスターユーザのみが実施可能です。                                                                                                    |
| ⑤ 京都                                                                                                    | 都中央                                                                                                    | 信用金                                                                                                    | 庫                                                                                                    |                                                                                                    |                                                      | でんさい花子<br>ログ<br>最終操作日時 : 2009/05/01                                              | E0グイン中<br><b>グアウト</b><br>1 15:00:00 |                                                                                                    |
| ト97<br>取引原理協会 2011<br>企業ユーザ管理メン<br>■ 企業ユーザ管理                                                                                                    | <u>依権諸権</u> 王会<br>- 原型王会 - 取引先営<br>ニュー<br>メーユー                                                                                                    | 情格発生請求 情<br>理 指定許可管理 1                                                                                                   | <b>推游波法求 抗</b>                                                                                                    | <mark>卷一抵請求 計</mark><br>- 17 位码管理                                                                                                    | <b>改中込 その</b>                                        | 参請求 登現業務<br>SCOMN                                                                | NU12705                             | ♪<br><mark>変更</mark> ボタンをクリックしてくださ<br>い。                                                                                                    |
| 大男<br>王<br>王<br>二<br>一<br>一<br>一<br>男<br>金 -<br>月<br>二<br>一<br>男<br>名<br>-<br>月<br>二<br>一<br>男<br>二<br>二<br>男<br>二<br>二<br>男<br>二<br>二<br>男<br>二<br>二<br>男<br>二<br>二<br>男<br>二<br>二<br>男<br>二<br>二<br>男<br>二<br>二<br>男<br>二<br>二<br>二<br>二<br>二<br>二<br>二<br>二<br>二<br>二<br>二<br>二<br>二<br>二<br>二<br>二<br>二<br>二<br>二<br>二                                                                                                    | 2                                                                                                    | 「倫理を実更します。<br>「倫理を実更します。<br>イ体理を照金します。<br>イスワードを変更します。<br>イ体理を登録・解除します。<br>アドレスを変更します。<br>ンパスワードを管理します。<br>ンパスワードを管理します。 | 5レス第)を最新の情報                                                                                                    | : Whilty,                                                                                                    |                                                      |                                                                                  |                                     |                                                                                                    |
| 2.                                                                                                    | ユーザ情                                                                                                    | 青報検索画                                                                                                    | 面                                                                                                    |                                                                                                    |                                                      |                                                                                  |                                     | 権限の変更を行うユーザを選択しま<br>す。                                                                                                    |
| ()         ()           1-97         2-95           2-95         240           1         1           1         1           1         1           1         1           1         1           1         1           1         1           1         1           1         1           1         1           1         1           1         1           1         1           1         1           1         1           1         1           1         1           1         1           1         1           1         1           1         1           1         1           1         1           1         1           1         1           1         1           1         1                                                                                                    | 80中央・<br>(株電気福田金)<br>(株電気福田金)<br>(株電気福田金)<br>(日本電気福田金)<br>(日本電気福田金)<br>(日本電気福田金)<br>(日本電気福田金)<br>(日本電気福田金)<br>(日本電気福田金)<br>(日本電気福田金)<br>(日本電気福田金)<br>(日本電気福田金)<br>(日本電気電気<br>(日本電気電気)<br>(日本電気電気)<br>(日本電気電気)<br>(日本電気電気)<br>(日本電気)<br>(日本)<br>(日本電気)<br>(日本)<br>(日本)<br>(日本)<br>(日本)<br>(日本)<br>(日本)<br>(日本)<br>(日本 | 信用金/<br>(株務主語来 64<br>株式主語来 64<br>株式主語表 10<br>中 ま更内容も入<br>さい。<br>は、<br>(平月30文平以内/前方・                                      | ■ 2000 年1000 年10000 年1000 年1000 年1000 年1000 年1000 年1000 年1000 年1000 年1000 年1000 | <ul> <li>         - 括請求 過波<br/>が依頼時間      </li> <li>          ・ 東美内容を編述      </li> <li>          か、美美内容を編述      </li> <li>          か、美美内容を編述      </li> </ul> | \$<br>₩ <u>₽</u> 2 ₹0∰                               | CARCHAR<br>077<br>077<br>151時1日日 : 2009/05/01 11<br>請求 管理意意<br>SCRKUKT<br>争 东克売丁 | 1101                                | 【ユーザを絞り込みたい場合】<br>①ログイン ID (任意)<br>(半角 30 文字以内/前方一致)<br>②ユーザ名 (任意)<br>(96 文字以内/前方一致) *1<br>のどちらかまたは両方を入力してく<br>ださい。<br>※1 :半角は 96 文字以内、全角の入<br>力も可能で全角 1 文字は半角の 2 文字<br>分となります。 |
| ● # # 10ページ前 ● )<br>詳細 文王                                                                                                    | 0%-2<br>0%4240                                                                                                    | 1 2 3<br>2-42                                                                                                    | ユーザ情報リス<br>400件中1-10件を1<br>4 5 6<br>ユーザ経済                                                                                                    | <ul> <li>スーンの光道に E D</li> <li>スパ</li> <li>ア 8 9 10</li> <li>米の指数<br/>(承認不要素務)</li> </ul>                                                                       | ▲行列目的<br>(承認対象業者)                                    | <u>次ペーン</u> 回 <u>184</u> の<br>の 口座相限                                             |                                     | ♪<br><mark>検索</mark> ボタンをクリックすると、検索<br>結果を一覧表示します。                                                                                                    |
| IIII         XX           IIII         XX           IIII         XX           IIII         XX           IIII         XX           IIII         XX           IIII         XX                                                                                                    | 4-0999999994bc<br>4-111111111H<br>                                                                                                    | でんさい花子<br>でんさい大郎<br>でんさい石大郎<br>でんさい石大郎<br>でんさい万大郎<br>ンメンメン<br>ンメン<br>ン<br>ン<br>ン<br>ン<br>ン<br>ス<br>ジ<br>、<br>本<br>郎      | マスターユーザ<br>一般ユーザ<br>一般ユーザ<br>一般ユーザ<br>一般ユーザ<br>一般ユーザ<br>一般ユーザ<br>一般ユーザ<br>一般ユーザ<br>一般ユーザ                                                                                                    | <b>以定済</b><br>設定済<br>設定済<br>設定済<br>設定済<br>設定済<br>設定済<br>設定済                                                                                                    | 設定済<br>設定済<br>設定済<br>設定済<br>設定済<br>設定済<br>設定済<br>設定済 | 約至所<br>約2所<br>約2所<br>約2所<br>約2所<br>約2所<br>約2所<br>約2所                             |                                     | <ul> <li>詳細<br/>ボタンをクリックすると、対象<br/>のユーザ情報を別ウィンドウで表示<br/>します。</li> </ul>                                                                                                    |
| 1740<br>1740<br>174<br>1740<br>1740<br>1 | 中央信用:<br>•<br>•<br>•<br>•<br>•<br>•                                                                                                    | 金庫                                                                                                    |                                                                                                    | SCRUCTOROL                                                                                                    | 設定演<br>設定演                                           | 設定済<br>設定済<br>ページの先端と目                                                           | EQ.                                 | ♪<br>権限を設定する対象ユーザの <mark>変更</mark> ボ<br>タンをクリックしてください。                                                                                                    |
| 2-96<br>3-9783<br>(000)<br>(月日)<br>(月日)<br>(月日)<br>(日)<br>(日)<br>(日)<br>(日)<br>(日)<br>(日)<br>(日)<br>(日)<br>(日)<br>(                                                                                                    | 40.58<br>734-7                                                                                                    | arti<br>章通 12                                                                                                    | 047901                                                                                                    | <-3039.85                                                                                                    | -<br>ユー!<br>ザがま                                      | ゲー検索条件<br>長示されます                                                                 | *を入><br>-。                          | りせず検索ボタンを押すと、全てのユー                                                                                                    |

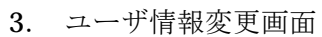

| () 京都山                           | 中信田金                     | a l          |             | ٨٦           | おい花子ログイン中<br>ログアウト |                                     |
|----------------------------------|--------------------------|--------------|-------------|--------------|--------------------|-------------------------------------|
|                                  |                          | -            |             | 最終操作日時:200   | 09/05/01 15:00:00  | ユーザに業務権限。口座権限設定し                    |
| トップ 債権情報目                        | 医会 债格発生請求 债权             | 主义 法法法       | 一抵請求 副      | 波中込 その差請求 1  | TER .              | ます                                  |
| nindense wirdense i              | 的过去管理 指定許可管理 刊           | 囲着情報開会 ユニサ   | 14.91112.12 |              |                    | ► 7 °                               |
| レーザ情報変更                          |                          |              |             | 5            | GRKUK11102         |                                     |
| ◎ 対象のユーザを選択                      | → Ø 麦更内容を入り              | n →          | © 実更内容を確認   | → @ 支更充 ?    |                    |                                     |
| 更内容を入力してください。<br>初期承認パスワードの設定が必要 | な場合は、「変更内容の確認へ」ポ         | タンを押すとパスワードの | 設定画面が表示さ    | nat.         |                    |                                     |
| 1-7 8 4 11 18                    | d-129456789abr           |              |             |              |                    |                                     |
| 2-98                             | 山田太郎                     |              |             |              |                    |                                     |
| ユーザ種別                            | マスターユーザ                  |              |             |              |                    | _հ                                  |
| 承認パスワード利用状況                      |                          |              |             |              |                    | <b>₩</b>                            |
| 永辺パスワードの初期化                      | □ 承認パスワードを初期化            | :12          |             |              |                    | 承認不要業務の権限を設定します                     |
| メールアドレス                          | ope0001@densaishinkin.co | .p           |             |              |                    | 小師「安米切り催放を設定しよう。                    |
| 権限リント(承認不要業務)                    | 14                       |              |             | 4            | ージの先頭に戻る           | 取足りる未伤の「エックホックノス」     にチェックを入れてください |
|                                  | IR                       |              |             | 和限           |                    |                                     |
| 利用情報協会(食社の登録情報)                  | 口座情報など)を確認できます。)         |              | 利用          | 2.40.07 0010 |                    |                                     |
| 債権照会(開示) (食社が関係する                | 債権、および、その履歴情報を照会し        | ,##.) 🗆      | 利用          |              |                    | _h_                                 |
| 取引先管理く頻繁にご利用されるお                 | 9取引先情報の管理(登録・支更)が        | C\$\$\$7.)   | 利用          |              |                    | ¥                                   |
| 取引履歴協会(お取引内容の履歴                  | 夏を確認できます。)               |              | 利用          |              |                    | 承認対象業務の権限を設定します。                    |
| 操作履歴協会く他ユーザの操作履                  | 歴を確認できます。〉               |              | 利用          |              |                    | 設定する業務の相当者またけ承認者                    |
| 権限リスト(承認対象業務)                    |                          |              |             | 4            | ージの先間に戻る           | のチェックボックスにチェックを                     |
|                                  | 莱務                       |              |             |              |                    | 入れてください。                            |
| 記録請求(指出(発生)、課意など                 | 、各種お取引ができます。)            |              | 1251 日 5    | 124          |                    | ※担当者と承認者の双方に権限を設                    |
| 割引(債権割引のお申込ができます                 | 1.)                      |              | 担当者 🗌 🧃     | 迎者           |                    | 定することも可能です                          |
| 課波担保く後権課源担保設定の表                  | )申込ができます。)               |              | 把当者 📃 🕫     | 124          | 1                  |                                     |
| <b>指定許可制限設定(指定許可先</b> )          | D 管理(設定・解除)ができます。)       | 0            | 把当者 🗌 🕯     | 四者           |                    |                                     |
| ロ座権限リスト                          |                          |              |             | 2            |                    |                                     |
| 口座機限有無<br>全選択/解除                 | 支店                       | 口座後別         | 口座番号        | 口座名素         |                    |                                     |
| 2                                | 001<br>東京支店              | 当座           | 7654321     | 12/10/90/    |                    | 口应権限を設定します                          |
| 2                                | 002<br>品川支度              | πia          | 1234567     | イシカウモンシ ちロウ  |                    |                                     |
|                                  | 003<br>近松町支店             | 香油           | 1234568     | 19,00900     |                    | 収圧りの日座の /エック外ックへ                    |
|                                  |                          |              |             | <u> </u>     | ージの先頭に戻る           | にアエツクを入れてくたさい。                      |
| 戻る 支更内容の地                        |                          |              |             |              |                    |                                     |
|                                  |                          |              |             |              |                    |                                     |
|                                  |                          |              |             |              |                    | ₿.                                  |
|                                  |                          |              |             |              |                    | <u></u>                             |
|                                  |                          |              |             |              |                    |                                     |

変更内容の確認へ ボタンをクリッ クしてください。

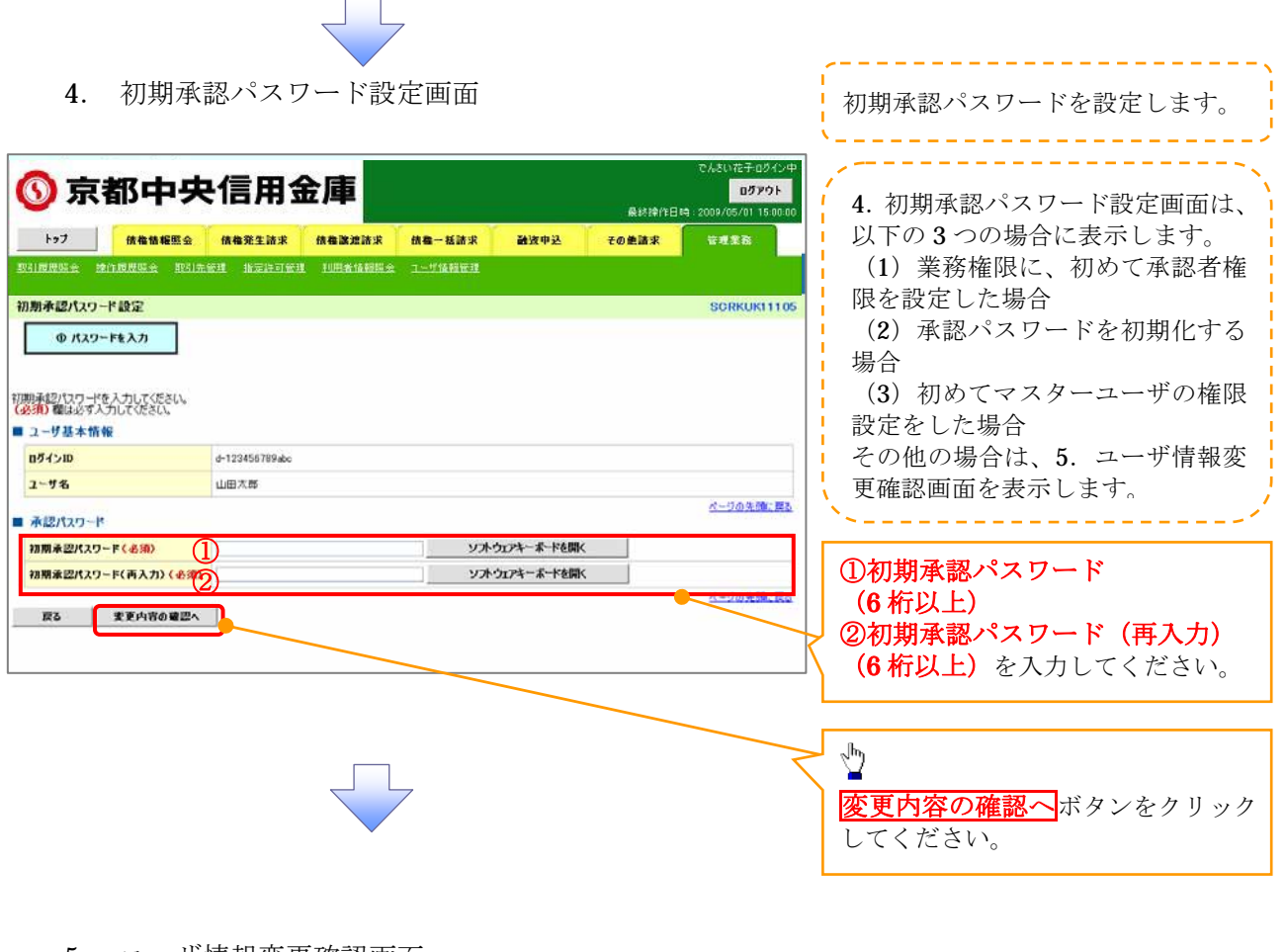

5. ユーザ情報変更確認画面

| 🕥 京都中央                                                                                                    | <b>と信用金庫</b>                                        |                              | でんさい花子ログイン中<br>ロ <b>グアウト</b><br>最終操作日時 : 2009/05/01 15:00:00 | 設定したユーザ情報を確認します。           |
|----------------------------------------------------------------------------------------------------|-----------------------------------------------------|------------------------------|--------------------------------------------------------------|----------------------------|
| トップ (存在情報服金<br>取引用用限金 達作用用限金 取引                                                                                                    | 依格第生請求 依格激波語:<br>先管理 指示許可管理 利用者情報                   | K 就是一抵請求 融资中込<br>開会 工—55值销管理 | その絶話求 管理業務                                                   | ·                          |
| <b>ユーザ情報変更確認</b> ① 対象のユーザを選択 -     □     □     □     □     □     □     □     □     □     □     □     □     □     □     □     □     □     □     □     □     □     □     □     □     □     □     □     □     □     □     □     □     □     □     □     □     □     □     □     □     □     □     □     □     □     □     □     □     □     □     □     □     □     □     □     □     □     □     □     □     □     □     □     □     □     □     □     □     □     □     □     □     □     □     □     □     □     □     □     □     □     □     □     □     □     □     □     □     □     □     □     □     □     □     □     □     □     □     □     □     □     □     □     □     □     □     □     □     □     □     □     □     □     □     □     □     □     □     □     □     □     □     □     □     □     □     □     □     □     □     □     □     □     □     □     □     □     □     □     □     □     □     □     □     □     □     □     □     □     □     □     □     □     □     □     □     □     □     □     □     □     □     □     □     □     □     □     □     □     □     □     □     □     □     □     □     □     □     □     □     □     □     □     □     □     □     □     □     □     □     □     □     □     □     □     □     □     □     □     □     □     □     □     □     □     □     □     □     □     □     □     □     □     □     □     □     □     □     □     □     □     □     □     □     □     □     □     □     □     □     □     □     □     □     □     □     □     □     □     □     □     □     □     □     □     □     □     □     □     □     □     □     □     □     □     □     □     □     □     □     □     □     □     □     □     □     □     □     □     □     □     □     □     □     □     □     □     □     □     □     □     □     □     □     □     □     □     □     □     □     □     □     □     □     □     □     □     □     □     □     □     □     □     □     □     □     □     □     □     □     □     □     □     □     □     □     □     □     □     □     □     □     □     □     □     □     □     □     □     □     □     □     □     □     □ | <ul> <li>         ・          ・          ・</li></ul> | → Ф 支更内容を確認                  | SCRKUKI1103<br>→ ② 変更死7                                      |                            |
| ■ ユーザ基本情報                                                                                                    |                                                     |                              |                                                              |                            |
| 077>m                                                                                                    | d-123456789abc                                      |                              |                                                              |                            |
| ユーザ名                                                                                                    | 山田太蘇                                                |                              |                                                              |                            |
| ユーザ種詞                                                                                                    | 729-2-9                                             |                              |                                                              |                            |
| 承認パスワード利用状況                                                                                                    | ロックアウト状態                                            |                              |                                                              |                            |
| 承認パスワードの初期化                                                                                                    | 80                                                  |                              |                                                              | 確認田承認パスワード                 |
| メールアドレス                                                                                                    | ope0001@densamhinkin.co.gi                          |                              |                                                              | を入力してください。                 |
| ****                                                                                                    | 当座                                                  | 7654321 4927902              |                                                              |                            |
| 002<br>                                                                                                    | #38                                                 | 1234567 -{>#77€>>907         |                                                              |                            |
| 003<br>浜松町支店                                                                                                    | <b>T</b> in                                         | 1234560 47/10/10/            |                                                              |                            |
| ■ 確認用承認パスワード                                                                                                    |                                                     |                              | パージの先頭に戻る                                                    |                            |
| 電空用未空パスワード(必須)<br>戻る 支更の実行                                                                                                    |                                                     | У <b>≯</b> Э₽¥~₩¥ĕ           | <b>パーワの先が時、開る</b>                                            | ▶ <b>変更の実行</b> ボタンをクリックしてく |
|                                                                                                    |                                                     |                              |                                                              | 12010                      |

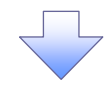

6. ユーザ情報変更完了画面

| the second of the second of the secon                                                                                                    |                                                                                                    |
|----------------------------------------------------------------------------------------------------|----------------------------------------------------------------------------------------------------|
| P3         RESERVE         RESERVE <threserve< th=""> <threserve< th=""> <thres< td=""><td>1-72         作業業業業         作業業業業         作業業業業         作業業業業         作業業業業         ドメ業業業         ビジェング         ビジェング         ビジェン         ビジェン         <t< td=""></t<></td></thres<></threserve<></threserve<> | 1-72         作業業業業         作業業業業         作業業業業         作業業業業         作業業業業         ドメ業業業         ビジェング         ビジェング         ビジェン         ビジェン <t< td=""></t<> |
| 2-げんせんご 101441 101411 101411 101411 1014111       CONDUCTION         0 71802-75880 → 0 XERTERAA       0 XERTERAA         2-ぜの反思が成了しました。       2-VOLUSATION         2-ぜの反思が成了しました。       0 XERTERAA         2-ぜの反思が成了しました。       2-VOLUSATION         2-ぜの反思が成了しました。       2-VOLUSATION         2-VOLUSATION       0 XERTERAA         2-VOLUSATION       0 XERTERAA                                                                                                    | 2.4/M 住民天空了       SORKUK1100         ① 1版の2-1% 知識 → ○ 五天川四市人力 → ○ 五天川四市人力 → ○ 五天川四市人力 → ○ 五天川四市人力 → ○ 五天川四市人力 → ○ 五天川四市人力 → ○ 五天川四市人力 → ○ 五天川四市人力 → ○ 五天川四市人力 → ○ 五天川四市人力 → ○ 五天川四市人力 → ○ 五天川四市人力 → ○ 五天川四市人力 → ○ 五大川四市人力 → ○ 五大川四市人力 → ○ 五大川四市人力 → ○ 五大川四市人力 → ○ 五大川四市人力 → ○ 五大川四市人力 → ○ 五大川四市人力 → ○ 五大川四市人力 → ○ 二・グ格         2グ格式 第       → □ 2045/879.60         2グ格式 第       → □ 2045/879.60         2グ格式 第       → □ 2045/879.60         2グ格式 第       → □ 2045/879.60         2グ格式 第       → □ 2045/879.60         2グ格式 第       → □ 2045/879.60         2グ格式 第       → □ 2045/879.60         2グ格式 第       → □ 2045/879.60         2グ格式 第       → □ 2045/879.60         2グ格式 第       → □ 2045/879.60         2グ格式 第       → □ 2045/87.60         2グ格式 第       → □ 2045/87.60         2グ格式 第       → □ 2045/87.60         2グ名 第       → □ 2045/87.60         2グ目前 1.00       → □ 2045/87.60         2グ目前 1.00       → □ 2045/87.60         2グ目前 1.00       → □ 2045/87.60         2グ目前 1.00       → □ 2045/87.60         2グ目前 1.00       → □ 2045/87.60         2○○○○○○○○○○○○○○○○○○○○○○○○○○○○○○○○○○○○                                                                                                    |
| 1-ザ焼焼気空ゴ     0 万思の(1104)       ○ 「花のユージを選択」 + ○ 万思川(1104)     → ○ 万思川(1104)       2-ザダム(1104)     - ○ 万あたり(1104)       2-ザダム(1104)     - ○ 「花の二」       2-ザダム(1104)     - ○ 「花の二」       2-ザダム(1104)     - ○ 「花の二」       2-ザダム(1104)     - ○ 「花の二」       2-ザダム(1104)     - ○ 「花の二」       2-ザダム(1104)     - ○ 「花の二」       2-ザダム(1104)     - ○ 「花の二」       2-ザダム(1104)     - ○ 「花の二」       2-ザダム(1104)     - ○ 「花の二」       2-ザダム(1104)     - ○ 「花の二」       2-ザダム(1104)     - ○ 「花の二」       2-ザダム(1104)     - ○ 「花の二」       2-ザダム(1104)     - ○ 「花の二」       2-ザダム(1104)     - ○ 「花の二」       2-ザダム(1104)     - ○ 「江の二」       2-ザダム(1104)     - ○ 「江の二」       2-ザダム(1104)     - ○ 「江の二」       2-ザダム(1104)     - ○ 「江の二」       2-ザダム(1104)     - ○ ○ 「江の二」       2- ジム(1104)     - ○ ○ □ □ ○ ○ □ ○ ○ □ ○ ○ ○ ○ ○ ○ ○ ○ ○                                                                                                    | 1- // 新発気交行     SORKUK1104       0.718.0275 福田     ○ 東東内容も入力     → ○ 東東内容も入力     → ○ 東東内容も入力       - / 40次更均完了しました。     SERL/105 福田     → ○ 東東内容・人力       2 / 40次更均完了しました。     SERL/105 福田     → ○ 東東京       2 / 40次更均完了しました。     SERL/105 福田     → ○ 東東京       2 / 5 本     → □ 100 A (100 R)     → □ 100 A (100 R)       2 / 5 本     → □ 100 A (100 R)     → □ 100 A (100 R)       2 / 5 本     → □ 100 A (100 R)     → □ 100 A (100 R)       2 / 5 本     → □ 100 A (100 R)     → □ 100 A (100 R)       2 / 4 (100 R)     → □ 100 A (100 R)     → □ 100 A (100 R)       3 / 4 / 7 / 7 / 7 / 7 / 7 / 7 / 7 / 7 / 7                                                                                                    |
| ● 7.8802-7548Y       ● 0.8.8870353.7.3       ● 0.8.887035482       ● 0.8.88703542         2-40025/97571.43.05.       SELECTION AND CONTRACTION OF CONSUMPTION OF CONSUMPTION OF CONS                                                                                                    | ① 打초0.2 - 75 祖村     ●     ② 五星内容を見力     ●     ③ 五星内容を見び       2- 76 (現金)へている(東京大力)     ●     ●     ○ 五星内容を見び       2- 75 (月間)     ●     ●     ●     ○ 五星内容を見び       2- 75 (月間)     ●     ●     ●     ○ 五星内容を見び       2- 75 (月間)     ●     ●     ●     ●     ○ 五星内容       2- 75 (月間)     ●     ●     ●     ●     ●       2- 75 (月間)     ●     ●     ●     ●     ●       2- 75 (月間)     ●     ●     ●     ●     ●       2- 75 (月間)     ●     ●     ●     ●     ●       2- 75 (月間)     ●     ●     ●     ●     ●       2- 75 (月間)     ●     ●     ●     ●     ●       2- 75 (日)     ●     ●     ●     ●     ●       2- 75 (日)     ●     ●     ●     ●     ●       2- 75 (日)     ●     ●     ●     ●     ●       2- 75 (日)     ●     ●     ●     ●     ●       2- 75 (日)     ●     ●     ●     ●     ●       10 (日)     ●     ●     ●     ●     ●       10 (日)     ●     ●     ●     ●     ●       10                                                                                                    |
|                                                                                                    |                                                                                                    |
| 1-76       山田木市         2-763       733-2-7         第27420-FRIRKZ       0.2777143         第27427-FRIRKZ       0.2777143         第27427-FRIRKZ       0.2777143         第27427-FRIRKZ       0.2777143         第27427-FRIRKZ       0.2777143         7-8771-Z       0.2002/01/01/01/01/01/01/01/01/01/01/01/01/01/                                                                                                    | ユーザ名       山田大市         ユーザ名       マスキューザ         第2パスワード利用は及       ロックアウト状態         第2パスワード利用は及       ロックアウト状態         第2パスワード利用は及       ロックアウト状態         第2パスワード利用は反       ロックアウト状態         第2パスワード利用は反       ロックアウト状態         第2パスワードなり加加に       ア         オーボクトス       0001号densalinkikin.co.jp.         日間り入して手部下を変異点の       メージン         第2代な空いていないの、この用意は保護にないます。       メージの洗剤にないの、この用意は保護にないます。         第2代な空いていれないろいろの用意は保護会は、変更のできます。       メージ用         第2代表現代(福祉)ではないたいます。       メージの洗剤にないます。         第2代表現代(福祉)のなり生産性型できます。)       メージ用         第2代表現代(福祉)のなり生産性型できます。)       メージ用         第2代表現代(福祉)原本の登録(安全) 変更のができます。)       メージ用         第2代表現代(福祉)原本の登録(安全) 変更のができます。)       メージ目用         第2代表現代(福祉)原本の登録(安全) (日本 1000000000000000000000000000000000000                                                                                                    |
| 1-7480       マスターニーダ         第27(スタード4月期以及       ロクワワト状態         第27(スタード4月期以及       ロクワワト状態         第27(スタード4月期以及       ロタワワト状態         第27(スタード4月期以及       ロタワワト状態         第27(スタード4月期以及       ロタワワト状態         第27(スタード4月期以及       ロタワワト状態         第27(スタード4月期の       アメースクリー         第27(スタード4月期の       ロタロロの10000000000000000000000000000000000                                                                                                    | ユーザ       マスターユーザ         東辺大スワード利用状況       ロッグアウト状態         第20大スワード利用状況       ロッグアウト状態         第20大スワードの別期化       あり         メールアドレス       ose0001@denasishinkin.co.g.         【日間状態間会(食社の登録体験のご用体験)とも端辺できます。)       メ 利用         第30、(食社の登録体験のご用体験)とも端辺できます。)       メ 利用         第30、(食社の登録体験のご用体験を使く受験・実形)ができます。)       メ 利用         第30、(商業の)(市営の度量を場望できます。)       メ 利用         第30、(商業の)(市営の度量を場望できます。)       メ 利用         第31、(情報部社のたきたの度性な感受害を認定できます。)       メ 利用         第439.0% (市営の度量を場望できます。)       メ 利用         第439.0% (市営の度量を場望できます。)       メ 利用         第439.0% (市営の度量を場望できます。)       メ 利用         第439.0% (市営の度量を調定できます。)       メ 利用         第439.0% (市営の意見)       1 置参集         第439.0% (市営の意見)       1 置参集         第439.0% (市営の意見)       1 置参集         第439.0% (市営の意見)       1 置参集         第439.0% (市営の意見)       1 置参集         第439.0% (市営の意見)       1 置参集         第439.0% (市営の意見)       1 置参集         第439.0% (市営の意見)       1 置参集         第439.0% (市営の意見)       1 置参集         第439.0% (市営の意見)       1 置参集         第439.0% (市営の意見)       1 置参集         第439.0% (市営の意見)       1 置参集         <                                                                                                    |
| #20x20-F###X2       0x0701488         #20x20-F###X2       0x0001@densationAn.co.p         #20x20-F###X20       0x0001@densationAn.co.p         #20x20-F###X20       SEM#         #20x20-F###X20       SEM#         #20x20-F###X20       SEM#         #20x20-F###X20       SEM#         #20x20-F##X20       SEM#         #20x20-F##X20       SEM#         #20x20-F##X20       SEM#         #20x20-F##X20       SEM#         #20x20-F##X20       SEM#         #20x20-F##X20-F##X1020       SEM#         #20x20-F##X20-F##X1020       SEM#         #20x20-F##X20-F##X1020       SEM#         #20x20-F##X20-F##X20-F##X20-F##X20       SEM#         #20x20-F##X20-F##X20-F##                                                                                                    | 第22 大3つ - F4 用 後式         ロック かり 休望           第27 大3つ - F0 70 所用         あ7           メーカア FV ス         op0001 @demsainh khin.co.ge           2 代子グタ子を発売         パークの先達 広ろ           第2 代え3つ - F0 70 所用         パークの先達 広ろ           第3 代表電泳         エロークの発達 広ろ           第3 代表電泳         第3 電話         パークの先達 広ろ           第3 代表電泳         第3 電話         パークの先達 広ろ           第3 代表電泳         第3 電話         第3 電話         第3 電話           第3 代表電泳         第3 間         第3 電話         第3 電話         第3 電話         第3 電話           第3 代表電泳         第3 電話         第3 電話         第3 電話         第3 電話         第3 電話         第3 電話         100 回転           第3 代表電泳         第3 電話         第3 電話         第3 電話         第3 電話         100 回転         100 回転          <                                                    |
| 単型化20-P633期間に       約2         1-かアドン       95001948mailthikh.oo.g.         2       24.2022度22.20         2       24.2022度22.20         2       24.2022度22.20         2       24.2022度22.20         2       24.2022度22.20         2       24.2022度22.20         2       24.002262.20         2       24.002262.20         2       24.002262.20         2       24.002262.20         2       24.002262.20         2       24.002262.20         2       24.002262.20         2       25.202262.20         2       25.202262.20         2       25.202262.20         2       25.202262.20         2       25.202262.20         2       25.202262.20         2       25.202262.20         2       25.202262.20         2       25.202262.20         2       25.202262.20         2       25.202262.20         2       25.202262.20         2       25.202262.20         2       25.202262.20         2       25.202262.20         2       25.202262.20         2 <td>単型パスワードの初期化         約7           メームアドレス         opti001号denasiki kik.oc.jp.         C-70元発電ごEQ           は限リスト (赤道不変系称)         メ 形用         (A-70元発電ごEQ)           東方板家         東方板家         東方板家         (A-70元発電ごEQ)           第二次2月2日         東方板家         東方板家         第二次二の元発電ごEQ)           第二次はが開催する情報、および、その思想は絶た気になず。)         × 利用         (A)           取引洗管理(単数にごを時期の洗確確認定をます。)         × 利用         (A)           取引洗管理(単数にごを時期の洗確確認定をます。)         × 利用         (A)           取引用         (A)         (A)           取引用         (A)         (A)           取引用         (A)         (A)           取引用         (A)         (A)           取引用         (A)         (A)           取引用         (A)         (A)           取引用         (A)         (A)           取引用         (A)         (A)           (A)         (A)         (A)           (A)         (A)         (A)           (A)         (A)         (A)           (A)         (A)         (A)           (A)         (A)         (A)           (A)         (A)         (A)           (A)         (A)     &lt;</td>                                                                                                    | 単型パスワードの初期化         約7           メームアドレス         opti001号denasiki kik.oc.jp.         C-70元発電ごEQ           は限リスト (赤道不変系称)         メ 形用         (A-70元発電ごEQ)           東方板家         東方板家         東方板家         (A-70元発電ごEQ)           第二次2月2日         東方板家         東方板家         第二次二の元発電ごEQ)           第二次はが開催する情報、および、その思想は絶た気になず。)         × 利用         (A)           取引洗管理(単数にごを時期の洗確確認定をます。)         × 利用         (A)           取引洗管理(単数にごを時期の洗確確認定をます。)         × 利用         (A)           取引用         (A)         (A)           取引用         (A)         (A)           取引用         (A)         (A)           取引用         (A)         (A)           取引用         (A)         (A)           取引用         (A)         (A)           取引用         (A)         (A)           取引用         (A)         (A)           (A)         (A)         (A)           (A)         (A)         (A)           (A)         (A)         (A)           (A)         (A)         (A)           (A)         (A)         (A)           (A)         (A)         (A)           (A)         (A)     <                                                                                                    |
| >AFFLA       0x40001944entalititititititititititititititititititi                                                                                                    |                                                                                                    |
| the second second secon                                                                                                    | ・                                                                                                    |
| 取得機構         取得機構()           時間機構現会(会社の登録機構()日度優報(22)を構建できます。)         × 利用           時時()()()()()()()()()()()()()()()()()()(                                                                                                    | 北和根         北和根本和           利用植物品会(食社の登録体験(口度体物など)を確認できます。)         × 利用           開示(食社が酸除する像像、および、その農産物能を強くします。)         × 利用           取引先客様(確認にご利用されるわ取引先体部の管理(金融・変更)ができます。)         × 利用           取引度客様(確認にご利用されるわ取引先体部の管理(金融・変更)ができます。)         × 利用           取引度客様(確認にご利用されるわ取引先体部の管理(金融・変更)ができます。)         × 利用           取引度客様(確認にご利用される力取引先を確認できます。)         × 利用           増生服務(協会)(内容の原題を確認できます。)         × 利用            工の免疫激(認知・           1日         第2回名機像(協会)(内容の原語)           第2回名(協会)(内容の原語)         ○ 担当者           2日         工作可知保設定(協会)(中込ができます。)           2日         2日           2日         2日           2日         2日           2日         2日           2日         1日           2日         2日           2日         124           2日         124           2日         124           2日         124           2日         124           2日         124           2日         124           2日         124           2日         124           21         124           21         124           21                                                                                                    |
| 中間4時間条 (食社の登得4時間(二環債期2ど)を増加ご       × 町間         時二 (有益の登得4時間(二環債期2ど)を増加ご       × 町間         時二 (有益の)       × 町間         取り度度度 (特型にごも期可)へは極め管理(金融・変加)のできま。)       × 町間         取り度度用金 (右二・サの情報度度を留ごできま。)       × 町間         配 (環境要な)、(本市の)の度性 (留ごできま。)       × 町間         配 (環境要な)、(本市の)の度性 (留ごできま。)       × 町間         ご (環境要素)、(本市の)       ※ 町間         ご (環境要素)、(本市の)       ※ 町間         ご (環境要素)、(本市の)       ※ 町当         ご (環境電話)のふ 申込ができま。)       ※ 町当         取得 (清積語)のふ 申込ができま。)       ※ 町当         ご (定着額)(市の)の 地上ができま。)       ※ 町当         ご (注意)(第二)(第二)(第二)(第二)(第二)(第二)(第二)(第二)(第二)(第二                                                                                                    | 中期情報器会 (含社の急熱情報(口座情報以ど)を建肥(をます。)         ・ × 利用             開示(負社が簡値する債権、なよび、その履歴情報を強小します。)         ホリー             取引先管理(頻整にご利用死れるわ取引先情報の管理(金融・変更)ができます。)         ホリ用             取引展登場 (お取引内容の履歴を確認できます。)         ホリ用             取引展登場 (お取引内容の履歴を確認できます。)         ・ × 利用             取引用             取引用             取引用             取引用             取引用             取引用             取引用             取出目を             な自己のの意趣を確認できます。)             まなのの意趣を確認できます。)             なのの意識を確認             なのかられのできます。)             なられのできます。)             なん             なの             なの             なの             なの             なの             なの             なの             なの         のの             なの         のの             なの             なの         のの         のの                                                                                                    |
| 時代電気が開催する後し、その思想確認になるす。)       × 利用         期引洗管理(頻整にご利用にたる)取引洗確認の管理(金持・実更)ができす。)       × 利用         期引展管理(個量につきの問題を確認できす。)       × 利用         時位電理研究(個量につきの問題を確認できす。)       × 利用         通行電理研究(個量につきの問題を確認できす。)       × 利用         通行電理研究(個量につきす。)       × 利用         日間2015       × 利用         日間2015       × 利用         日間2015       × 利用         日間2015       × 利用         日間2015       × 利用         日間2015       × 利用         日間2015       × 利用         日間2015       × 利用         日間2015       × 利用         日間2015       × 利用         日間2015       × 利用         日間2015       ● 目出         日間2015       ● 目出         日間2015       ● 目出         日間2015       ● 目出         日間2015       ● 目出         日間2015       ● 日間2015         日間2015       ● 日間2015         日間2015       ● 日間2015         日間2015       ● 日間2015         日間2015       ● 日間2015         日間2015       ● 日間2015         日間2015       ● 日間2015         日間2015       ● 日間2015         日間2015       ● 日間2015 <td>第示&lt;</td> 第月         第六       第月         第六       第月         第六       第月         第六       第月         第六       第月         第六       第月         第六       第月         第六       第月         第六       第月         第六       第月         第六       第月         第六       第月         第二       901度置集編を         第二       901度置集編を         第二       901度置集編を         第二       第二         第二       第二         第二       第二         第二       第二         第二       第二         第二       第二         第二       第二         第二       第二         第二       第二         第二       12         第二       12         第二       12         第二       12         第二       12         第二       12         第二       12         第二       12         第二       12         第二       12         第二       12         第二                                                                                                    | 第示<                                                                                                    |
| N3(先登理(保健)): ご利用         N3(先登理(保健)): ご利用         N3(展型用会(法数/10)(0) 原型合量): ごできます。)       × 11月         101(原型用会(法数/10)(0) 原型合量): ごできます。)       × 11月         11(原型用会(法数/10)(0) 原型合量): ござさます。)       × 11月         11(原型用会(法数/10)(0) 原型合量): ござさます。)       × 11月         11(原型用会(法数/10)(0)(10)(10)(10)(10)(10)(10)(10)(10)(1                                                                                                    | 取引先を増(頻繁にご利用に入る)取引先は極の管理(金融・変更)ができます。)     × 利用       取引度置指量(過型できます。)     × 利用       増仕取居用金(金立-寸の換作履度を過ごできす。)     × 利用       建設リスト(介認対象 案務)         電数       20.度差徴(次本)     ※ 利用        たごの洗顔に気に        第たの集体 第二        第たの集体 第二        第たの集体 第二        第たの集体 第二        第たの集体 第二        第二        第二        第二        第二        第二        第二        第二        1日度 後部        1日度 後部 1000 (1日度 年)        1日度 (1日度 年)        1日度 後部 1000 (1日度 年)        1日度 後部 100 (1日度 年)        1日度 後部 100 (1日度 年)        1日度 後部 100 (1日度 年)        1日度 後部 100 (1日度 年)        1日度 後部 100 (1日度 年)        1日度 400 (1日度 年)        1日度 400 (1日度 年)        1日度 400 (1日度 年)        1日度 400 (1日度 年)        1日度 400 (1日度 400 (1日度 400 (1日度 400 (1日度 400 (1日度 400 (1日度 400 (1111111111111111111111111111111111                                                                                                    |
| NotimeZerade (2010)(1000) 細胞植物(2010)(1000)       × 1000         特許服務局会 (2010)(1000) 細胞核細胞(2010)(1000)       × 1000         (1110)(1110)(1100) 細胞核細胞(2010)(1000)       × 1000         (1110)(1110)(1110)(1100)(1100)(1100)(1100)       × 1000         (1110)(1110)(1                                                                                                    | 取ら1度度振展 (20 町010年の度通を確認できます。)       × 10月         操作変更振展 (金豆-寸の操作度度た確認できます。)       × 10月         【 確現リスト(水気対象 東祝)       × 10月         【 確現リスト(水気対象 東祝)       ○ 11日番         正確第7 (後出(発生)、夏源など、各種約町300できます。)       ○ 11日番         第21 (俳優麗演進保設定の30年込ができます。)       ○ 11日番         第21 (俳優麗演進保設定の30年込ができます。)       ○ 11日番         第22 (俳変計可分の管理(設定・解除)ができます。)       ○ 11日番         第22 (俳変計可分の管理(設定・解除)ができます。)       ○ 11日番         第22 (俳変計可分の管理(設定・解除)ができます。)       ○ 11日番         第23 (俳優麗演進保設定の30年込ができます。)       ○ 11日番         アクリカト          【 口度種例 10月       1日度 ● 1月         2001       第23         第23       第24         11度       124697         11度       124697         11度       124697         11度       124697         11度       124698         11度       124698         11度       124698         11度       124698         11度       124608         11度       124608         11度       124608         11度       124608         11度       124608         11度       124608         11度       124608                                                                                                    |
| 本     1月月       (中国)(日本語の)     (人一刀の先換定置な)       (中国)(日本語の)     (日本日本)(日本日本)(日本)(                                                                                                    |                                                                                                    |
| the second second secon                                                                                                    |                                                                                                    |
| 正な相保         正式相保 (無                日時間で、「              日間              × 前記名              日間              × 前記名              日間              × 前記名              日間              × 前記名              日間              × 前記名              日間              × 前記名              回              田田福              × 前記名              和記書              × 前記名              和記書              × 前記名              の              田田福              × 前記名              の              田田福              × 前記書              × 前記書              × 前記書              × 前記書              × 前記書              × 前記書              × 前記書              × 128              × 128              × 128              × 129              × 129              × 129              × 129              × 129              × 129              × 129              × 129              × 129              × 129              × 129              × 129              × 129              × 129              × 129              × 129              × 129              × 129              × 129              × 129              ×                                                                                                    | 「日本日本内」     「日本日本内」       日本日本の日本内」     日本日本の日本内」     日本日本の日本内」       日本日本の日本の日本の日本の日本の日本の日本の日本の日本の日本の日本の日本の日本                                                                                                    |
| 日建築工(福祉(福祉)、豊原など、各種約幣60万できます。)             日本               日 世 世 * 本記者                 諸科(病権部)(約約申込ができます。)               日 世 世 * 本記者                 深渡(病権部)(約約申込ができます。)               日 世 世 * 本記者                 深淀((福祉))(福祉)(特定)(市 部)()(学さます。)               の)()                 日間 福祉(福祉)(福祉)(日本              日本                日間 福祉(福祉)(福祉)(日本              日本                日間 福祉(日本)(日本              日間 福祉)(日本                日間 福祉(日本)(日本              日本                日間 福祉(日本)(日本              日本                日間 福祉(日本)(日本              日本                1日 第二              1124657                 11支点                   11支点                   013             (注意)               1124657                 11支点                     01支点                     01支点                     01支点                     11支点 </td <td>日連構 (編集記(協集 年)、 通知) (法 (編集記)(協称 中心ができます。)             日 二 一 第 (編集記)(協称 中心ができます。)             日 二 二 二 二 一 第 (編集記)(協称 中心ができます。)             日 三 二 二 二 二 二 二 二 二 二 二 二 二</td>                                                                                                    | 日連構 (編集記(協集 年)、 通知) (法 (編集記)(協称 中心ができます。)             日 二 一 第 (編集記)(協称 中心ができます。)             日 二 二 二 二 一 第 (編集記)(協称 中心ができます。)             日 三 二 二 二 二 二 二 二 二 二 二 二 二                                                                                                    |
| 取用((操電源理由保助できす。)         ○ 担当者 × 428 *           原理担保(保電源理由保助できす。)         ○ 担当者 × 428 *           確定中可制限設定(指定計可先の管理(設定・新知)ができす。)         ○ 担当者 × 428 *           C-70克先端:更及         ○ 担当者 × 428 *           C-70克先端:更及         ○ 日登者         × 428 *           C-70克先端:更及         ○ 日登者         × 428 *           C-70克先端:更及         ○ 日登者         × 428 *           C-70克先端:更及         ○ 日登者         × 428 *           C-70克先端:更及         ○ 日登者         × 428 *           C-70克先端:正及         ○ 日登者         × 428 *           ○ 日登者         × 428 *         × 428 *           ○ 日登者         × 428 *         × 428 *           ○ 日登者         × 428 *         × 428 *           ○ 日登者         × 428 *         × 428 *           ○ 日登者         × 428 *         × 428 *           ○ 日登者         ○ 日登者         × 428 *           ○ 日登者         × 428 *         × 428 *           ○ 日登者         ○ 日登者         ○ 日登者         × 428 *           ○ 日登者         ○ 日登者         ○ 104 *         ○ 104 *           ○ 日登者         ○ 104 *         ○ 104 *         ○ 104 *           ○ 103         ○ 104 *         ○ 104 *         ○ 104 *           ○                                                                                                    | 取引(消機者別のあ申込ができす。)     ① 担当者 × 単記者       原理担律(循権障理理保設定の申込ができす。)     ○ 担当者 × 申記者       確定ド可制限設定(指定ド可先の登号(設定・解除)ができす。)     ○ 担当者 × 非記者       ご注着器付与リスト     ○ 工当者 × 申記者       1 建造者 × 申記者     × 申記者       2 正確者的ができす。)     ○ 担当者 × 申記者       1 建造者 × 申記者     × 申記者       2 正確者的ができす。)     ○ 担当者 × 申記者       1 建造者 × 申記者     × 申記者       2 正確者的ができす。)     ○ 担当者       2 正確者的ができす。)     ○ 工程者       1 理者     × 申記者       2 正確者の     □ 臣者の       001<br>夏夏支店     当年     7654321       002<br>※出当者     日達     1294567       003<br>派記書する     日辺     1294568       1 2032(第2)     普通     1294568       1 2032(第2)     日達     1294568       1 2032(第2)     日達     1294568       1 2032(第2)     日達     12932(第2)                                                                                                    |
| 展現担保(保備職原担保協業の4年込ができす。)       0 担当者       × 非記者         確定ドギ判規設定(指定ドギブのき替(設定・部分)ができす。)       0 担当者       × 非記者         こござ着限付与リスト       〇 担当者       × 非記者         支店       〇 理告考       〇 田名名       〇         空店       支店       〇 田名名       〇       〇 田名         (***)       〇 田名名       〇 田名名       〇       〇 田名          (***)       〇 田名名       〇 田名名       (****)       (*****)         (***)       〇 田名名       〇 田名名       (************************************                                                                                                    | 国連担律(債権関連理律協定の申号込ができます。)     ● 担当者 × 非記者       指出者 × 非記者       指出者 × 非記者       確定計可制限設定(指定計可先の管理(設定・解除)ができます。)     ● 推当者 × 非記者       【二日連権器】     2日       支店     □座種努     □座種努       回1     資源     2日       支店     □座種努     □座種努       001     宣産     「日産者名       回2     雪道     124867     (92752)782)       003     音通     1294568     (92752)782)       003     音通     1294568     (92752)782)       1-70へ戻る     2-ヴ情報官理/ニューへ     2-ヴ情報の変更へ     日期                                                                                                    |
| Path 47 MiR 設立(指定は47年の必要達(設定・新知)ができま。)     C 推過者 × 非認者     CarDの生態に更な     CarDの生態に更な     CarDの生態     CarDの生態     CarDの     CarDの生態     CarDの生態     CarD                                                                                                    | 指定計可制度設定(指定計可先の管理(設定・新除)がでさます。〉                                                                                                    |
| 立理機関付与リスト         立座 音校         口座 電号         口座 電号         口座 電号         口座 電話           001<br>変な<br>002<br>201<br>201<br>201<br>201<br>201<br>201<br>201<br>201<br>201                                                                                                    |                                                                                                    |
| 支店         口座登列         口座登列         口座登列           001<br>東支店         当児         7654321         (1/17)302           002<br>3011支店         当通         1234567         (1/17)52/902           003<br>ま注意         1234569         (1/17)52/902           103<br>ま注意         1234569         (1/17)52/902           103<br>ま注意         1234569         (1/17)52/902           103<br>ま注意         1234569         (1/17)52/902           103<br>ま活         1234569         (1/17)52/902           103<br>ま活         1234569         (1/17)52/902           103<br>また         1-576度る         1-576度る                                                                                                    | 支広         口座巻列         口座巻列         口座巻列           001<br>夏支点         当元         7564321         40/07920           002<br>③川支店         香通         124867         40/07520*302           003<br>浜松町支店         香通         124868         40/07302           トップへ戻る         ユーダ僑報官理火ニューヘ         ユーダ儲報の変更へ         巨弾         パークの洗漆: 長込                                                                                                    |
| 001<br>第支点     当年     7654321     60/07/02/2       002<br>第日     1234567     60/07/2/2/7022       003<br>第日     1234568     6/07/2/2/7022       1/27AR5     2-9/14/2022/2-1     2-9/14/2022/2-1                                                                                                    | 001<br>東京広路         西皮         7654921         47377820           002<br>図川東広         香通         1234567         4937820*302           003<br>済化町安広         香通         1234568         49377820                                                                                                    |
| 002     123     1234567     192752/7827       003     1234568     192752/7827       177A家る     2-ヴ備報営理エニーへ     2-ヴ備報会理ハ                                                                                                    | 002<br>品川支店         香油         1234567         ががモンクタク           003<br>派校町支店         香油         1234568         ががたシウタク           トップへ戻る         ユーザ情報管理人ニューヘ         ユーザ情報の変更へ         日期                                                                                                    |
| 103     1234569     1/1/1/1/2/       1-71/R6     2-ゲ価報管理//2-1     2-ゲ価報の変更へ     日間       ✓     ユーザ価報管理//2-1     ユーザ価報の変更へ     日間                                                                                                    | 003<br>済化町支店     香油     1234568     インが700 <sup>2</sup> トップへ戻る     ユーザ情報管理メニューへ     ユーザ情報の変更へ     印算                                                                                                    |
| ► 177 R6 2-56 MR2 ZX2-A 2-55 MR0 次更A 194 ► 197 R6 2-56 MR2 ZX2-A 2-55 MR0 次更A 194 ✓ ユーザの権限設定が完了しました。                                                                                                    | トッフへ戻る     ユーザ抽解管理メニューへ     ユーザ抽解の変更へ     印刷     ページの先端に貫む                                                                                                    |
| YARG 1-9 INROLLAR 19 INROLLAR 19 INR                                                                                                    |                                                                                                    |
| ✓ユーザの権限設定が完了しました。                                                                                                    |                                                                                                    |
|                                                                                                    | ✓ユーザの権限設定が完了しました。                                                                                                    |

次ページに続きます。 一般ユーザの初期設定が必要です。 9

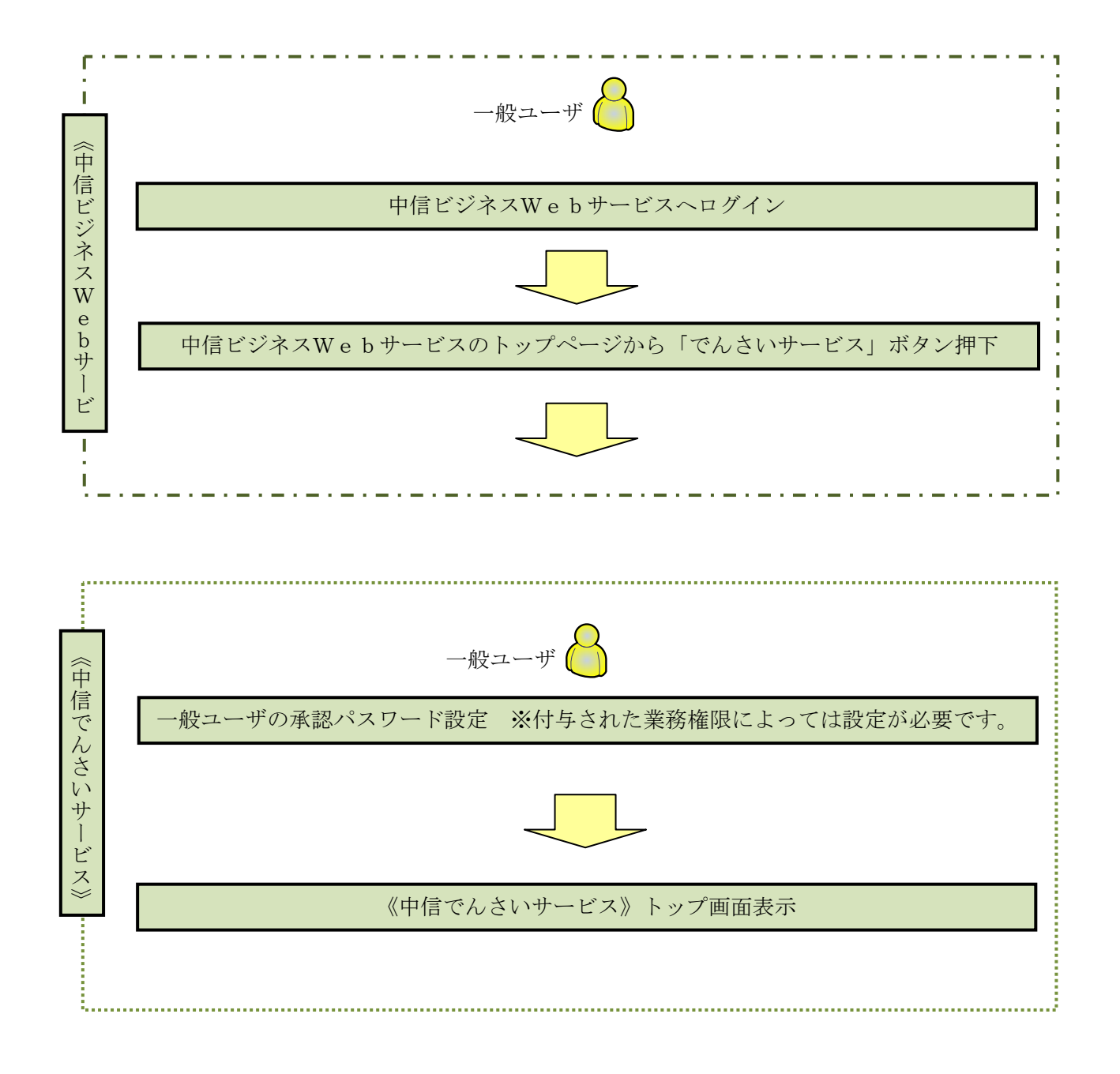

| -般ユーザのオ               | 、認パスワード設定<br>Webサービスのログイン                                                             | /画面                                                                                                    |
|-----------------------|---------------------------------------------------------------------------------------|----------------------------------------------------------------------------------------------------|
| 「ログイン」                | 画面が表示されますの                                                                            | で、 モチ証明書ログイン ボタンをクリックする。                                                                                                    |
| 「信ビジネスV               | Vebサービス 🕥 中央的                                                                         | 信用金庫 文字サイズを実現 小 亜 大 2013年06月26日 10時00分00秒                                                                                                    |
| ログイン                  |                                                                                       | BLG1001                                                                                                    |
| 電子証明書を<br>電子証明書を取得されて | 電子証明書方式のお客様<br>ち持ちのお客様は、「電子証明書ログイン」が<br>電子証明書ログイン・・・・・・・・・・・・・・・・・・・・・・・・・・・・・・・・・・・・ | 電子証明書サンプ <sup>*</sup> ル「windows ですユリティ<br>田時島の毎期<br>C(X) マクリックして、この超視量で無語します。この超視量が正してな<br>い場合、「キャンマル」をクリックしてください。<br>水タンを押して、だ:<br>単立れるお客格は、<br>(ださい。<br>電子証明書サンプ <sup>*</sup> ル「windows 世 20571<br>道明書の2007ティギ質気します<br>「「」」、「」」、「」」、「」」、「」」<br>「」」、「」」、「」」、「」」、「」」、「」」、「」」、「」」、<br>「」」、「」」、「」」、「」」、「」」、「」」、」」、<br>「」」、「」」、「」」、「」」、「」」、「」」、「」」、」」、」、」<br>「」」、「」」、「」」、「」」、「」」、」、」、」、」、」、」、」、」、」、」                                                                                                    |
|                       | お客様D:<br>ログインパスワード: 🔽 ソフト                                                             | ドウェアキーボードを使用                Kyoto Chuo Shinkin Bank<br>bizsol4 A004<br>201509021136430410<br>Service F-4 - 642              Service F-4 - 642              Service F-4 - 642             Service F-4 - 642              Service F-4 - 642              Service F-4 - 642              Service F-4 - 642              Service F-4 - 642              Service F-4 - 642              Service F-4 - 642              Service F-4 - 642              Service F-4 - 642              Service F-4 - 642              Service F-4 - 642 |

#### 2. 中信ビジネスWebサービスのトップページ画面

「でんさいサービスへ」ボタンをクリックする。

| 「信ビジネスWeb   | サービス 🔕:中央信用金庫                                           | ログイン名:中信太郎 楼(          | 管理者ユーザ) トッ                 | ಶಗ⊷ಶ∧ ⊡ಶ    |
|-------------|---------------------------------------------------------|------------------------|----------------------------|-------------|
|             |                                                         | 文字サイズを変更 小 中           | 大 2013年                    | 06月26日 10時0 |
| ₩-L         | トップページ                                                  |                        |                            | В           |
| 総合·給与·賞与振込  | 株式会社 京都中信商事<br>中信太郎 横                                   | ② ご利用#<br>2013年05日2    | 夏歴<br>5日 13時15分02秒         | (           |
| 口座振替·集金代行   | taro.chu@chushin-shoji.co.jp                            | 2013年06月2<br>2013年06月1 | 4日10時00分30秒<br>7日17時45分50秒 |             |
| 振込·振替       | ● 未承認のお取引                                               |                        |                            |             |
| 承認          | 未承認取引の件数を確認の上、各取引の「一覧表示.<br>現在、未承認の取引は合計7件です。           | オタンを押してください。           |                            |             |
| 取引照会        | 承認待ち取引 - 7件<br>(5-5-5-10-11-5-11-5-11-5-11-5-11-5-11-5- | -覧表示 💆                 |                            |             |
| Web外為サービスへ  | 作成中取引《振远·编督》 - 2時<br>作成中取引《伝递系画面入力》 - 4件                | 「主義示」 でんさ              | いサービスへ                     | ボタン         |
| でんさいサービスへ   | 作成中駆発伝送系ファイル受付) - 4件                                    | 一覧表示 クリツク              | LIKEAN                     | 0           |
| 税金・各種料金の払込み | ◉ お知らせ                                                  |                        |                            |             |
| 管理·変更       | 現在、未読のお知らせば1件です。最新の未読お知ら<br>ご覧になりたいお知らせの「詳細」ボタンを押してくださ  | せを1件まで表示しています。<br>5い。  |                            |             |
|             | タイトル                                                    | ご案内日                   | 掲載終了日                      | it fi       |
|             | お知らせ                                                    | 2013年06月24日            | 2013年07月24日                | S# 8日 🔻     |

3. 承認パスワード変更画面

| 博 |                                           | 央信用金庫                      | 最終                         | でんさい花子・ログイン中<br>閉じる<br>操作日時 : 2009/05/01 15:00:00 |                              |
|---|-------------------------------------------|----------------------------|----------------------------|---------------------------------------------------|------------------------------|
|   | ユーザ情報<br>ログインID                           | d-B1794002001              |                            |                                                   |                              |
| * | ▲ テロ<br>■ 永蔵パスワード<br>総約12ワードは、お取引の承認等を行う得 | に必要となります。設定したパスワードを忘れないように | たご注意の思い。                   | 中信でんさいサービン                                        | へ移動しますので、                    |
|   | 新しい永辺パスワード ①<br>新しい永辺パスワード ②<br>(再入力) ②   | +ري                        | ウェアキーボードを開く<br>ウェアキーボードを開く | ①新しい承認パスワー<br>②新しい承認パスワー<br>を入力し、実行ボタ<br>い。       | ード<br>ード(再入力)<br>ンをクリックしてくださ |
| P | 其行                                        |                            |                            |                                                   |                              |

| ①ご注意事項                                                          |
|-----------------------------------------------------------------|
| ・承認パスワードは、半角英字・半角数字を必ず1文字以上ずつ含んでください。                           |
| ・承認パスワードは、6桁以上で設定してください。                                        |
| <ul> <li>・承認パスワードは、連続6回入力誤りした場合、パスワードロックがかかり、以後、承認業務</li> </ul> |
| を実施することができなくなりますので、忘れないようご注意ください。                               |

4. 承認パスワード変更完了画面

| 🕥 京都                                                            | 的中央信用金庫                                  | でんさいモニコワイン中<br>開ちる<br>個は1年1月1日 1月 2012/15/14 15 00:00 |
|-----------------------------------------------------------------|------------------------------------------|-------------------------------------------------------|
| 承認パスワード変更結果                                                     |                                          | SOKKLI 110                                            |
| 承認パスワード変更が正常に5<br>■ ユーザ動戦                                       | R76#6E.                                  |                                                       |
| 054×10                                                          | 4-40000000                               |                                                       |
| 2-98                                                            | <b>安理</b> 6 00000000                     |                                                       |
| ■ 永認パスワード                                                       |                                          | 位一分の先期に開い                                             |
| 赤田パスワード有効原葉                                                     | 2016/05/19                               |                                                       |
| 10月20月4日、10月23年-2一年16月<br>お見らに目的にあたっては、各日<br>9月2-7日日の見新しょうでは、各日 | 標定作業が必要とないます。<br>日の上、多ユーヤに機構的完全打ちってください。 | パージルを開た第1                                             |
| 497A                                                            |                                          | <br><b>トップへ</b> ボタンをクリックしてく;<br>さい。                   |
|                                                                 |                                          |                                                       |

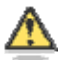

### 🅂 承認パスワードの有効期限

期限が近づくと、ログイン時に承認パスワードの変更を促すメッセージが表示されます。 その場合は、承認パスワードを変更してください。

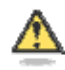

### 「承認パスワード」とは

承認パスワードは、取引の承認などを行う際に使用するパスワードです。

| ログアウト |
|-------|
|-------|

| <b>③</b> 京                             | 都中央                         | 信用分                       | 金庫                      |                                                                    |                                      | Bartish: B                                         | でんたい花子・0.5イン中<br>0.57ウト<br>149 : 2012/05/14 15 00:00 |
|----------------------------------------|-----------------------------|---------------------------|-------------------------|--------------------------------------------------------------------|--------------------------------------|----------------------------------------------------|------------------------------------------------------|
| 197                                    | 统教徒秘密会                      | 续教発生請求                    | 结构建筑技术                  | 植物一括蒲求                                                             | 融资中这                                 | その他請求                                              | 管理采获                                                 |
| Microsoft )                            | hternet Exp<br>グアウトしま<br>OK | olorer<br>す。ようしい<br>キャンセル | 区<br>すか?<br>「<br>下<br>「 | <mark>グアウト</mark> ボタ<br>ログアウトし<br>で、 <mark>OK</mark> ボタン<br>記の表示とな | ンをクリック<br>ます。よろし<br>ノをクリック<br>りますので、 | 7 してくださ<br>いですか?」<br>してください<br><mark>×</mark> で閉じて | い。<br>と表示される<br>ヽ。<br>ください。                          |
|                                        |                             |                           |                         |                                                                    |                                      |                                                    |                                                      |
|                                        | 都中夕                         | 尺1言用:                     | 金庫                      |                                                                    |                                      |                                                    | SCOTO D11108                                         |
| ログアウトしました。<br>ログアウトしました。<br>ウィンドウの閉じるオ | なンを使用して、画面を                 | 閉じてください。                  |                         |                                                                    |                                      |                                                    | 30010P11100                                          |

### 《中信ビジネスWebサービス》における一般ユーザ設定

《電子記録債権取引システム》(以下、《中信でんさいサービス》という)にて一般ユーザを設定する 場合は、事前に《中信ビジネスWebサービス》にて「でんさいサービス」の権限設定を実施いただく 必要があります。

《目次》

| ・中信ビジネスWebサービスで利用者として未登録の場 | •••   | 付録 1-2-2 ~ 1-2-6  |
|----------------------------|-------|-------------------|
| ・中信ビジネスWebサービスで利用者として登録済の場 | • • • | 付録 1-2-7 ~ 1-2-10 |

 ✓《中信ビジネスWebサービス》にて、利用者(一般ユーザ)の権限設定が完 了した後、続いて、《中信でんさいサービス)》にて、
 ① ☞ 付録 1-1-12 「一般ユーザ情報の更新」
 ② ☞ 付録 1-1-15 「一般ユーザに対する業務権限付与」
 を必ず実施してください。 (1. 中信ビジネスWebサービスで利用者として未登録の場合)

1. 《中信ビジネスWebサービス》のトップページから[管理・変更]ボタンをクリックしてください。

| 申信ビジネスWeb      | サービス 💽 🖙 中央信用金庫                                               | ログイ:<br>:                                                                                                    | /名:中信太郎 積<br>8754/3882 小 💽 | (管理者ユーザ<br>- 大 201         | )<br>197ページへ<br>3年06月26日 10 | ログアク)<br>時00分00 |
|----------------|---------------------------------------------------------------|----------------------------------------------------------------------------------------------------|----------------------------|----------------------------|-----------------------------|-----------------|
| <b>no</b> #-1/ | トップページ                                                        |                                                                                                    |                            |                            |                             | BTOPO           |
| 総合·給与·賞与振込     | 株式会社 京都中信商事                                                   |                                                                                                    | <ul> <li>■ ご#</li> </ul>   | 利用履歷                       |                             |                 |
| 口座振替·集金代行      | taro.chu@chushin-shoji.co.jp                                  |                                                                                                    | 2013年<br>2013年<br>2013年    | 06月25日 13時1<br>06月24日 10時0 | 15分02秒<br>00分30秒<br>45分50秒  |                 |
| 振込·振替          |                                                               |                                                                                                    | 201340                     | 001117日17014               | 10.000                      |                 |
| 承認             | 未承認のお取引<br>未承認取引の件款を確認の上、各取引の「一覧表」                            | 示」ボタンを押してください。                                                                                                    |                            |                            |                             |                 |
| 取引照会           | 現在、未本認り取りは合計7件です。                                             |                                                                                                    |                            |                            |                             |                 |
| Web外為サービスへ     | *62(H54(5) - 7)<br>作成中取引(振込・振替) - 2件                          | - 12 8 7 7                                                                                                    |                            |                            |                             |                 |
| でんさいサービスへ      | 作成中取引(伝送系画版入力) - 4件<br>作成中取引(伝送系ファイル委付) - 4件                  | - 東東京 - 東東京 - 東東京 - 王東京 - 王東京 - 王東京 - 王東京 - 王東京 - 王東京 - 王東京 - 王東京 - 王東京 - 王東京 - 王東京 - 王東京 - エーーーーーーーーーーーーーーーーーーーーーーーーーーーーーーーーーーー | 変更<br>ボタン                  | <i>、</i> をクリッ              | ックしてく                       | だ               |
| 税金・各種料金の払込み    |                                                               |                                                                                                    |                            |                            |                             |                 |
| 管理·麦更          | 3 お知らせ<br>現在、未読のお知らせは1件です。最新の未読お知<br>ご覧になりたいお知らせの「詳細」ボタンを押してび | Dらせを1件まで表示していま<br>どさい。                                                                                                    | Ŧ.,                        |                            |                             |                 |
|                | タイトル                                                          | ご案内日                                                                                                    | 掲載終了日                      | 操作                         |                             |                 |
|                | お知らせ                                                          | 2013年06月24日                                                                                                    | 2013年07月24日                | 11 10 1                    |                             |                 |

| 中信ビジネスWeb   | サービス <mark>〇</mark> :中央信用金庫 | ログイン名:中信太郎 祉(管理者ユーザ) ト<br>文字サイズを変更 小 正 大 2013 9 |
|-------------|-----------------------------|-------------------------------------------------|
| 🏠 #-4       | 業務選択                        |                                                 |
| ■総合・給与・賞与振込 |                             | ■<br>業務選択の画面が表示されるので、                           |
| 口座振替·集金代行   |                             | 管理者・利用者情報の登録/変更/削除 ボタ                           |
| 振込·振替       | ** 企業情報                     | ご案 ンをクリックしてください。                                |
| ┃ 承認        | # 管理者・利用者情報の登録/変更/削除        | 利用者慎報の照会などを行うことができます。                           |
| 取引照会        | <b>:</b> 操作履歷照会             | ご自身または他の利用者が行った操作の履歴照会を行うことができます。               |
| Web外為サービスへ  |                             |                                                 |
| でんさいサービスへ   |                             |                                                 |

2. 作業内容選択画面から 🖲 回 「利用者情報の管理」をクリックしてください。

|                                                                          |                                                                                                    | 又平均4.26支更 小 中 大 2013年06月26日 10時00分008                                                                                                    |
|--------------------------------------------------------------------------|----------------------------------------------------------------------------------------------------|----------------------------------------------------------------------------------------------------|
| ◎ 自身の情報の変更・堅会                                                            | 余 》 作業                                                                                                    | 的容選択 BFSK001                                                                                                    |
| <ul> <li>** パスワード変更</li> <li>** 利用者情報の照会</li> <li>** 利用者情報の管理</li> </ul> | ロダインパ<br>利用者格                                                                                                    | <ul> <li>▶</li> <li>利用者情報の管理より、</li> <li>管理者・利用者情報の登録/変更/削除</li> <li>ボタンをクリックしてください。</li> </ul>                                                                                                    |
| <ul> <li>:: 管理者・利用者情報の登録/変更/削除</li> <li>利用者停止・解除</li> </ul>              | 利用者情<br>管理者の <sup>1</sup>                                                                                                    | 服の新規登録、登録されている利用者情報の照会、変更、削除ができます。<br>利用者情報の照会、変更ができます。                                                                                                    |
|                                                                          | <ul> <li>管理者・利用者情報の登録/変更/削除</li> <li>自身の情報の変更・照会</li> <li>:: パスワード変更</li> <li>:: 利用者情報の照会</li> <li>利用者情報の管理</li> <li>:: 管理者・利用者情報の登録/変更/削除</li> <li>利用者停止・解除</li> <li>::: 利用者停止・解除</li> </ul> | 管理者・利用者情報の登録/変更/削除 》作業         ● 自身の情報の変更・照会         :: パスワード変更         ロジインパ         :: 利用者情報の照会         利用者情報の管理         ・利用者情報の登録/変更/削除         *: 管理者・利用者情報の登録/変更/削除         利用者情報の合理         ・利用者情報の登録/変更/削除         *: 管理者・利用者情報の登録/変更/削除         *: 管理者・利用者情報の登録/変更/削除         *: 管理者・利用者情報の登録/変更/削除 |

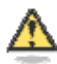

### 「利用者情報の管理」とは

新規登録▶

利用者情報の新規登録、登録されている利用者情報の照会、変更、削除ができま す。管理者の利用者情報の照会、変更ができます。

3. 新たに登録するため

をクリックしてください。

| P信ビジネスWeb                                                                                                    | サービ                                                                                                    | ス 🔇 :中央信)                                                                                                    | 用金庫                                                                                       | <b>口</b> 夕<br>文字                                                                                                    | ()名:中信太郎 福(管理者<br>サイズを変更 小 中 大                | ユーザ) 1077年90 077<br>2013年06月26日 10時00                         | ?ウト<br>分001 |
|----------------------------------------------------------------------------------------------------|----------------------------------------------------------------------------------------------------|----------------------------------------------------------------------------------------------------|-------------------------------------------------------------------------------------------|----------------------------------------------------------------------------------------------------|-----------------------------------------------|---------------------------------------------------------------|-------------|
| <b>*</b> *-L                                                                                                    | 管理                                                                                                    | 里者·利用者情報                                                                                                    | の登録/変更/削                                                                                  | 除》利用者一覧                                                                                                    |                                               | BR                                                            | 5 K 005     |
| 総合·給与·賞与振込                                                                                                    |                                                                                                    |                                                                                                    |                                                                                           |                                                                                                    |                                               |                                                               | 2           |
| 口座振替·集金代行                                                                                                    | 登録                                                                                                    |                                                                                                    |                                                                                           | չիդ                                                                                                    |                                               |                                                               |             |
| 振込·振替                                                                                                    | 利用者情報                                                                                                    | Bの新規登録を行う場合に                                                                                                    | よ、「新規登録」ポタンを押                                                                             |                                                                                                    | <u>, , , , , , , , , , , , , , , , , , , </u> |                                                               |             |
|                                                                                                    | and the second second s | ALC:N.                                                                                                    |                                                                                           | 新規登録しホタ                                                                                                    | マンをクリック                                       | してください。                                                       |             |
| 承認                                                                                                    | 新規登                                                                                                    | 38                                                                                                    |                                                                                           |                                                                                                    |                                               |                                                               |             |
| 承認取引照会                                                                                                    | 新規營<br>変更·削                                                                                                    | 除                                                                                                    |                                                                                           |                                                                                                    |                                               |                                                               |             |
| 永認<br>取引照会<br>Web外為サービスへ                                                                                        | 新規登<br>変更・削<br>利用者情報<br>利用者情報                                                                                                    | F     F     F | 1時にたい利用者を選択の」<br>ご更したい利用者を選択の引く                                                           | と、「削除」ボタンを押してください。<br>と、「変要」ボタンを押してください。                                                                                                    |                                               |                                                               |             |
| 承認<br>取引照会<br>Web外為サービスへ<br>でんさいサービスへ                                                                           | 変更・削<br>利用者情報<br>利用者情報<br>利用者情報<br><b>利用者情報</b>                                                                                                    | ()<br>()<br>()<br>()<br>()<br>()<br>()<br>()<br>()<br>()<br>()<br>()<br>()<br>(                                                                                                    | II館にたい利用者を選択の」<br>E更したい利用者を選択の」<br>R会したい利用者を選択の」                                          | レインタムエンスマ<br>に、「削除」ボタンを押してください。<br>た、「変更」ボタンを押してください。                                                                                                    |                                               |                                                               |             |
| <ul> <li>承認</li> <li>取引照会</li> <li>Web外為サービスへ</li> <li>でんさいサービスへ</li> <li>税金・各種料金の払込み</li> </ul>                | <ul> <li>変更・削</li> <li>利用者情報</li> <li>利用者情報</li> <li>利用者情報</li> <li>利用者情報</li> </ul>                                                                                                    | 18<br>19<br>19<br>19<br>19<br>19<br>19<br>19<br>19<br>19<br>19                                                                                                    | ■除したい利用者を選択の」<br>E更したい利用者を選択の」<br>E会したい利用者を選択の」                                           | レイアダムエニメリ<br>に、「削除」ボタンを押してください。<br>に、「変更」ボタンを押してください。<br>に、「開会」ボタンを押してください。<br>全3件                                                                                                    | 並び順                                           | : お客様10 🕑 昇版 🗹 🚍                                              | 再表          |
| <ul> <li>承認</li> <li>取引照会</li> <li>Web外為サービスへ</li> <li>でんさいサービスへ</li> <li>税金・各種料金の払込み</li> </ul>                | 変更・削<br>利用者情報<br>利用者情報<br>● 利用:                                                                                                    | 15<br>除の<br>取の<br>取の<br>変更を行う場合は、要<br>取の<br>量<br>一覧<br>あ客様ID                                                                                                    | 1除したい利用者を選択の」<br>2変したい利用者を選択の」<br>2会したい利用者を選択の」<br>利用者名                                   | レインダムエンスマ<br>に、「削除」ボタンを押してください。<br>に「変更」ボタンを押してください。<br>全3件<br>利用者区分                                                                                                    | 並での構                                          | : 「 <u>あ客様</u> 四 <b>マ</b> 「昇類 <b>マ</b> (三<br>サービス状態           | 再表          |
| 承認<br>取引照会<br>Web外為サービスへ<br>でんさいサービスへ<br>税金・各種料金の払込み<br>管理・変更                                                   | <ul> <li>変更・削<br/>利用者情報</li> <li>利用者情報</li> <li>利用</li> <li>利用</li> <li>利用</li> <li>激振     </li> <li>⑥</li> </ul>                                                                                                    | <b>除</b><br>取り副師を行う場合は、開<br>取り変更を行う場合は、要<br>取り服会を行う場合は、勝<br><b>者一覧</b><br>あ客様ID<br>henska01                                                                                                    | 1除したい利用者を選択の」<br>2変したい利用者を選択の」<br>3会したい利用者を選択の」<br>4会したい利用者を選択の」<br>中信花子                  | PUTアルユニスコ     Comparison     Comparison | 並び類<br>ロダインパスワード利用作                           | : <u>赤客桶D マ 昇類 マ 三</u><br>サービス状態<br><sup>5</sup> 止            | 再表          |
| <ul> <li>承認</li> <li>取引照会</li> <li>Web外為サービスへ</li> <li>でんさいサービスへ</li> <li>税金・各種料金の払込み</li> <li>管理・変更</li> </ul> | <ul> <li>         ・<br/>・<br/>・</li></ul>                                                                                                    | 除<br>服の 削除を行う場合は、削<br>服の 販 変更を行う場合は、開<br>取の 服会を行う場合は、明<br>者一覧<br>あ客種ID<br>heneko01<br>ichiro01                                                                                                    | 10部したい利用者を選択の」<br>5回したい利用者を選択の」<br>1会したい利用者を選択の」<br>1会したい利用者を選択の」<br>中信花子<br>中信で子<br>中信一郎 | 上、「削除」ボタンを押してください。   上、「変更」ボタンを押してください。   に、「服会」ボタンを押してください。   全3件   利用者区分   一般ユーザ   一般ユーザ                                                                                                    | 並び類<br>ロジインパスワード利用作<br>利用可能                   | : 「あ客様ID <mark>  ●</mark> 「昇類 <mark>  ●</mark><br>サービス状態<br>止 | 商油          |

4. 利用者の基本情報を入力します(必須)。

| <b>*</b> -4                                                          | 管理者・利用者情報の                                           | 登録/変更/削除 》利用者登録[基本情報]                                                                                                    | BRSK006                                                            |
|----------------------------------------------------------------------|------------------------------------------------------|----------------------------------------------------------------------------------------------------|--------------------------------------------------------------------|
| 総合·給与·賞与振込                                                           | <ul> <li>利用者基本情報を入力 »</li> </ul>                     | 利用者。                                                                                                    |                                                                    |
| ロ座振替・集金代行                                                            | 以下の項目を入力の上、「次へ」ボタン                                   | を押しては 利用者のお客様 ID、ログイン                                                                                                    | パスワード、利用者名、メールア                                                    |
| 振込·振替                                                                | <ul> <li>III 10 須入刀項目です。</li> <li>利用者基本情報</li> </ul> | スを入力後、 <mark>次へ</mark> ボタンをクリ                                                                                                    | ックしてください。                                                          |
| 承認                                                                   | 利用者基本情報                                              | 登錄内容                                                                                                    |                                                                    |
| 取引照会                                                                 |                                                      | ichiro01(半角英数字記号6文字以上12文字以内)                                                                                                    |                                                                    |
| Web外為サービスへ                                                           | お各株山茶                                                | × 確認のため用度入力してくたさい。<br>ichire01 (半角英数学記号6文字以上12文字以内)                                                                                                    |                                                                    |
| でんさいサービスへ<br>税金・各種料金の払込み                                             | ロ <b>グインパスワード※</b><br>ビ ソフトウェアキーボードを使用               |                                                                                                    |                                                                    |
| <ul> <li>A second a second a construction a loss of Aller</li> </ul> |                                                      | (光色高频实现是6支索则上12支索则内)                                                                                                    |                                                                    |
| · 管理·変更                                                              |                                                      | (キバスの中にちのステムエにステムの)                                                                                                    |                                                                    |
| •<br>管理·変更                                                           | 利用者名 <mark>※</mark>                                  | <ul> <li>マログイン時に強制変更する</li> <li>中信一郎</li> </ul>                                                                                                    | ★用 <sup>6</sup> 0文平以内)                                             |
| -<br>管理·変更                                                           | 利用者名 <mark>※</mark><br>メールアドレス <mark>※</mark>        | 「中方交動子により文子の大子の大子の大子の大子の大子の大子の大子の大子の<br>「中信一郎<br>「中信一郎<br>「中信一郎」<br>「中信一郎<br>「中信一郎<br>「中信一郎<br>「中信一郎<br>「中信一郎<br>「中信一郎<br>「中信一郎<br>「中信一郎」<br>「中信一郎」<br>「中信一郎」<br>「中信一郎」<br>「中信一郎」<br>「中信一郎」<br>「中信一郎」<br>「中信一郎」<br>「中信一郎」<br>「中信一郎」<br>「中信一郎」<br>「中信一郎」<br>「中信一郎」<br>「中信一郎」<br>「中信一郎」<br>「中信一郎」<br>「中信一郎」<br>「中信一郎」<br>「中信一郎」<br>「中信一郎」<br>「中信一郎」<br>「中信一郎」<br>「中信一郎」<br>「中信一郎」<br>「「」」<br>「」」<br>「」」<br>「」」<br>「」」<br>「」」<br>「」」 | ±<br>±<br>±<br>±<br>±<br>±<br>±<br>±<br>±<br>±<br>±<br>±<br>±<br>± |
| 管理·変更                                                                | 利用者名 <u>*</u><br>メールアドレス <u>*</u><br>管理者権限           | (中) ログイン株:2番刺変要する       (中信一部)       (牛肉支助平記号4文字以上64文字以力)       (牛肉支助平記号4文字以上64文字以力)       (牛肉支助平記号4文字以上64文字以力)       (牛肉支助平記号4文字以上64文字以力)       (牛肉支助平記号4文字以上64文字以力)       (牛肉支助平記号4文字以上64文字以力)       (牛肉支助平記号4文字以上64文字以力)       (牛肉支助平記号4文字以上64文字以力)                                                                                                    | (金内d0文平以内)                                                         |

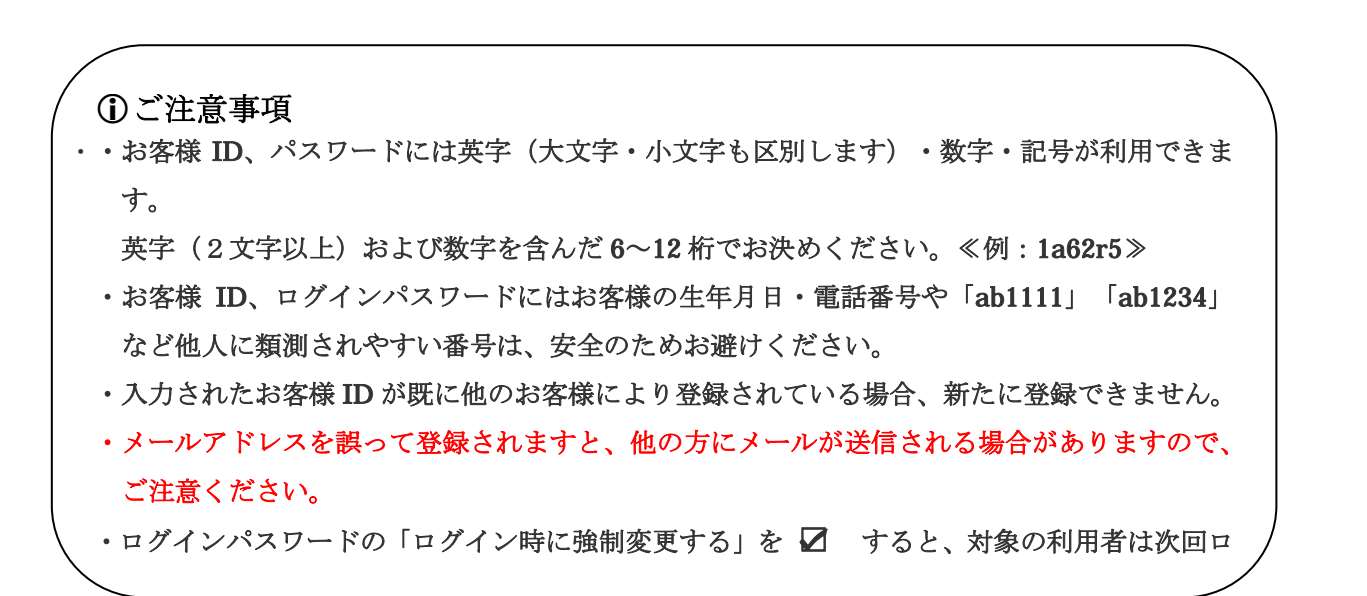

5. 必要なサービスの利用権限を ☑ し、「次へ」をクリックしてください。 中信でんさいサービスの利用権限も ☑ してください。

| 中信ビジネスWe    | bサービス 〇:中央信用金                                  | )庫                                                                                                    | X#9/7888 0 +                                    | 大 201                                    | 3年06月26日 10時00分00                       |
|-------------|------------------------------------------------|----------------------------------------------------------------------------------------------------|-------------------------------------------------|------------------------------------------|-----------------------------------------|
| -           | 1 第四书,利田书桂银办公                                  | 299 /亦而 /制幹 3 利用求尽                                                                                                 | 会[按照]                                           |                                          | 102400                                  |
| A #-L       | 6-1-6-41/0-6 in 160/3                          | 2997 发天/ 8994 7 49月4日 9                                                                                            | 39K L116 PAX.J                                  |                                          | BHORUD.                                 |
| 総合·給与·賞与援込  | ● 利用者基本情報を入力 # 利                               | 開者権服を入力 ■利用口座・限度                                                                                                   | 旅を入力                                            | 確完了                                      |                                         |
| 口座振替·集金代行   | 以下の項目を選択の上、「次へ」ボタンを                            | 押してください。                                                                                                    |                                                 |                                          | 2                                       |
| 振込·振替       |                                                |                                                                                                    |                                                 |                                          | 100                                     |
|             | <ul> <li>・ サービス利用権限</li> <li>・ ブラウザ</li> </ul> |                                                                                                    |                                                 |                                          |                                         |
| A-16        | 明細服会                                           |                                                                                                    | 登録内容                                            |                                          |                                         |
| 取引照会        | 财高联会                                           | 년 6 <u>8</u> 호                                                                                                    |                                                 |                                          |                                         |
| Web外為サービスへ  | 入出全明維整会                                        | <b>回</b> 時金                                                                                                    |                                                 |                                          |                                         |
| でんさいサービスへ   | 入出金明編版会(データ伝送)                                 | [] 배송 ( [] 오디포배송)                                                                                                  |                                                 |                                          |                                         |
| CACCO-CAN   | 振込入金明細斑会(データ伝送)                                | 2 協会 (図 全口座成会)                                                                                                    |                                                 |                                          |                                         |
| 税金・各種料金の払込み |                                                | restanting second second                                                                                           |                                                 |                                          |                                         |
| 管理·变更       | 演会移動                                           | (建全派标) (建全和物)                                                                                                    | 登幕内容                                            |                                          |                                         |
|             | 推迟-指数                                          | <ul> <li>○ 依頼(和前登録口座)</li> <li>○ 依頼(利用者登録口座)</li> <li>○ 依頼(利用者登録口座)</li> <li>○ 出日初</li> <li>○ 供助(新太正報定)</li> </ul> | ×全軸個嬰に知けば<br>いを認める〉×福祉・振敏先の皆<br>いを認める〉×任意の全静視聴・ | とている 描述・描替!<br>理で 登録した 揺込・<br>支店・口座の 務定! | わからの指定が可能です。<br>振撃先からの指定が可能です<br>い可能です。 |
|             | 総合振込                                           | ☑ 依頼(直義入力) ☑ 依頼(ファイ)                                                                                               | ル受付〉 💟 誓込先管理                                    | 💟 全戰利國会                                  |                                         |
|             | 给与·黄与描述                                        | ☑ 依頼(画面入力)  ☑ 依頼(ファイ)                                                                                              | ル受付) 🕑 振込先管理                                    | 全和引用会                                    |                                         |
|             | 口肉蛋糕                                           | <ul> <li>② 依頼(画面入力)</li> <li>② 依頼(ファイ)</li> <li>② 提望手段利照会</li> </ul>                                               | 小愛付) 👿 請求先管理                                    | 2013189.9                                | ☑ 报望结果院会                                |
|             | 集金代行                                           | 図 依頼(画面入力)   図 依頼(ファイ)<br>図 様繁千数料協会                                                                                | ル愛付) 🕑 語求先編理                                    | ☑ 全戰利限会                                  | ☑ 根督結果除金                                |
|             | 報金・各種料金の払込み                                    | ☑ 拉达み ☑ 全取引联会                                                                                                    |                                                 |                                          |                                         |
|             | 承担                                             | շիդ                                                                                                    |                                                 |                                          |                                         |
|             | 承認                                             | ☑ 接込·器督 ☑                                                                                                    |                                                 |                                          |                                         |
|             | 9- <b>1</b>                                    | <b>アんさ</b>                                                                                                    | いサービスの                                          | 利用設定                                     | が必要となり                                  |
|             | 体介层层层会                                         | ■ * # # # # すので                                                                                                    | 🗹 してく7                                          | ださい。                                     |                                         |
|             | サービス連携                                         |                                                                                                    | 登録内容                                            |                                          |                                         |
|             | Web外為サービス                                      | ☑ 連携 ≭連携先でも利用設定が必要と                                                                                                | なります。                                           |                                          |                                         |
|             | <b>そんさいサービス</b>                                | ☑ 連携 ★連携先でも利用原定が必要と                                                                                                | なります。                                           | *****                                    | ****                                    |
|             | ◆ 戻 る                                          |                                                                                                    |                                                 |                                          | 国ページの先験へ                                |
|             |                                                | <                                                                                                    |                                                 |                                          |                                         |

6. 利用口座・限度額を入力してください。

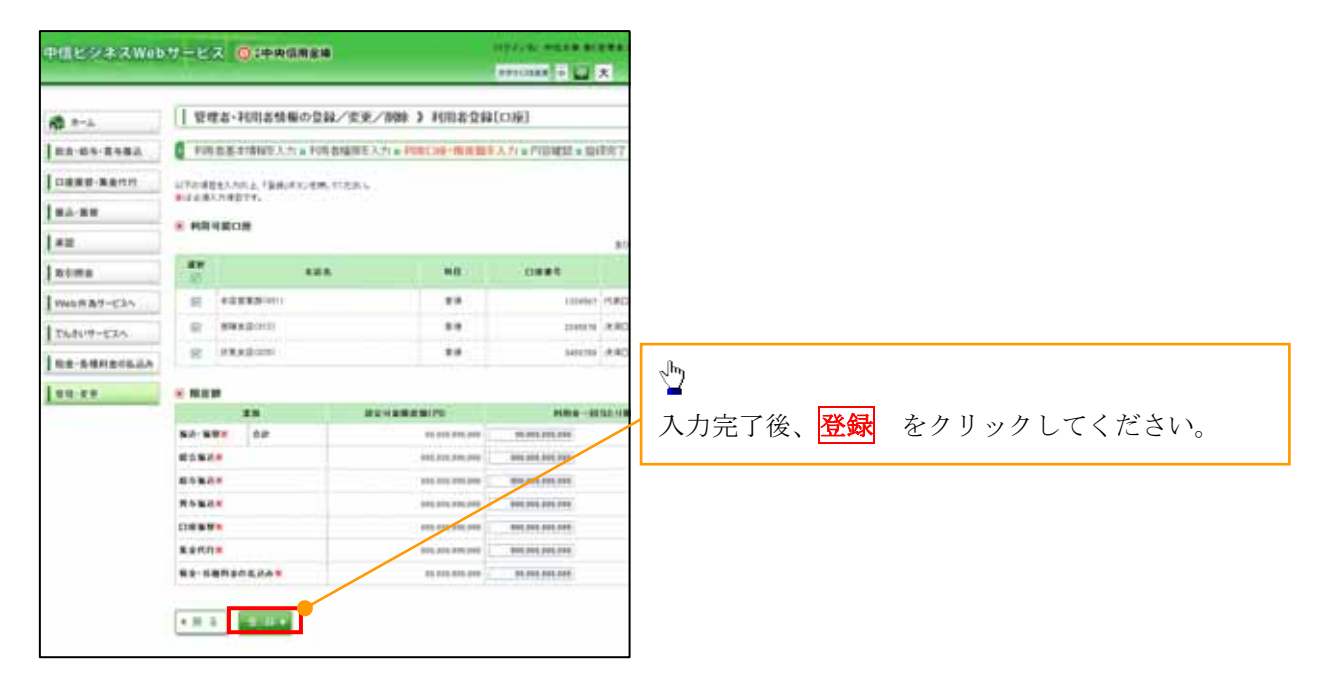

7.登録結果を確認し、「確認用パスワード」を入力し 「実行」 をクリックしてください。

| CE 27 X Web  | Areas Greeter              | Constant of the All constant loss                                                                                                    |                                      |
|--------------|----------------------------|----------------------------------------------------------------------------------------------------|--------------------------------------|
| 8 P-1-       | ( 1978-PURAMAC)            | DM/RR/MM > PUBAQUARZ                                                                                                    | i                                    |
|              |                            | HERE AND A FIRST RESIDENCE A DESCRIPTION OF A DESCRIPTION OF<br>A DESCRIPTION OF A DESCRIPTION OF A DESCRIPTION OF A DESCRIPTION OF A DESCRIPTION OF A DESCRIPTION OF A DESCRIPTION OF A DESCRIPTION OF A DESCRIPTION OF A DESCRIPTION OF A DESCRIPTION OF A DESCRIPTION OF A DESCRIPTION OF A DESCRIPTION | 1                                    |
|              | The subscription of the    |                                                                                                    |                                      |
| COLOCIEL AND | PERSONAL ADDRESS - 751     | 5. 185,43,58,5123-1                                                                                                    |                                      |
| 4.88         | a second and               |                                                                                                    | h                                    |
|              | windows.                   | 14ml                                                                                                    |                                      |
| 0.004        |                            |                                                                                                    |                                      |
| ACD-T&Rea    | 10542-01412-4              | 1007-0-00088875                                                                                                    | 登録内容を確認し                             |
| ALCO-CAS     | ***T1-1                    | and the state of the state of t    |                                      |
|              |                            | (Helle)                                                                                                    | マスターユーザの                             |
|              | - 1-012 ADD NO             |                                                                                                    |                                      |
| 111          | · 1997                     |                                                                                                    | 確認用パスワード                             |
|              | man a                      | BANK (                                                                                                    |                                      |
|              | Ametiane                   | 08.0                                                                                                    | ワンタイムパスワード                           |
|              | 人出会明編集会(データ伝送)             | O标金 (OgD度料金)                                                                                                    |                                      |
|              | 新込入金用編集会(データ伝送)            | ONB (OzDENB)                                                                                                    | を入力し、 <mark>実行</mark>   をクリックしてください。 |
|              | 1725 <b>8</b>              | 2.8小日                                                                                                    |                                      |
|              |                            | ○広範 事前登録日本: * 主朝時間: 第十正たいら毎点・時間れからの夜空が可能です。                                                                                                    |                                      |
|              | RY-RA                      | ○日本に利用を設めたし、(○日本市本に加め) 「私心・知道の今年で変化」」には、利用の今の日にのうれてするです。<br>○日本に利用した知道、(○日本市・生活から) +日本の全部研究 生活・日本の有限の可能です。<br>○日本に発見す ○主教で用金                                                                                                    |                                      |
|              | #2%X                       | 〇成時(諸是人力) 〇成時(2~(小児川) 〇族込光管理 〇支前利用金                                                                                                    |                                      |
|              | <b>松与-</b> 首与福祉            | ○信頼(画面入力) ○信頼(ラテイル型円) ○論仏洗管理 ○主有引用金                                                                                                    |                                      |
|              | C146 # M                   | ○日期(高量入7)) ○日期(2)+(4/文(1)) ○諸常先留理 ○支型目前主 ○張登品集員由<br>○国登名的目前由                                                                                                    |                                      |
|              | Renn                       | ○信頼(査護入力) ○信頼(ファイル支付) ○諸市支援者 ○主教(所会 ○指覚信募所会                                                                                                    |                                      |
|              | No. CHINGS IN              |                                                                                                    |                                      |
|              | 確認用バス<br>ワンタイムバ            | ワード¥<br>ネワード¥<br>実行→                                                                                                    | <br>                                 |
|              | 10<br>10 10                |                                                                                                    | 2 day                                |
|              | 8384<br>8384<br>1.089      |                                                                                                    | <b>実行</b> により、登録完了画面が表示されます          |
|              | * 2240                     |                                                                                                    | <u> トップページへ</u> をクリックしてください。         |
| ſ            | 828/117-74<br>12942/120-74 |                                                                                                    |                                      |
|              | 4.8.2                      |                                                                                                    |                                      |

付録 1-2-6

2. 中信ビジネスWebサービスで利用者として登録済の場合

1. 《中信ビジネスWebサービス》のトップページから[管理・変更]ボタンをクリックしてください。

|                    | -                                                              |                       |                                                |               |       |      |
|--------------------|----------------------------------------------------------------|-----------------------|------------------------------------------------|---------------|-------|------|
| ₩-Δ                | トップページ                                                         |                       |                                                |               |       | BTOP |
| 総合·給与·賞与振込         | 株式会社 京都中信商事                                                    |                       | <ul> <li>€ ₹ ≸</li> </ul>                      | 明用履歷          |       | Ē    |
| 口座振替·集金代行          | Ψ18,∞µµ t≊<br>tam.ohu@chushin~shoji co.jp                      |                       | 2013年06月25日 13時15分02秒<br>2013年06月24日 10時00分30秒 |               |       |      |
| 振込·振替              |                                                                |                       | 2013/40                                        | 2014171E1700F | 10000 |      |
| 禾總                 | 未承認のお取引<br>未承認取引の件故を確認の上、各取引の「一覧表示                             | 形ポタンを押してください。         |                                                |               |       |      |
| 取引租会               | 現在、未承認の取引は合計7件です。                                              | h h                   |                                                |               |       |      |
| Web外為サービスへ         | ▼12(〒5-105) - 7年<br>作成中取引(振込・振替) - 2件                          | - X& * *              |                                                |               |       |      |
| でんさいサービスへ          | 作成中取引(伝送系画版入力) - 4件<br>作成中取引(伝送系ファイル受付) - 4件                   | - XER · さい。           | <mark>変更</mark> ボタン                            | /をクリ          | ックしてく | だ    |
| 税金・各種料金の払込み        |                                                                |                       |                                                |               |       |      |
| and a state of the | ・ お知らせ<br>現在、未読のお知らせは1件です。最新の未読お知<br>ご知になりたいお知らせの「詳細」ボタンを押してくた | らせを! 件まで表示していま<br>さい。 | र्व.                                           |               |       |      |
| 管理·变更              |                                                                |                       |                                                |               |       |      |
| 管理·変更              | タイトル                                                           | ご案内日                  | 掲載終了日                                          | 操作            |       |      |

| 中信ビジネスWeb    | サービス 🕥 🕯 中央信用金庫       | ログイン名:中信太郎 雄(管理者ユーザ) ト<br>文字サイズを変更 小 中 大 20135 |
|--------------|-----------------------|------------------------------------------------|
| <b>₩</b> #-L | │ 業務選択                |                                                |
| 総合·給与·賞与振込   |                       | 業務選択の画面が表示されるので、                               |
| 口座振替·集金代行    |                       | 管理者・利用者情報の登録/変更/削除 ボタ                          |
| ∦ 振込•振替      | ** 企業情報               |                                                |
| 承認           | ** 管理者・利用者情報の登録/変更/削除 | 利用者情報の照会などを行うことができます。                          |
| 取引照会         | 器 操作履歴照会              | ご自身または他の利用者が行った操作の履歴照会を行うことができます。              |
| Web外為サービスへ   |                       |                                                |
| でんさいサービスへ    |                       |                                                |

2.作業内容選択画面から 亘

「利用者情報の管理」をクリックしてください。

| 中信ビジネスWeb                  | サービス 🗿 #中央信用金庫         |        | ログイン名:中信太郎 篠(管理者ユーザ) トップページへ ログアウト   |
|----------------------------|------------------------|--------|--------------------------------------|
| A Martin and A Martine Sta |                        |        | 文字サイズを変更 小 中 大 2013年06月26日 10時00分00秒 |
| <b>*</b> -1                | 管理者・利用者情報の登録/変更/削除     | 命 》 作業 | 内容選択 BPSK001                         |
| 総合·給与·賞与振込                 |                        |        | 22                                   |
| 口座振替·集金代行                  | ◉ 自身の情報の変更・照会          |        |                                      |
| 振込·振替                      |                        |        |                                      |
| 承認                         | ∷ パスワード変更              | ログインパ  | → 利田老桂却の笠畑とり                         |
| 取引照会                       | # 利用者情報の照会             | 利用者指   | 利用有情報の管理より、<br>管理者・利用者情報の登録/変更/削除 ボタ |
| Web外為サービスへ                 |                        |        | ンをクリックしてください。                        |
| でんさいサービスへ                  | ◎ 利用者情報の管理             |        |                                      |
| 税金・各種料金の払込み                | ** 節珊素,到田孝佳報の祭锦/亦面/削除  | 利用者情報  | 8の新規登録、登録されている利用者情報の照会、変更、削除ができます。   |
| 管理·変更                      | ** 自社省 行用省用和公立体 友文/ 削标 | 管理者の料  | 川用者偽軸の照会、変更ができます。                    |
|                            | ④ 利用者停止·解除             |        |                                      |
|                            | <b>:</b> 利用者停止・解除      | 利用者のも  | ナービス 停止, 停止解除ができます。                  |

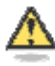

### 「利用者情報の管理」とは

利用者情報の新規登録、登録されている利用者情報の照会、変更、削除ができます。管理者の利用者情報の照会、変更ができます。

3. 新たに「でんさいサービス」の権限設定する利用者の選択ボタンクリ 変 更 ▶ タンをクリックしてください。

| 言ビジネスWebサ                                                                                                    | - ビス                      | ◎ #中央信用                                                                                                    | 月金庫       | 口 <b>5</b><br>文9                                                                        | イン名:中信太郎 福(管理者ユ<br>サイズを変更 小 田 大        | ーザ) トッフページへ ログアウ<br>2013年06月26日 10時00分00 |
|----------------------------------------------------------------------------------------------------|---------------------------|----------------------------------------------------------------------------------------------------|-----------|-----------------------------------------------------------------------------------------|----------------------------------------|------------------------------------------|
| і <b>ホ</b> -ь                                                                                                    | 管理者·                      | 利用者情報の                                                                                                    | 0登録/変更/削  | 除 》利用者一覧                                                                                |                                        | BRSKO                                    |
| 合·給与·賞与振込                                                                                                    |                           |                                                                                                    |           |                                                                                         |                                        | 217                                      |
| <ul> <li>座振替・集金代行</li> <li>送・振替</li> <li>認</li> <li>は引照会</li> <li>(eb外為サービスへ</li> <li>んさいサービスへ</li> <li>金・各種料金の払込み</li> </ul> | 登録<br>明用者 情報の 新約<br>新規登録♪ | 現登録を行う場合は、<br>同<br>を<br>を<br>行う場合は、<br>削<br>を<br>を<br>行う場合は、<br>割<br>、<br>ま<br>、<br>で<br>た<br>行う場合は、<br>削<br>、<br>ま<br>、<br>、<br>、<br>、<br>、<br>、<br>、<br>、<br>、<br>、<br>、<br>、<br>、 | 、「新規登録」水2 | 当する利用者の<br>更ポタンをクリ<br>に FRING ホタンをわり<br>に 「変更ポタンを押してください。<br>た 「 魔会」ボタンを押してください。<br>全3件 | 選択ボタンをク<br>リックしてくださ<br><sup>エび順:</sup> | リックして、<br>い。<br>あ客様ID × 昇類 × 手用数         |
|                                                                                                    | 選択                        | お客種ID                                                                                                    | 利用者名      | 王314<br>利用者区分                                                                           |                                        | サービス状態                                   |
| 理·変更                                                                                                    | hana                      | ka01                                                                                                    | 中信花子      | 一般ユーザ                                                                                   | ロダインバスワード利用停」                          | E                                        |
|                                                                                                    | ichire                    | ə01                                                                                                    | 中信一郎      | 一般ユーザ                                                                                   | 利用可能                                   |                                          |
|                                                                                                    | O taro0                   | 001                                                                                                    | 中信太郎      | 管理者ユーザ                                                                                  | 利用可能                                   |                                          |
|                                                                                                    | O ichire<br>O taro0       | o01<br>001                                                                                                    |           | <ul> <li>一般ユーザ</li> <li>管理者ユーザ</li> </ul>                                               | ¥1月可能<br>利用可能                          |                                          |

ボ

4. 利用者の基本情報に変更がなければ 「次へ」 クリックしてください。

| 中信ビジネスWeb               | サービス 🔘:中央信用金庫                                                                 | ログイン名:中信大郎 基(管理者ユ<br>大中サイズ19支東 小 🏣 大 | ーザ) トップページへ ログアウト<br>2013年06月26日 10時00分00秒 |
|-------------------------|-------------------------------------------------------------------------------|--------------------------------------|--------------------------------------------|
| 1 A-L                   | 管理者・利用者情報の登録/変更/削除 》利用者登                                                      | 錄[基本情報]                              | BPG K006                                   |
| 総合・総与・真与接込<br>ロ座振替・集金代行 | 利用者単本情報と入力 第利用者種除と入力 第利用目出:"限度第<br>以下の項目並入力の上「次へ」ボタンを押して(ださい。<br>X は必須入力項目です。 | ■と人力 ■ PH谷植誌 ■ 重年元 「                 | 2<br>~~                                    |

| *-           | ・ルアドレス X          | $ \begin{array}{c} c \rightarrow \sigma \\ ( + \sigma \\ z \rightarrow z \\ z \rightarrow z \rightarrow$ |  |
|--------------|-------------------|----------------------------------------------------------------------------------------------------|--|
|              | きお毎限              | MALL EF サックレビください。                                                                                                    |  |
| 20 <b>10</b> | 認用バスワードの設定が必要な場合、 | 115年のログ                                                                                                    |  |
| •            | <b>戻る</b> (次へ)    |                                                                                                    |  |

5. 中信でんさいサービスの利用権限を ☑ し、「次へ」をクリックしてください。

| 中信ビジネスWeb          | サービス 💽 :中央信用金                              |                                   |  |  |  |
|--------------------|--------------------------------------------|-----------------------------------|--|--|--|
| n *-1.             | 管理者・利用者情報の分                                | 登録/変更/削除 》利用者登録[権限] BFSt087       |  |  |  |
| 総合·給与·賞与振込         | <ul> <li>利用者基本情報を入力 x #</li> </ul>         | 川川省権限を入力 w利用口座・限度額を入力 w内容確認 w登録完了 |  |  |  |
| 口座振转•集金代行<br>振込•振替 | 以下の項目を確認の上、「かへ」ボタンを押してください。                |                                   |  |  |  |
| 承認                 | <ul> <li>サービス利用権限</li> <li>ブラウザ</li> </ul> |                                   |  |  |  |
|                    | 明維緊全                                       | 登録内容                              |  |  |  |
| 取引照盘               | 残高整会                                       | 2 現金                              |  |  |  |
| Web外入サービスへ         | 入出全明編版会                                    | 图 明余                              |  |  |  |
| でんさいサービスへ          | 入出金明編版会(データ伝述)                             | ☑ 報会 (図 全口服報会)                    |  |  |  |
| 利金・各種料金の払込み        | 振込入金明編與会(データ伝述)                            | ▶ 御事 ( ▶ 計□前書書)                   |  |  |  |

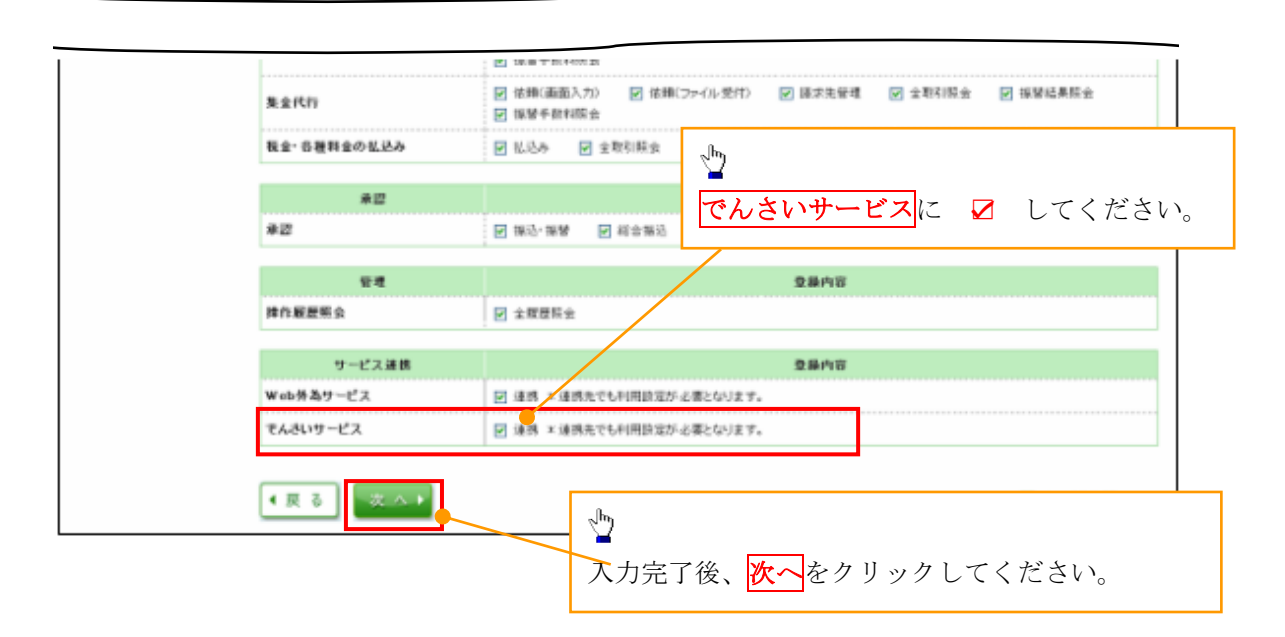

6. 利用口座・限度額を入力してください。

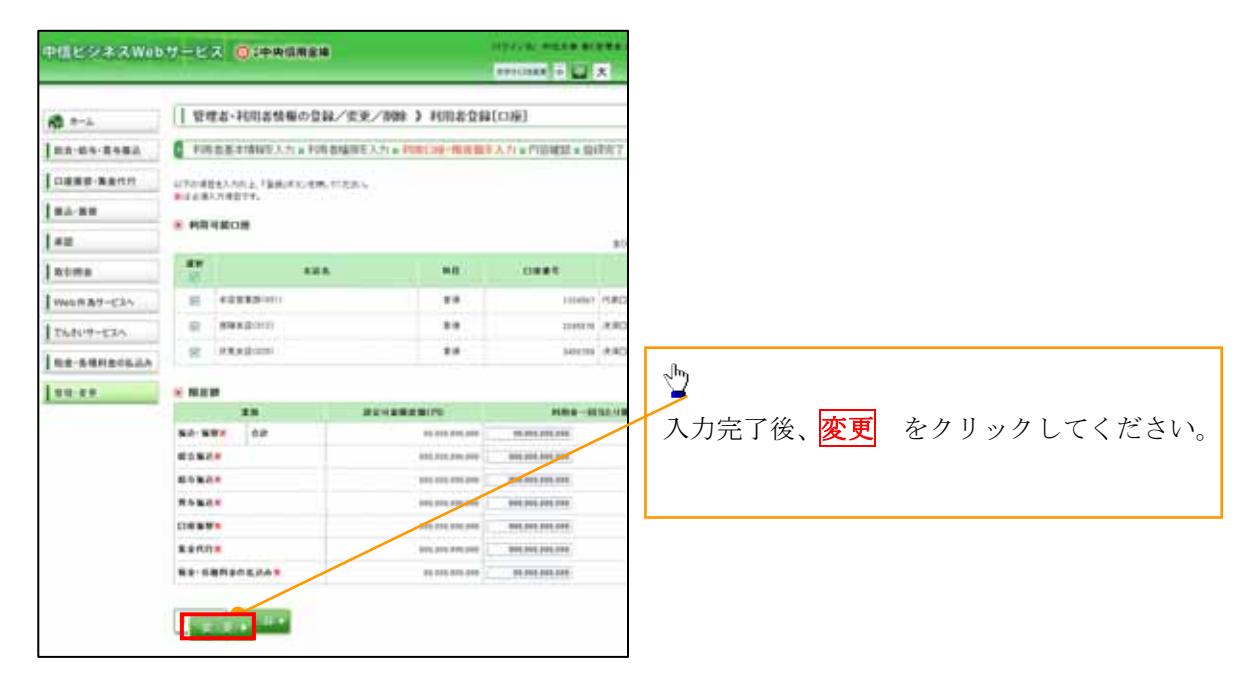

7.登録結果を確認し、「確認用パスワード」を入力し 「実行」 をクリックしてください。

| PLESTAW    | Weisse Greener                                                                                                    | antitian a 🖬 🖈 meaning and annumber                                                                                                    | <u>.</u>                             |
|------------|----------------------------------------------------------------------------------------------------|----------------------------------------------------------------------------------------------------|--------------------------------------|
| a          | I trea-rotanse                                                                                                    | 28/28/88 > HISSON                                                                                                    |                                      |
|            |                                                                                                    | AND DESCRIPTION AND ADDRESS OF A DESCRIPTION OF A DESCRIPTION OF A DESCRIP                                                                                                    |                                      |
|            |                                                                                                    |                                                                                                    |                                      |
| 2.建建制-建造水井 | CTURETON BEER, 21, 1000000, 21                                                                                                    | 1.1.1.1.1.1.1.1.1.1.1.1.1.1.1.1.1.1.1.1.                                                                                                    | 1                                    |
| 82.88      | BURNINGER.                                                                                                    |                                                                                                    |                                      |
| *10        |                                                                                                    |                                                                                                    |                                      |
|            | refeatent.                                                                                                    | Bank .                                                                                                    |                                      |
|            | ABBO INTERNET                                                                                                    | and a horses                                                                                                    |                                      |
| 463-7674e  |                                                                                                    | *8-8                                                                                                    |                                      |
| Laur-Che   | #**TTL1                                                                                                    | man, in different stars and                                                                                                    | 登録内容を確認し、                            |
|            |                                                                                                    | P4.341                                                                                                    |                                      |
|            | a north and and                                                                                                    |                                                                                                    | マスターユーザの                             |
| 1.17       | # #HO #                                                                                                    |                                                                                                    |                                      |
|            |                                                                                                    | anna -                                                                                                    | 確認用パスワード                             |
|            | 1000                                                                                                    | 100                                                                                                    |                                      |
|            | 人出金明細胞金(データ伝達)                                                                                                    | 0%+ (0+04%+)                                                                                                    | ワンタイムパスワード                           |
|            | あ込入金明編集会(データ伝送)                                                                                                    | ORs (OsDERs)                                                                                                    |                                      |
|            | -                                                                                                    |                                                                                                    | を入力し、 <mark>実行</mark>   をクリックしてください。 |
|            | ¥204                                                                                                    | 2 IA                                                                                                    |                                      |
|            | SA-SW                                                                                                    | ○保統(事務委員会中)<br>○保統(事務委員会中)(○自当期、4回203) 株式・数字(3時代)(2時に、数字数からの復世が現在す。<br>○保護(判断監察院)(○自当期、4回203) 株式・数字(3時代)業長、社会、報知の参加(2時代)<br>○保護(支援)(3日)(○自当期、4回203) 米目型の金融経営 支払(目前の報告が可能す。<br>○保護(支援)(3日)(○自当)(1日)(1日)(1日)(1日)(1日)(1日)(1日)(1日)(1日)(1日                                                                                                    |                                      |
|            | 1058                                                                                                    | ○信頼:高量入力) ○信頼(2元(上党川) ○商込光管理 ○宝村(田田                                                                                                    |                                      |
|            | 起与-首与张达                                                                                                    | ○住時(斎斎入力) ○住時(つ+(ん気円) ○時じた登場 ○主教(同会                                                                                                    |                                      |
|            | 0.868                                                                                                    | ○原始(高量入力) ○原始(2+(6支付) ○原原先留理 ○支約(同会 ○接留品集局会<br>○原型手段(回告)                                                                                                    |                                      |
|            | Renn                                                                                                    | ○従蜂(養蚕入力) ○従蜂(ファ(5支付) ○諸支支援者 ○主教引指会 ○接管結果指会<br>○居営支付加払会                                                                                                    |                                      |
|            | 82-5#11201.2A                                                                                                    | OEUA Oghtille                                                                                                    |                                      |
|            | 確認用パス<br>ワンタイムパ                                                                                                    | ワードX ●●●●●●●●<br>「スワードX ●●●●●●●                                                                                                    | ソフトウェアキーボードを開く                       |
|            | ● 戻 る                                                                                                    | 実行▶                                                                                                    |                                      |
|            | 88<br>61 60 50<br>61 60<br>61 60<br>60<br>60<br>60<br>600 | NAR - MAR 18 (19) 10<br>0 0 0 0 0 0<br>0 0 0 0 0<br>0 0 0 0 0<br>0 0 0 0<br>0 0 0<br>0 0 0<br>0 0 0<br>0 0 0<br>0 0 0<br>0 0 0<br>0 0 0<br>0 0 0<br>0 0 0<br>0 0 0<br>0 0 0<br>0 0 0<br>0 0 0<br>0 0 0<br>0 0 0<br>0 0<br>0 0<br>0<br>0 0<br>0 0<br>0<br>0 0<br>0<br>0<br>0<br>0<br>0<br>0<br>0<br>0<br>0<br>0<br>0<br>0<br>0 | <sup> </sup>                         |
| [          | 12940<br>12940020-74                                                                                                    |                                                                                                    |                                      |

付録 1-2-10

# ユーザ情報の変更手順

| NO | 実施したいこと                   | 対象ユーザ            | 変更できるユー<br>ザ              | 対応手順                                                                                              |
|----|---------------------------|------------------|---------------------------|---------------------------------------------------------------------------------------------------|
| 1  | ユーザの業務権限を変更し<br>たい。       | マスターユーザ<br>一般ユーザ | マスターユーザ                   | 権限の設定<br>© 付録 2-2                                                                                 |
| 2  | ユーザ情報を確認したい。              | マスターユーザ<br>一般ユーザ | マスターユーザ                   | ユーザ情報照会について                                                                                       |
| 3  | 承認パスワードがロックし<br>たので解除したい。 | マスターユーザ          |                           | 信用金庫にご連絡くださ<br>い。手続きをご案内いたし<br>ます。                                                                |
| 3  |                           | 一般ユーザ            | マスターユーザ                   | 承認パスワードのロック<br>アウトの解除について<br>© 付録 2-8                                                             |
| 4  | 一般ユーザを追加したい。              | 一般ユーザ            | マスターユーザ                   | <ul> <li>(1) ユーザの新規登録</li> <li>(1) オーザの新規登録</li> <li>(2) オーザ情報の更新</li> <li>(2) 付録 2-21</li> </ul> |
| 5  | 一般ユーザを削除したい。              | 一般ユーザ            | マスターユーザ                   | <ul> <li>(1)利用解除</li> <li>⑦付録 2-16</li> <li>(2)ユーザ情報の更新</li> <li>『付録 2-21</li> </ul>              |
| 6  | 承認パスワードを変更した<br>い。        | マスターユーザ<br>一般ユーザ | マスターユーザ<br>一般ユーザ (自<br>身) | 承認パスワードの変更に<br>ついて<br><sup>GP</sup> 付録 2-13                                                       |

ユーザ情報の変更に関して、実施内容に応じたページを参照してください。

### 権限の設定

| 7. 企業            | ユーザ管理メニュー画面                       |       |                                                  | マスターユーザのみが実施可能で                       |
|------------------|-----------------------------------|-------|--------------------------------------------------|---------------------------------------|
| 🕥 京都中            | 央信用金庫                             | 最終操作日 | でんさい花子:ログイン中<br>ログアウト<br>時 : 2009/05/01 15:00:00 | す。                                    |
| トップ 債権情報         | 整会 積極発生請求 儲產激進請求 積產一種請求 建波中込      | その差詰求 | 管理業務                                             | ջեղ                                   |
| 企業ユーザ管理メニュー      | RODARN HARRENA TOTRIKEMA I-1 MARA |       | SCCMNU12705                                      | ■<br>  <mark>変更</mark>  ボタンをクリックしてくださ |
| ■ 企業ユーザ管理メニュー    |                                   |       |                                                  | <i>د</i> ر، م                         |
| 大王               | ユーザ情報を実更します。                      |       |                                                  |                                       |
| <b>E</b> hi      | ユーザ情報(ユーザ名、メールアドレス等)を最新の情報に更新します。 |       |                                                  |                                       |
| 概会               | ユーザ情報を照会します。                      |       |                                                  |                                       |
| 本辺パスワード変更        | 承辺パスワードを変更します。                    |       |                                                  |                                       |
| <b>数 81 - 新作</b> | ユーザ 情報を変 続・解除します。                 |       |                                                  |                                       |
| メールアドレス変更        | メールアドレスを変更します。                    |       |                                                  |                                       |
| ユーザ名変更           | ユーザ宅を変更します。                       |       |                                                  |                                       |
| ログインパスワード管理      | ログインパスワードを管理します。                  |       |                                                  |                                       |
| 電子証明書管理          | 電子証明書を管理します。                      |       |                                                  |                                       |
|                  |                                   |       |                                                  |                                       |
|                  |                                   |       |                                                  |                                       |
|                  |                                   |       |                                                  |                                       |
|                  |                                   |       |                                                  |                                       |

権限の変更を行うユーザを選択しま す。 8. ユーザ情報検索画面 🕥 京都中央信用金庫 ログアウト 15/01 15:00:0 【ユーザを絞り込みたい場合】 トップ 債権循編照会 債権発生請求 債権譲渡請求 債権一抵請求 \*\*\*\*\* ①ログイン ID (任意) 融资中达 その絶論求 取引履度联会 操作履度联会 取引先管理 指定許可管理 利用者情報联会 工业性情報管理 (半角 30 文字以内/前方一致) **②ユーザ名**(任意) ユーザ情報狭常 SCRKUK11101 (96 文字以内/前方一致) \*1 ① 対象のユーザを選択 → @ 変更内容を入力 → ゆ 実更内容を確認 @ 实更完了 -> のどちらかまたは両方を入力してく ださい。 検索条件を入力後、「検索」ボタンを押してください。 変更対象のユーザを選択してください。 ※1 :半角は 96 文字以内、全角の入 ● 検索条件非要示 ● 検索条件を表示します。 ■-2 ● ジャスター ● 力も可能で全角1文字は半角の2文字 分となります。 ログインID (半角30文字以内/前方一致) ユーサ名 (96文字以内/前方一致) (2)Ф 種茶 ユーザ情報リスト 10(44 美丽 検索 ボタンをクリックすると、検索 1 2 3 4 5 6 7 8 9 10 10ページ前 前ページ 結果を一覧表示します。 天史 12/12/0 ユーリセル (承認不要業務) (承認対象業務) L DRA 12.4 1-9-6 耳線 安更 d-099999999abc でんざいた子 729-2-4 設定済 的定滞 設定港 IFM RE d-111111111 でんさい大郎 設定済 設定済 設定演 1 12.44 d-222222222aaa でんさい百大郎 - 絞ューザ 設定清 設定演 的宇宙 ---設定演 if it \*\* -3333333333bbb でんさい千大郎 -12-7 10-010 稳定消 詳細ボタンをクリックすると、対象 ## #E d-44444444440co でんさい万太郎 - 段1-サ 的定语 的定语 的定语 17 18 C.E. d-55555555556666 - 助ユーザ 設定済 設定済 設定済 のユーザ情報を別ウィンドウで表示 \*\*\*\* 詳細 支英 d-666666666eee ×××× - 427 -11 段字谱 稳定清 投空清 します。 設定演 IT M \*\*\* 77777777 \*\*\*\* 設定済 設定演 - 約2-サ i¥4 10/3714 的空语 💵 🕥 京都中央信用金庫 814 設定清 國產業  $\sqrt[h]{}$ ユーザ情報評雑 権限を設定する対象ユーザの変更ボ コーザ詳細は北下の通りです。 タンをクリックしてください。 ■ ユーザ基本情報 0.54510 a-123456793-av 2-98 山田大郎 -17.96 \*\* 1234568 ()-17752/1 000 )再位町支垣 R-00発展:255 1000

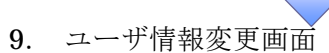

|                                 | 由信田全国                                                                                                    | ŧ            |               |                         | でんさい花子ログイン中            |                                              |
|---------------------------------|----------------------------------------------------------------------------------------------------|--------------|---------------|-------------------------|------------------------|----------------------------------------------|
| ッホーー                            | 大百用並                                                                                                    | +            |               | 最終操作日時:                 | 2009/05/01 15:00:00    | ↓<br>↓ ユーザに業務権限、□座権限設定↓                      |
| トップ 債権情報照                       | 会 債権発生請求 債者                                                                                                    | 建建建建筑        | -抵請求 融        | 波中込 その差請求               | THE R                  | キャ                                           |
| INNESS MANUSE I                 | 吃!先管理 推定法可管理 担                                                                                                    | 用者情報開始 二三5   | (14.911 tr 12 |                         |                        | ↓ ♪ ) ₀<br>\                                 |
| 一步情報変更                          |                                                                                                    |              |               |                         | SCRKUK11102            |                                              |
| ① 対象のユーザを選択                     | → Ø 変更内容を入り                                                                                                    | ŋ →          | @ 实更内容を编訳     | → @ <b>太</b> 更完         | 7                      |                                              |
|                                 |                                                                                                    |              |               |                         |                        |                                              |
| 内容を入力してください。<br>関東的パンワードの設定が必要が | は場合は、「変更内容の確認へ」ボ                                                                                                    | ないを持すとパスワードの | (約77)南南が表示さ   | nat.                    |                        |                                              |
| 2 步基本情報                         | An of the second second s |              |               |                         |                        |                                              |
| ダインロ                            | d-123456789abc                                                                                                    |              |               |                         |                        |                                              |
| レーサ名                            | 山田太郎                                                                                                    |              |               |                         |                        |                                              |
| レーザ種別                           | マスターユーザ                                                                                                    |              |               |                         |                        | շ <sup>ի</sup> ոյ                            |
| 承認パスワード利用状況                     |                                                                                                    |              |               |                         |                        | ¥                                            |
| 永辺パスワードの初期化                     | □ 承辺パスワードを初期化                                                                                                    | 50           |               |                         |                        | 承認不要業務の権限を設定します。                             |
| レールアドレス                         | ope0001@densaishinkin.co                                                                                                    | a,           |               |                         |                        | 設定する業務のチェックボックス                              |
| 権限リスト(承認不要業務)                   |                                                                                                    |              |               |                         | ページの先頭に戻る              | にチェックを入れてください。                               |
|                                 | IR                                                                                                    |              |               | 格限<br>全選択/新設            |                        |                                              |
| 用情報探会(貴社の登録情報()                 | 口座情報など)を確認できます。)                                                                                                    |              | 利用            | THEY HIS                |                        |                                              |
| #権照会(開示)(食社が関係する                | 債権、および、その履歴情報を照会し                                                                                                    | ,##.) E      | 利用            |                         |                        | վել                                          |
| 双引先管理(頻繁にご利用されるお                | 取引先情報の管理(登録・支更)が                                                                                                    | できます。)       | 利用            |                         |                        | ¥                                            |
| 201 履歴協会 くお取引内容の履歴              | を確認できます。)                                                                                                    | 0            | 利用            |                         |                        | 承認対象業務の権限を設定します                              |
| 全作履歴協会く他ユーザの操作履                 | 歴を確認できます。〉                                                                                                    |              | 利用            |                         |                        | 設定する業務の相当考定をは必認す。                            |
| 18月11日に(赤田21中東部)                |                                                                                                    |              |               |                         | ページの先頭に戻る              | 収定りの未防の担当日よたは承認4<br>の <b>チェックボックフ</b> にチェックオ |
| 第四(7人)、(小商6月)本本(5)              |                                                                                                    |              |               | 有限                      |                        | の <u>ノエックホックス</u> にノエックで<br>ユーエイギキい          |
|                                 | <b>X.H</b>                                                                                                    |              |               | 全選択/解除                  |                        |                                              |
| 2録請求 (指出(発生)、課環など、              | 、各種お取引ができます。)                                                                                                    |              | 1121番 🗌 淨     | 認者                      | /                      | ※担当者と承認者の双方に権限を記                             |
| 弓  (借権割弓 のお申込ができます              | .)                                                                                                    |              | 担当者 🗌 承       | 抱着<br>                  |                        | 定することも可能です。                                  |
| 象波担保く債権譲渡担保設定のお                 | 申込ができます。〉                                                                                                    |              | 抱当者 🔲 承       | 194                     |                        |                                              |
| <b>計定許可制限設定(指定許可先の</b>          | )管理(設定・解除)ができます。)                                                                                                    | E            | 12日本 日本       |                         |                        |                                              |
| コ座権限リスト                         |                                                                                                    |              |               |                         | Constant and the state | l.                                           |
| 口 症 権 限 有 無<br>全 或 訳 / 解除       | 支店                                                                                                    | 口座種別         | 口座番号          | 口座名素                    |                        | <u></u>                                      |
| 2                               | 001<br>東京支店                                                                                                    | 当座           | 7654321       | 1>17909                 |                        | 口应権限を設定します                                   |
| 2                               | 002<br>品川支佐                                                                                                    | <b>1</b> 18  | 1234567       | <i>√&gt;カ</i> 7€>>'%0'2 |                        | 中土福田でしたします。                                  |
|                                 | 003<br>近松町支店                                                                                                    | 音通           | 1234568       | (9,1790)                |                        |                                              |
| 1                               |                                                                                                    |              |               |                         | ページの先頭に戻る              | にナエックを入れてくたさい。                               |
| <b>戻る 大史内容の</b> 単               |                                                                                                    |              |               |                         |                        |                                              |
|                                 |                                                                                                    |              |               |                         |                        |                                              |
|                                 |                                                                                                    |              |               |                         |                        |                                              |
|                                 |                                                                                                    |              |               |                         |                        | <li><sup>d</sup>m)</li>                      |
|                                 |                                                                                                    |              |               |                         |                        | A 1 1 1 1 1 1 1 1 1 1 1 1 1 1 1 1 1 1 1      |

変更内容の確認へ ボタンをクリッ クしてください。

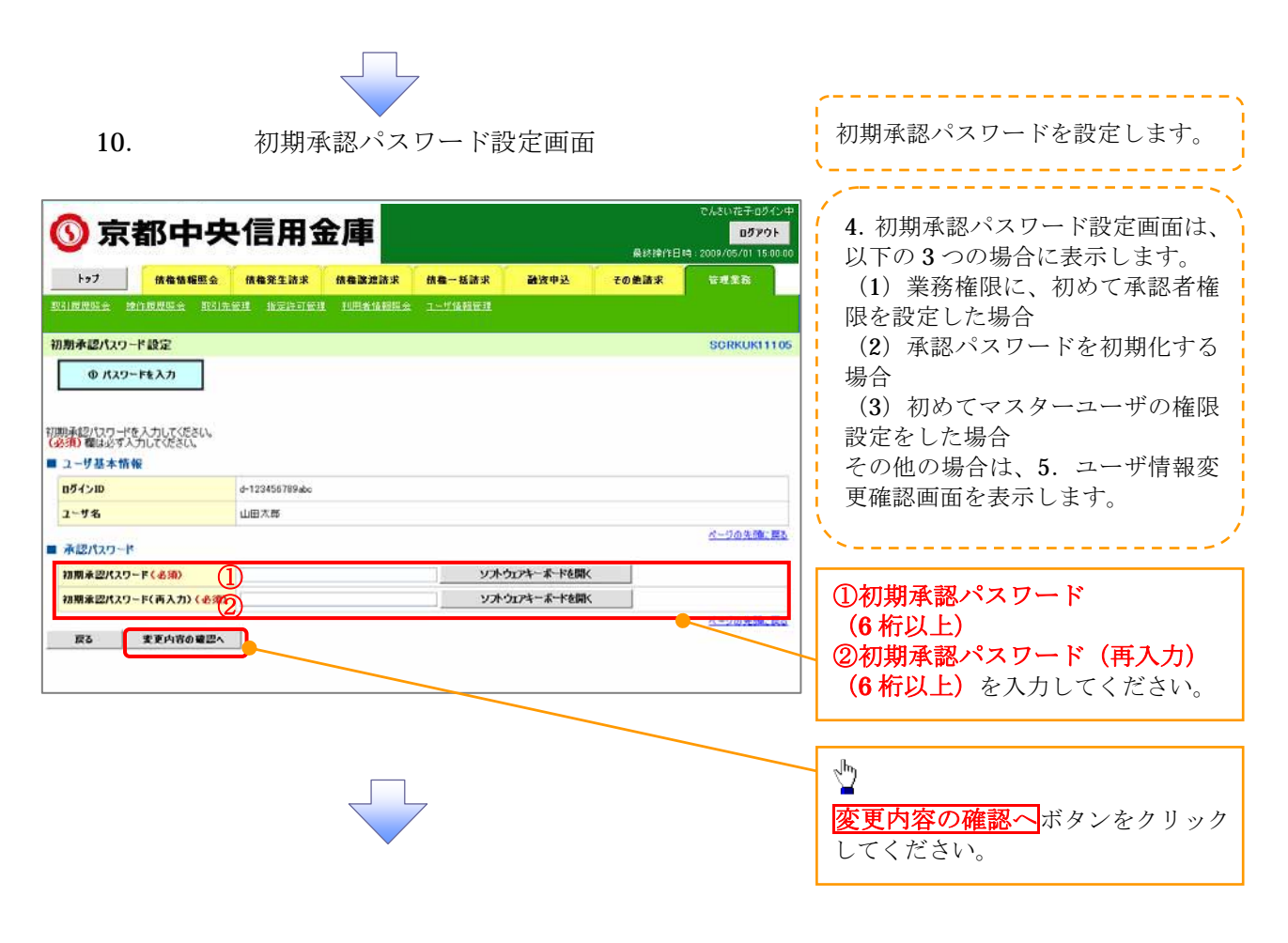

11. ユーザ情報変更確認画面

| 🕥 京都中                                            | 央信用金庫                       |                                       | でんちいだチュジイン中<br><mark>ログアウト</mark><br>桑終操作日時 : 2009/05/01 15:00:00 | 設定したユーザ情報を確認します。               |
|--------------------------------------------------|-----------------------------|---------------------------------------|-------------------------------------------------------------------|--------------------------------|
| トゥブ (古伯福福)<br>D211日日にの 2015日日にの                  | 照会 抗格発生請求 抗物激症              | 法求 · 供名一抵法求 · 融资中込                    | その差請求 管理業務                                                        |                                |
| 1                                                |                             |                                       | SORKUK11103                                                       |                                |
| <ol> <li>① 対象のユーザを選択</li> </ol>                  | → ◎ 変更内容を入力                 | → Ø 麦更内容を暗認                           | → @ 表更完了                                                          |                                |
| 下の内容でユーザを変更しますか<br>多須) 欄は必ず入力してください。<br>ユーザ 基本情報 |                             |                                       |                                                                   |                                |
| 077210                                           | d-123456789abc              |                                       |                                                                   |                                |
| 2-5名                                             | 山田大郎                        |                                       |                                                                   |                                |
| テクタンロード部用サウ<br>テクタンロード部用サウ                       | 2/2-1-9<br>0-520-199        |                                       |                                                                   |                                |
| 水辺パスワードの初期化                                      | 80                          |                                       | 1                                                                 |                                |
| メールアドレス                                          | ope0001@densaishinkin.co.gi |                                       |                                                                   | 催認用承認ハスワート                     |
|                                                  |                             |                                       |                                                                   | を人力してください。                     |
| 東京支店                                             | 当座                          | 7654321 4527303                       |                                                                   |                                |
| 002<br>品川支店                                      | <b>8</b> 18                 | 1234567 4>#752>305                    |                                                                   |                                |
| 003<br>浜松町支店                                     | 普通                          | 1234568 12/17/10/                     |                                                                   |                                |
| 確認用承認パスワード                                       |                             |                                       | パージの先頭に戻る                                                         |                                |
| 電影用承認パスワード(必須)                                   |                             | · · · · · · · · · · · · · · · · · · · | MK.                                                               | - fry                          |
|                                                  |                             |                                       | ページの先頭に戻る                                                         |                                |
| 戻る 支更の実                                          | fr                          |                                       |                                                                   | <mark>変更の実行 </mark> ホタンをクリックして |
|                                                  |                             |                                       |                                                                   | ださい。                           |

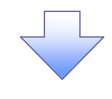

12.

ユーザ情報変更完了画面

|                                                                                                    | <b>e信用金</b>                                                                                                    | 庫                                                            |                                                                       |                       | 最終操作E                               | ወቻዎウト<br>144 : 2009/05/01 15:00:00 |
|----------------------------------------------------------------------------------------------------|----------------------------------------------------------------------------------------------------|--------------------------------------------------------------|-----------------------------------------------------------------------|-----------------------|-------------------------------------|------------------------------------|
| トップ 信格情報照会                                                                                                    | 債権発生請求                                                                                                    | 依在政治法求                                                       | 依着一括請求                                                                | 融资中达                  | その絶諸求                               | 管理業務                               |
| 最短端会 操作原度联会 取引                                                                                                    | 和管理 指定許可管理                                                                                                    | TUELA TA BERT &                                              | ユーザ後朝田理                                                               |                       |                                     |                                    |
| ザ情報変更完了                                                                                                    |                                                                                                    |                                                              |                                                                       |                       |                                     | SORKUKI1104                        |
| ① 対象のユーザを選択                                                                                                    | <ul> <li>の 変更内容を</li> </ul>                                                                                                    | λл →                                                         | @ 实更内容                                                                | ·を確認 →                | @ T                                 | E27                                |
|                                                                                                    |                                                                                                    | [                                                            |                                                                       |                       | -                                   |                                    |
| の変更が完了しました。<br>した「権限リント(承認不要果務<br>ニーザ基本情報<br>ダイン10<br>ニーザ名<br>ニーザ名<br>ビリント(不開料状況<br>総定パスワード利用状況<br>総定パスワード利用状況<br>総定パスワード利用状況<br>総定パスワード利用状況<br>総定パスワード利用状況<br>総定パスワード利用状況<br>総定パスワード利用状況<br>総定パスワード利用状況<br>総定パスワード利用状況<br>に<br>サイントの<br>の一様の<br>の一様の<br>のの一<br>の<br>の<br>の<br>の<br>の<br>の<br>の<br>の<br>の<br>の<br>の<br>の<br>の | 承認対象果物)」につ           d-123456789abc           山田大郎           マスケーユーザ           ロックアウト状態           あり           00000104denzaikhikk           実験機構           は細などうを確認できます。)           回避置情報を照金にます。)           回避置情報を照金にます。) | いては、変更対象3<br>n.co.p<br>)<br>Dができます。)                         | <ul> <li>・・・・・・・・・・・・・・・・・・・・・・・・・・・・・・・・・・・・</li></ul>               | ()時に反映されま<br>         | <b>9</b><br><b>8</b> 徽 联 有 <b>盖</b> | <u>べ-70井靖: 東ム</u>                  |
| 10 10 1 1 1 J J J J J J J J J J J J J J                                                                                                    |                                                                                                    |                                                              |                                                                       |                       |                                     | ページの先頭に戻る                          |
| LPRウスト (小品2) 水米(5)                                                                                                    | 掌充機限                                                                                                    |                                                              |                                                                       |                       | 充稳限有复                               |                                    |
| 2株請求 (振出(発生)、譲渡など、名                                                                                                    | 後お取る(ができます。)                                                                                                    |                                                              | O 提当:                                                                 | 6 X S                 | 124                                 |                                    |
| 1月 (債権割引のお申込ができます。)                                                                                                    |                                                                                                    |                                                              | 0 担当                                                                  | t ×i                  | 124                                 |                                    |
| 医渡担保(債権誘渡担保設定のお申が                                                                                                    | 」ができます。 〉                                                                                                    |                                                              | 0 担当                                                                  | t ×i                  | 12者                                 |                                    |
| 皆定許可制限設定(指定許可先の管理)                                                                                                    | 星(設定・解除)ができます。                                                                                                    | )                                                            | <ul> <li>担当:</li> </ul>                                               | t ×i                  | 認者                                  |                                    |
|                                                                                                    |                                                                                                    |                                                              |                                                                       |                       |                                     | ページの先頭に戻る                          |
| 山庄惟限サラリスト                                                                                                    |                                                                                                    | F2 45 66 04                                                  | 0040                                                                  |                       |                                     |                                    |
| 01                                                                                                    |                                                                                                    | LEEN                                                         |                                                                       | () #0heb              | LEON                                |                                    |
| 東京支店<br>102                                                                                                    |                                                                                                    | 34                                                           | /054321                                                               | 1987909               |                                     |                                    |
| 。<br>品川支店                                                                                                    |                                                                                                    | 香油                                                           | 1234567                                                               | イシカワモンシラロウ            |                                     |                                    |
| 63<br>兵松町支店                                                                                                    |                                                                                                    | 普通                                                           | 1234568                                                               | イシカクラロウ               |                                     |                                    |
| ha74 EA 7-                                                                                                    | が情報管理メニューへ                                                                                                    | フーザキ                                                         | おおの恋事へ                                                                |                       | L                                   | ページの先頭に戻る                          |
|                                                                                                    |                                                                                                    |                                                              |                                                                       |                       |                                     |                                    |
|                                                                                                    |                                                                                                    | ~                                                            |                                                                       |                       |                                     |                                    |
| ノコーボの佐                                                                                                    | 四三小子ふい                                                                                                    | <u> ユートレート</u>                                               | : ] <i>+</i> -                                                        |                       |                                     |                                    |
| ✓ユーザの権                                                                                                    | 限設定が                                                                                                    | 完了しま                                                         | ミした。                                                                  |                       |                                     |                                    |
| ✓ユーザの権                                                                                                    | 限設定が美                                                                                                    | 完了しま                                                         | ミした。                                                                  |                       |                                     |                                    |
| <ul> <li>✓ ユーザの権</li> <li> <i>続けて</i>         9     </li> </ul>                                                                                                    | 限設定が                                                                                                    | 完了しま                                                         | こした。                                                                  | サブマ                   | ~ ~ ~ ~ ~ ~                         | r ll アの                            |
| <ul> <li>✓ ユーザの権</li> <li>続けて、2</li> </ul>                                                                                                    | 限設定が<br>件目も実<br>( <b>奈田</b> たた                                                                                                    | 完了しま<br>施する場                                                 | こした。                                                                  | サブメ                   | ニューン                                | エリアの                               |
| <ul> <li>✓ ユーザの権</li> <li>続けて、2</li> <li>ユーザ情報</li> </ul>                                                                                                    | 限設定が<br>件目も実<br><b>管理</b> をク                                                                                                    | 完了しま<br>施する場<br>リック <sup>1</sup>                             | こした。<br>合は、<br>してく7                                                   | サブメ<br>ぞさい。           | ニュー:                                | エリアの                               |
| <ul> <li>✓ ユーザの権</li> <li>続けて、2</li> <li>ユーザ情報</li> <li>手順け</li> </ul>                                                                                                    | 限設定が<br>件目も実<br><b>管理</b> をク                                                                                                    | 完了しま<br>施する場<br>リック <sup>1</sup>                             | こした。<br>き合は、<br>してく7                                                  | サブメ<br>ぞさい。<br>- っ 一西 | ニューン                                | エリアの<br>段ナスの7                      |
| <ul> <li>✓ ユーザの権</li> <li>続けて、2</li> <li>ユーザ情報</li> <li>手順は、<sup>G</sup></li> </ul>                                                                                                    | 限設定が<br>件目も実<br><b>管理</b> をク<br>1.企業                                                                                                    | 完了しま<br>施する場<br>リック <sup>1</sup><br>ユーザ管                     | ;した。                                                                  | サブメ<br>どさい。<br>ニュー画   | ニューン<br>i面に遷                        | エリアの<br>移するので                      |
| <ul> <li>✓ ユーザの権</li> <li>続けて、2</li> <li>ユーザ情報</li> <li>手順は、<sup>G</sup></li> <li>同様の手順</li> </ul>                                                                                                    | 限設定が<br>件目も実<br><b>管理</b> をク<br><sup>1</sup> .企業<br>で行って                                                                                                    | 完了しま<br>施する場<br>リック <sup>1</sup><br>ユーザ <sup>1</sup><br>ください | :した。<br>:<br>:<br>:<br>:<br>:<br>:<br>:<br>:<br>:<br>:<br>:<br>:<br>: | サブメ<br>どさい。<br>ニュー画   | ニュー:<br>i面に遷                        | エリアの<br>移するので                      |

### ユーザ情報照会について

1. 企業ユーザ管理メニュー画面

マスターユーザのみが実施可能です。

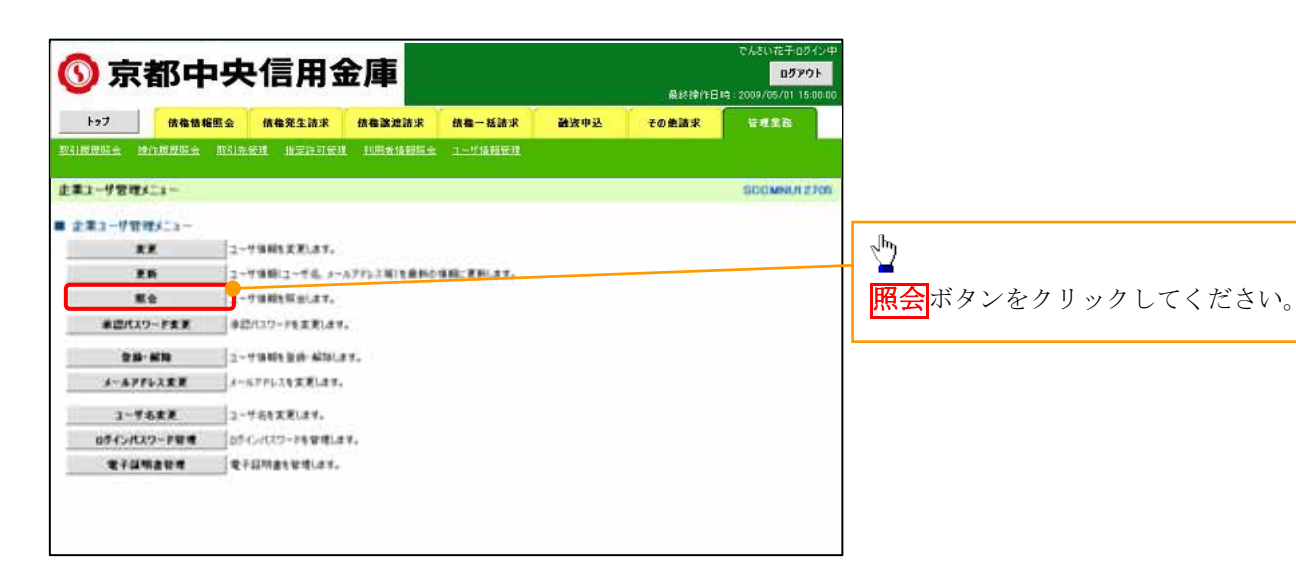

2. ユーザ情報一覧画面

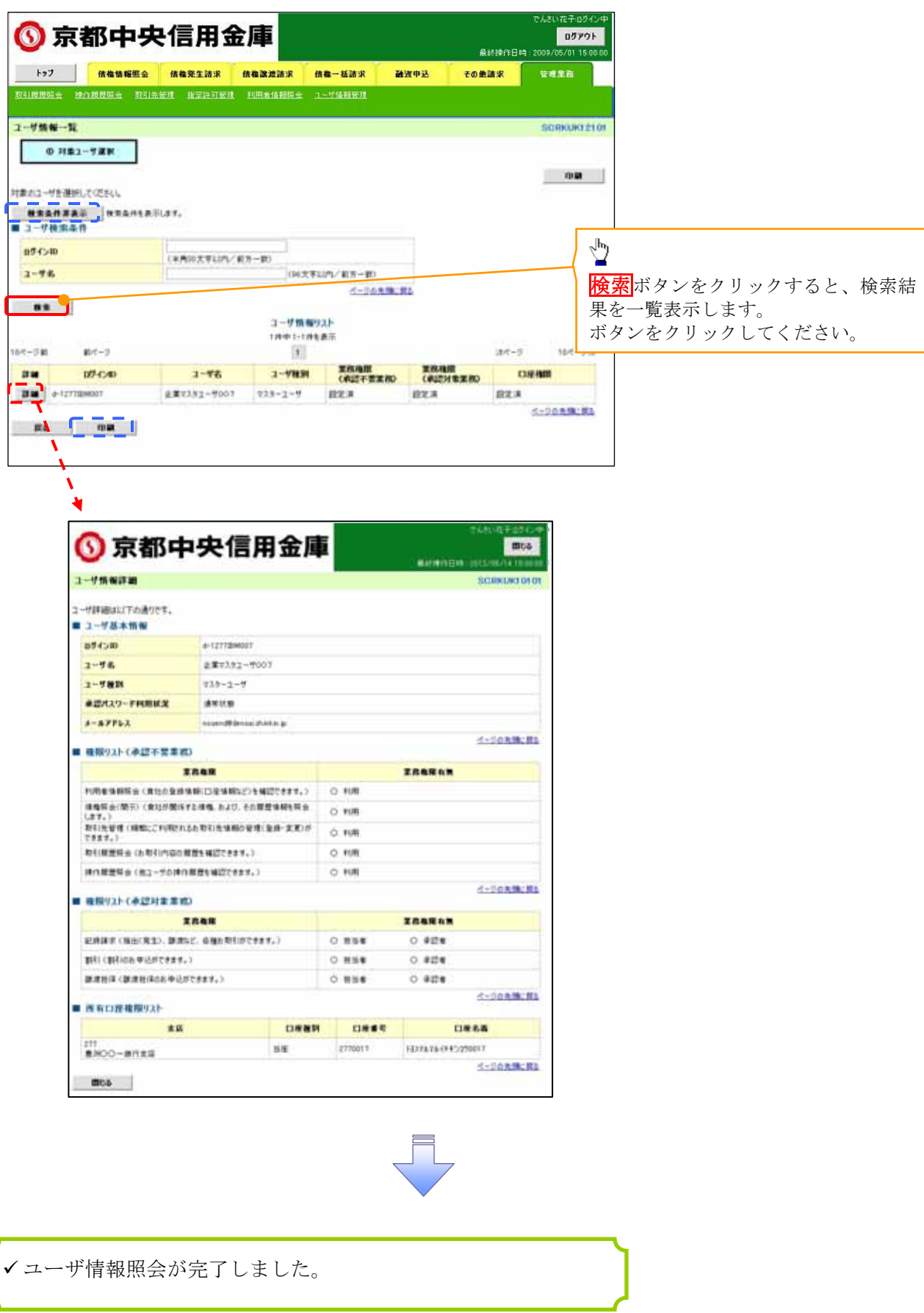

## 承認パスワード管理

◆概要

- ✓ 承認実行誤り回数が規定回数連続して発生した場合、該当ユーザの承認実行利用を禁止(ロックアウト)します。
   ロックアウトになった場合、マスターユーザが該当ユーザの承認パスワードを初期化する必要があります。
   マスターユーザ自身がロックアウトになった場合は、金融機関へ承認パスワードの初期化を依頼します。
- ✓マスターユーザおよび一般ユーザは自分自身の承認パスワードを変更できます。
- ✔ 承認パスワードは、承認権限を持つ全てのユーザが保有します。
- ✓承認パスワードは、承認実行時に使用します。

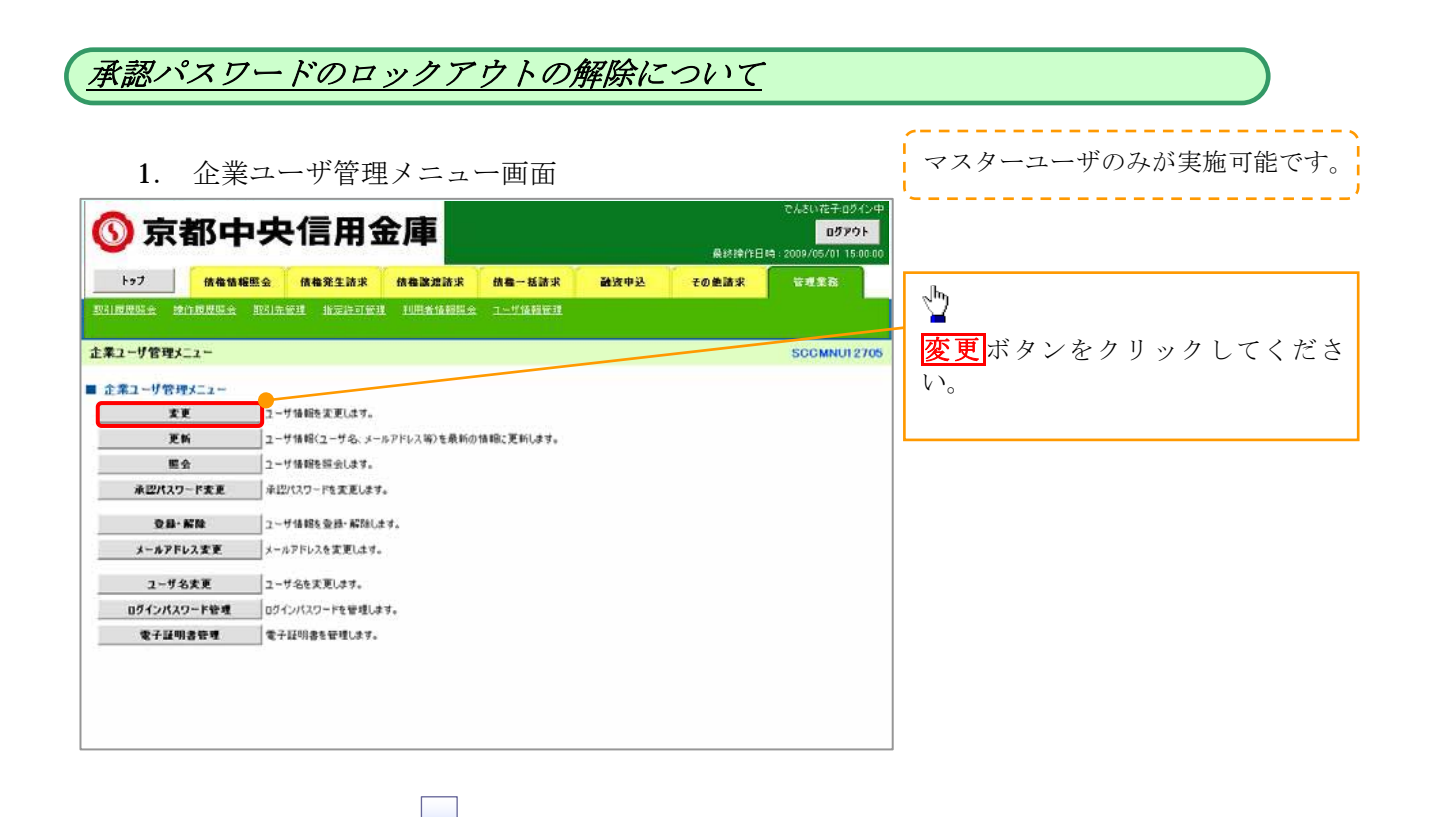

|                                                                                 |                                                                                 |                                                                                                    | 7                                                                                                    |                                                                                                    |                                                                                                    |                                                                                                    |                                                                                                    | 1            | 一<br>承認パスワードの初期化を行うユー                                                                                 |
|---------------------------------------------------------------------------------|---------------------------------------------------------------------------------|----------------------------------------------------------------------------------------------------|----------------------------------------------------------------------------------------------------|----------------------------------------------------------------------------------------------------|----------------------------------------------------------------------------------------------------|----------------------------------------------------------------------------------------------------|----------------------------------------------------------------------------------------------------|--------------|----------------------------------------------------------------------------------------------------|
|                                                                                 | 2.                                                                              | ユーザ                                                                                                    | 青報検索画                                                                                                    | 面                                                                                                    |                                                                                                    |                                                                                                    |                                                                                                    |              | ザを選択します。                                                                                              |
| 0                                                                               | 京                                                                               | 都中央                                                                                                    | 信用金属                                                                                                    | ŧ                                                                                                    |                                                                                                    | 最终                                                                                                    | でんさい花子・ログイン<br>ログアウト<br>神作日時 : 2009/05/01 15:00:                                                                                                    | φ<br>        | ~                                                                                                    |
| トップ<br>0311世界03                                                                 | ÷ 12                                                                            | 依他情報服金<br>作成成服金 取引主命                                                                                                    | (仇格発生請求 (仇相<br>2世 指定許可管理 11                                                                                                    |                                                                                                    | 一抵請求 動波(<br>(後發展理                                                                                                    | 中込 その差諸                                                                                                    | <b>求</b>                                                                                                    |              | 【ユーザを絞り込みたい場合】<br><b>①ログインID</b> (任音)                                                                 |
| ユーザ情報                                                                           | <b>6</b> 快索                                                                     |                                                                                                    |                                                                                                    |                                                                                                    |                                                                                                    |                                                                                                    | SORKUK1110                                                                                                    | 01           | (半角 30 文字以内/前方一致)                                                                                     |
| <b>(</b> ) 3                                                                    | 対象のユ                                                                            | ーザを選択 →                                                                                                    | ◎ 実更内容を入力                                                                                                    | ·                                                                                                    | Ф 実更内容を確認                                                                                                    | →                                                                                                    | る 実更充了                                                                                                    |              | (1月30人) (八日) (1) (八日) (八日) (八日) (八日) (八日) (八日) (八日) (八日                                               |
|                                                                                 |                                                                                 |                                                                                                    |                                                                                                    | 1.0                                                                                                    |                                                                                                    |                                                                                                    |                                                                                                    | $\mathbb{H}$ | (96 文字以内/前方一致) <sup>※1</sup>                                                                          |
| 東宗条件を                                                                           | 入力被、                                                                            | 「検索」ボタンを押してくな                                                                                                    | Esu                                                                                                    |                                                                                                    |                                                                                                    |                                                                                                    |                                                                                                    |              | のどちらかまたは両方を入力してく                                                                                      |
| E更対象の:                                                                          | ユーザを決                                                                           | 意訳してください。                                                                                                    |                                                                                                    |                                                                                                    |                                                                                                    |                                                                                                    |                                                                                                    |              | ださい                                                                                                   |
| 要素素!                                                                            | 件非要可<br>例外条件                                                                    | атануалы<br>Т                                                                                                    |                                                                                                    |                                                                                                    |                                                                                                    |                                                                                                    |                                                                                                    |              | <ul> <li>※1 · 半届け 96 文字以内 全角の入</li> </ul>                                                             |
| ロダインロ                                                                           | D                                                                               | (1)                                                                                                    | 《半角30文字以内/前方-                                                                                                    | - 10                                                                                                    |                                                                                                    |                                                                                                    |                                                                                                    |              | カム可能で全角1文字は半角の9文字                                                                                     |
| ユーサ名                                                                            |                                                                                 | 2                                                                                                    |                                                                                                    | (96文字以内                                                                                                    | レ/前方一致)                                                                                                    |                                                                                                    |                                                                                                    |              | ハレコ記(三月1天)は十月の4天子<br>分とわります                                                                           |
| ##                                                                              | -                                                                               |                                                                                                    |                                                                                                    |                                                                                                    | ヘージの光調に用き                                                                                                    |                                                                                                    |                                                                                                    | L            |                                                                                                    |
| 0ページ前                                                                           | E                                                                               | 0 <u>08-2</u>                                                                                                    | 1 2 3                                                                                                    | 1-9 m 報9人<br>400件中1-10件をま                                                                                                    | tm<br>7 8 9 10                                                                                                    | 2                                                                                                    | <u>×-2</u> ■ 10 <u>×-2</u> ≵                                                                                                    | .   [        | h                                                                                                    |
| 174                                                                             | 大王                                                                              | 071/10                                                                                                    | ユーザ名                                                                                                    | ユーザ種別                                                                                                    | (承認不要業務)                                                                                                    | (承認対象業務)                                                                                                    | 口座相限                                                                                                    |              |                                                                                                    |
| 17.64                                                                           | RE                                                                              | d-111111111                                                                                                    | でんさい太郎                                                                                                    | -#2-5                                                                                                    | 10/0/2                                                                                                    | 40-0010                                                                                                    | Anchen                                                                                                    |              | 検索ボタンをクリックすると、検索                                                                                      |
|                                                                                 |                                                                                 |                                                                                                    |                                                                                                    |                                                                                                    | AR.AC. (PR                                                                                                    | <b>建筑之_/</b> 料                                                                                                    | <b>新生产</b> 2件                                                                                                    |              |                                                                                                    |
| 114                                                                             | *P                                                                              | d 22222222aaa                                                                                                    | でんざい百太郎                                                                                                    | 一般ユーザ                                                                                                    | 設定溝                                                                                                    | 設定演                                                                                                    | 設定消                                                                                                    |              | 結果を一覧表示します。                                                                                           |
| IF M                                                                            | ¥P<br>KE                                                                        | d-339333333666                                                                                                    | でんさい百太郎<br>でんさい千太郎                                                                                                    | - 股ユーザ<br>- 脱ユーザ                                                                                                    | 102月<br>102月<br>102月                                                                                                    | 設定漸<br>設定清<br>設定済                                                                                                    | 設定演<br>設定演<br>設定演                                                                                                    |              | 結果を一覧表示します。                                                                                           |
| 34<br>1746<br>1746                                                              | 77<br>77<br>77<br>77<br>77                                                      | d-222222222888<br>d-339233333866<br>d-444444444ccc                                                                                                    | でんさい百太郎<br>やんさい千太郎<br>でんさい万太郎                                                                                                    | ー設ユーザ<br>ー設ユーザ<br>一般ユーザ                                                                                                    | 設定所<br>設定消<br>設定消<br>設定消<br>設定消                                                                                                    | 設定所<br>設定所<br>設定所<br>設定所                                                                                                    | 設定:#<br>設定:第<br>設定:第<br>設定:第                                                                                                    |              | 結果を一覧表示します。                                                                                           |
| 84<br>174<br>84<br>174                                                          | 22<br>22<br>22<br>22<br>22<br>22                                                | 0-822222222aaa<br>d-83982333333bbb<br>d-4444444444ccc<br>d-555555555ddd                                                                                                    | でんさい百太郎                                                                                                    | <ul> <li>- 段2-ザ</li> <li>- 段2-ザ</li> <li>- 段2-ザ</li> <li>- 段2-ザ</li> <li>- 段2-ザ</li> </ul>                                                                                                    | 102.1m<br>102.17<br>102.17<br>102.17<br>102.17                                                                                                    | 設定済<br>設定済<br>設定済<br>設定済                                                                                                    | R2CM<br>税定済<br>設定済<br>設定済<br>税定済                                                                                                    |              | 結果を一覧表示します。                                                                                           |
| 74<br>74<br>74<br>74<br>74<br>74                                                | 22<br>22<br>22<br>22<br>22<br>22<br>22<br>22<br>22                              | 0-222222222498<br>0-3592233333bbb<br>0-4444444444ccc<br>0-5555555555ddd<br>0-666666666eee<br>0-77777777771                                                                                                    | でんさい百六郎<br><del> </del>                                                                                                    | - 股ユーザ<br>- 股ユーザ<br>- 股ユーザ<br>- 脱ユーザ<br>- 脱ユーザ<br>- 脱ユーザ                                                                                                    | 102.14<br>102.14<br>102.14<br>102.14<br>102.14<br>102.14<br>102.14                                                                                                    | <ol> <li>2012 /#</li> <li>2012 /#</li></ol> | 取る2.00<br>約定:第<br>約定:第<br>約定:第<br>約定:第<br>約定:第<br>約定:第<br>約定:第<br>約定:第<br>約定:第                                                                                                    |              | 結果を一覧表示します。                                                                                           |
| UTM<br>UTM<br>UTM<br>UTM<br>UTM<br>UTM<br>UTM                                   | 22<br>22<br>22<br>22<br>22<br>22<br>22<br>22<br>22<br>22<br>22<br>22<br>22      | 4-2222222.ass<br>4-234123333866<br>4-44444444ccc<br>4-55555556dd<br>4-666666666eee<br>4-77777777111<br>1-888888889eee                                                                                                    | でんだい百大郎<br>そんだい千大郎<br>でんだい万大郎<br>××××<br>××××<br>××××<br>××××<br>××××<br>××××                                                                                                    | - 設2 - ザ<br>- 設2 - ザ<br>- 設2 - ザ<br>- 設2 - ザ<br>- 設2 - ザ<br>- 設2 - ザ<br>- 設2 - ザ<br>- 設2 - ザ                                                                                                    | 122.14<br>122.14<br>122.14<br>122.14<br>122.14<br>122.14<br>122.14<br>122.14<br>122.14                                                                                                    | <ul> <li>起主用</li> <li>設定用</li> <li>設定用</li> <li>設定所</li> <li>設定所</li> <li>設定所</li> <li>設定所</li> <li>設定所</li> <li>設定所</li> <li>設定所</li> <li>設定所</li> <li>設定所</li> </ul>                                                                                                    |                                                                                                    |              | 結果を一覧表示します。                                                                                           |
| UT MA                                                                           | 22<br>22<br>22<br>22<br>22<br>22<br>22<br>22<br>22<br>22<br>22<br>22<br>22      | +2222222aas<br>+354223333666<br>-444444444ccc<br>-55555555ddd<br>-666666666eee<br>-77777777tH<br>-888688889eee<br>-600000000hh                                                                                                    | でんだい石大郎<br>やんてい不大郎<br>でんだい万大郎<br>××××<br>××××<br>××××<br>××××<br>××××<br>××××<br>××××<br>××××                                                                                                    | <ul> <li>- 放ユーザ</li> <li>- 放ユーザ</li> <li>- 放ユーザ</li> <li>- 放ユーザ</li> <li>- 成ユーザ</li> <li>- 成ユーザ</li> <li>- 成ユーザ</li> <li>- 成ユーザ</li> <li>- 成ユーザ</li> <li>- 成ユーザ</li> <li>- 成ユーザ</li> <li>- 成ユーザ</li> </ul>                                                                                                    | 122.17<br>122.17<br>122.17<br>122.17<br>122.17<br>122.17<br>122.17<br>122.17<br>122.17<br>122.17<br>122.17<br>122.17                                                                                                    | 起王州<br>說至済<br>說定済<br>說定済<br>說定済<br>說定済<br>說定済<br>說定済<br>記定済<br>記定済                                                                                                    | 252.4<br>252.7<br>252.7<br>252.7<br>252.7<br>252.7<br>252.7<br>252.7<br>252.7<br>252.7                                                                                                    |              | 結果を一覧表示します。<br>♪<br>詳細ボタンをクリックすると、対象                                                                  |
| 2214<br>2714<br>2714<br>2714<br>2714<br>2714<br>2714<br>2714                    | 22<br>22<br>22<br>22<br>22<br>22<br>22<br>22<br>22<br>22<br>22<br>22<br>22      | 6-2222222aa<br>                                                                                                    | でんどい石大郎<br>やんごい千大郎<br>でんどい万大郎<br>××××<br>××××<br>××××<br>××××<br>××××<br>××××<br>××××<br>××××<br>××××<br>××××                                                                                                    | - 秋2 - ザ<br>- 秋2 - ザ<br>- 秋2 - ザ<br>- 秋2 - ザ<br>- 秋2 - ザ<br>- 秋2 - ザ<br>- 秋2 - ザ<br>- 秋2 - ザ                                                                                                    | 10.2.11<br>12.2.11<br>12.11<br>12.11<br>12.11<br>12.11<br>12.11<br>12.11<br>12.11<br>12.11<br>12.11<br>12.11<br>12.11<br>12.11<br>12.111 | 182.m<br>182.第<br>182.第<br>182.第<br>182.第<br>182.第<br>182.第<br>182.第<br>182.第                                                                                                    | 822.4<br>822.7<br>822.7<br>822.7<br>822.7<br>822.7<br>822.7<br>822.7<br>822.7<br>822.7<br>822.7<br>822.7<br>822.7<br>822.7<br>822.7<br>822.7<br>822.7<br>822.7<br>822.7<br>82.7<br>8                                                                                                    |              | 結果を一覧表示します。<br>♪<br>詳細<br>ボタンをクリックすると、対象<br>のユーザ情報を別ウィンドウで表示                                          |
| 141<br>744<br>744<br>744<br>744<br>744<br>744<br>744<br>744<br>744              | 22<br>22<br>22<br>22<br>22<br>22<br>22<br>22<br>22<br>22<br>22<br>22<br>22      | 4-222222223386<br>4-399422533866<br>4-44444444444<br>4-555555555555555555555                                                                                                    | でんだい石大郎<br>やんごい千大郎<br>でんだい万大郎<br>××××<br>××××<br>××××<br>××××<br>××××<br>××××<br>××××<br>××××<br>××××<br>××××<br>××××                                                                                                    | - 秋2-ザ<br>- 秋2-ザ<br>- 秋2-ザ<br>- 秋2-ザ<br>- 秋2-ザ<br>- 秋2-ザ<br>- 秋2-ザ<br>- 秋2-ザ<br>- 秋2-ザ                                                                                                    | 102.00<br>10237<br>10237<br>10237<br>10237<br>10237<br>10237<br>10237                                                                                                    | 182.m<br>182.第<br>182.第<br>182.第<br>182.第<br>182.第<br>182.第<br>182.第                                                                                                    | 222.0<br>222.0<br>22.0<br>22.0                                                                             |              | 結果を一覧表示します。                                                                                           |
| Ra<br>Ra<br>Ra<br>Ra<br>Ra<br>Ra<br>Ra<br>Ra<br>Ra                              | ***                                                                             | 0-22222223386<br>0-39422333866<br>0-4444444444<br>0-55555555555<br>0-5066666666ee<br>0-7777777771<br>1-808988888ee<br>0-80000000hhh                                                                                                    | でんどい石大郎<br>やんごい千大郎<br>でんどい万大郎<br>××××<br>××××<br>××××<br>××××<br>××××<br>××××<br>××××<br>××××<br>××××                                                                                                    | - 秋2-ザ<br>- 秋2-ザ<br>- 秋2-ザ<br>- 秋2-ザ<br>- 秋2-ザ<br>- 秋2-ザ<br>- 秋2-ザ<br>- 秋2-ザ                                                                                                    | 102.0<br>102.7<br>102.7<br>102.7<br>102.7<br>102.7<br>102.7<br>102.7<br>102.7<br>102.7                                                                                                    | 192.74<br>1927<br>1927<br>1927<br>1927<br>1927<br>1927<br>1927<br>1927                                                                                                    | 822.0<br>約23<br>約23<br>約25<br>約25<br>約<br>約25<br>約<br>約<br>約25<br>約<br>約<br>約<br>約<br>約<br>約<br>約<br>約<br>約<br>約<br>約<br>約<br>約                                                                                                    |              | 結果を一覧表示します。                                                                                           |
| nu<br>nu<br>nu<br>nu<br>nu<br>nu<br>nu<br>nu<br>nu<br>nu<br>nu<br>nu<br>nu<br>n | 22<br>22<br>22<br>22<br>22<br>22<br>22<br>22<br>22<br>22<br>22<br>22<br>22      | +222222233366<br>+39922333366<br>+4444444444<br>+5555555555<br>+5555555555<br>+5555555555                                                                                                    | でんどい百大郎<br>やんどい千大郎<br>でんどい万大郎<br>××××<br>××××                                                                                                    | - 182-7<br>- 182-7<br>- 182-7<br>- 182-7<br>- 182-7<br>- 182-7<br>- 182-7<br>- 182-7                                                                                                    | 122.#<br>122.#<br>122.#<br>122.#<br>122.#<br>122.#<br>122.#<br>122.#<br>122.#<br>122.#                                                                                                    | 182.m<br>182.m<br>182.病<br>182.病<br>1825.病<br>1825.病<br>1825.病<br>1825.病<br>1825.病                                                                                                    | 822.8<br>約25.7<br>約25.7                                                                                                    |              | 結果を一覧表示します。                                                                                           |
|                                                                                 | 22<br>22<br>22<br>22<br>22<br>22<br>22<br>22<br>22<br>22<br>22<br>22<br>22      | +222222233366<br>+39922333366<br>+4444444444<br>+5555555564<br>+555555564<br>+5555555564<br>+555555564<br>+5555555564<br>+555555564<br>+555555564<br>+5555555564<br>+5555555564<br>+555555564<br>+5555555564<br>+5555555564<br>+555555564<br>+5555555564<br>+5555555564<br>+5555555564<br>+5555555564<br>+555555564<br>+555555564<br>+5555555564<br>+555555564<br>+5555555564<br>+555555564<br>+5555555564<br>+555555564<br>+5555555564<br>+555555564<br>+555555564<br>+5555555564<br>+555555564<br>+5555555564<br>+555555564<br>+555555564<br>+555555564<br>+555555564<br>+555555564<br>+555555564<br>+5555555564<br>+555555564<br>+555555564<br>+555555564<br>+55555564<br>+55555564<br>+55555564<br>+55555564<br>+5555564<br>+5555564<br>+55555564<br>+55555564<br>+5555564<br>+5555564<br>+5555564<br>+5555564<br>+5555564<br>+5555564<br>+5555564<br>+5555564<br>+5555564<br>+5555564<br>+5555564<br>+5555564<br>+5555564<br>+5555564<br>+5555564<br>+5555564<br>+5555564<br>+5555564<br>+5555564<br>+5555564<br>+5555564<br>+555564<br>+5555564<br>+5555564<br>+555564<br>+555564<br>+555564<br>+555564<br>+555564<br>+555564<br>+555564<br>+555564<br>+555564<br>+555564<br>+555564<br>+555564<br>+555564<br>+555564<br>+555564<br>+555564<br>+555564<br>+555564<br>+555564<br>+555564<br>+555564<br>+555664<br>+55564<br>+555664<br>+555664<br>+555664<br>+55564<br>+555664<br>+555664<br>+55564<br>+555664<br>+555664<br>+55564<br>+555664<br>+555664<br>+556664<br>+555664<br>+555664<br>+555664<br>+555664<br>+555664<br>+555664<br>+555664<br>+555664<br>+555664<br>+555664<br>+555664<br>+555664<br>+555664<br>+5556664<br>+55666666666664<br>+55666666666666666666666<br>+556666666666                                                                                                    | でんどい百大郎<br>そんでいう大郎<br>マムさい方大郎<br>メンマー<br>メンマー<br>メー<br>メンマー<br>メンマー<br>メンマー<br>メンマー<br>メンマー<br>メンマー<br>メンマー<br>メンマー<br>メンマー<br>メンマー<br>メンマー<br>メンマー<br>メンマー<br>メンマー<br>メー<br>マー<br>オー<br>メンマー<br>メンマー<br>メンマー<br>メンマー<br>メンマー<br>メンマー<br>メンマー<br>メンマー<br>メンマー<br>メンマー<br>メンマー<br>メンマー<br>メンマー<br>メンマー<br>メンマー<br>メンマー<br>メンマー<br>メンマー<br>メンマー<br>メンマー<br>メンマー<br>メンマー<br>メンマー<br>メンマー<br>メンマー<br>メンマー<br>メンマー<br>メンマー<br>メンマー<br>メンマー<br>メンマー<br>メンマー<br>メング<br>メンマー<br>メンガー<br>メンロ<br>メンマー<br>メンマー<br>メンマー<br>メンマー<br>メンマー<br>メンマー<br>メンマー<br>メンマー<br>メンマー<br>メンマー<br>メンマー<br>メンマー<br>メンマー<br>メンマー<br>メンマー<br>メンマー<br>メンマー<br>メン<br>メンマー<br>メン<br>メン<br>メン<br>メンマー<br>メンマー<br>メン<br>メン<br>メンマー<br>メン<br>メン<br>、<br>メン | - 182-7<br>- 182-7<br>- 192-7<br>- 192-7<br>- 1 |                                                                                                    | 192.m<br>192.m<br>192.m<br>192.m<br>192.m<br>192.m<br>192.m<br>192.m<br>192.m<br>192.m<br>192.m<br>192.m                                                                                                    | 852.8<br>182.7<br>182.7<br>193.7<br>193.7                                                                                                    |              | 結果を一覧表示します。<br>♪<br><b>詳細</b> ボタンをクリックすると、対象<br>のユーザ情報を別ウィンドウで表示                                      |
|                                                                                 | RE<br>RE<br>RE<br>RE<br>RE<br>RE<br>RE<br>RE<br>RE<br>RE<br>RE<br>RE<br>RE<br>R | + 4222222233366<br>(- 379422533366<br>(- 44444444444<br>(- 55555555564<br>(- 5555555564<br>(- 5555555564<br>(- 555555564<br>(- 555555564<br>(- 555555564<br>(- 555555564<br>(- 555555564<br>(- 555555564<br>(- 555555564<br>(- 555555564<br>(- 555555564<br>(- 555555564<br>(- 555555564<br>(- 555555564<br>(- 555555564<br>(- 555555564<br>(- 555555564<br>(- 55555564<br>(- 55555564<br>(- 5555564<br>(- 55555564<br>(- 55555564<br>(- 5555564<br>(- 55555564<br>(- 5555564<br>(- 5555564<br>(- 5555564<br>(- 5555564<br>(- 5555564<br>(- 5555564<br>(- 5555564<br>(- 5555564<br>(- 5555564<br>(- 5555564<br>(- 5555564<br>(- 5555564<br>(- 555564<br>(- 5555564<br>(- 5555564<br>(- 5555564<br>(- 555564<br>(- 555564<br>(- 555564<br>(- 555564<br>(- 555564<br>(- 555564<br>(- 555564<br>(- 555564<br>(- 555664<br>(- 555564<br>(- 555664<br>(- 555664<br>(- 556664<br>(- 556664<br>(- 5                                                     | でんだい百大郎<br>やんてい千大郎<br>でんだい万大郎<br>××××<br>××××<br>××××<br>××××<br>××××<br>××××<br>××××<br><b>吉用金庫</b>                                                                                                    | - 182-47<br>- 182-47<br>- 182-47<br>- 182-47<br>- 182-47<br>- 182-47<br>- 182-47<br>- 182-47<br>- 182-47                                                                                                    | 起こが<br>超定済<br>超定済<br>超定済<br>超定済<br>超定済<br>超定済<br>超定済<br>超定済                                                                                                    | 182.第<br>182.第<br>182.第<br>182.第<br>182.第<br>182.第<br>182.第<br>182.第<br>182.第                                                                                                    | 1852月<br>1852月<br>1855月<br>1855月<br>1855<br>1855月<br>1855月<br>1855<br>1855<br>1855<br>1855<br>1855<br>1855<br>1855<br>1855<br>1855<br>1855<br>1855                                                                                                    |              | 結果を一覧表示します。<br>♪<br>詳細ボタンをクリックすると、対象<br>のユーザ情報を別ウィンドウで表示<br>♪<br>パスワードを初期化する対象ューザ                     |
|                                                                                 | 22<br>22<br>22<br>22<br>22<br>22<br>22<br>22<br>22<br>22<br>23<br>23<br>23<br>2 | + 4222222222 288<br>(+ 394225335866<br>(+ 44444444444<br>+ 55555555556<br>(+ 5666566666++<br>(+ 7777777777<br>H<br>+ 56858888886++<br>(+ 500000000h/h)<br>+ 5685888886++<br>(+ 500000000h/h)<br>+ 568588888<br>(+ 568595<br>(+ 568595)<br>(+ 568595)<br>(+ 568595)                                                  | でんだい百大郎<br>やんこい千大郎<br>でんだい万大郎<br>××××<br>××××<br>××××<br>××××<br>××××<br>××××<br><b>吉田金庫</b>                                                                                                    | - 182-47<br>- 182-47<br>- 182-47<br>- 182-47<br>- 182-47<br>- 182-47<br>- 182-47<br>- 182-47<br>- 182-47                                                                                                    |                                                                                                    | 超定所<br>稳定済<br>稳定済<br>超定済<br>超定済<br>設定済<br>設定済                                                                                                    | 1852月<br>1852月<br>1855月<br>1855月<br>1855<br>1855月<br>1855月<br>1855<br>1855<br>1855<br>1855<br>1<br>1855<br>1<br>185 |              | 結果を一覧表示します。                                                                                           |
|                                                                                 | 22<br>22<br>22<br>22<br>22<br>22<br>22<br>22<br>22<br>22<br>22<br>22<br>22      | - 4222222222 289<br>- 3794225335866<br>- 44444444466<br>- 55555555555<br>- 4-15666566666ee<br>- 77777777711<br>- 18888888888<br>- 6-10000000hh<br>- 4-1284<br>- 4-1284<br>- 4-1 | でんだい百大郎<br>ヘレズ(小千大郎<br>でんだ()万大郎<br>××××<br>××××<br>××××<br>××××<br>××××<br>××××<br>××××<br>××××<br>××××<br>××××<br>××××<br>××××<br>××××<br>××××<br>××××<br>××××                                                                                                    | - 182 - 47<br>- 182 - 47<br>- 192 - 47<br>- 192 - 47<br>- 192                                                                                                    |                                                                                                    | 超定所<br>稳定済<br>稳定済<br>稳定済<br>稳定済<br>稳定済<br>稳定済                                                                                                    | B25月<br>協定済<br>協定済<br>協定済<br>協定済<br>協定済<br>協定済<br>協定済<br>協定済                                                                                                    |              | 結果を一覧表示します。<br>詳細ボタンをクリックすると、対象<br>のユーザ情報を別ウィンドウで表示<br>パスワードを初期化する対象ユーザ<br>の変更ボタンをクリックしてくださ           |
| лы<br>лы<br>лы<br>лы<br>лы<br>лы<br>лы<br>лы<br>лы<br>лы<br>лы<br>лы<br>лы<br>л | 22<br>22<br>22<br>22<br>22<br>22<br>22<br>22<br>22<br>22<br>22<br>22<br>22      | -2222222222<br>-239422533866<br>-44444444466<br>-55555555555<br>-4-1066666666ee<br>-7777777771<br>-1-106888888ee<br>-200000000hh<br>-20000000hh<br>-20000000hh<br>-200000000hh<br>-200000000hh                                                                                                    | でんだい石大郎<br>へたい石大郎<br>でんだい万大郎<br>××××<br>××××<br>×                                                                                                    | - 182-47<br>- 182-47<br>- 182-47<br>- 182-47<br>- 182-47<br>- 182-47<br>- 182-47<br>- 182-47<br>- 182-47<br>- 182-47<br>- 182-47                                                                                                    | EXE.#      IDE #      IDE      IDE #      IDE #      IDE      IDE                                                                                                    | 超足所<br>稳定済<br>稳定済<br>稳定済<br>設定済<br>設定済<br>設定済                                                                                                    | B25月<br>協定済<br>協定済<br>協定済<br>協定済<br>協定済<br>協定済<br>協定済<br>協定済<br>協定済<br>協定済                                                                                                    |              | 結果を一覧表示します。                                                                                           |
|                                                                                 | 22<br>22<br>22<br>22<br>22<br>22<br>22<br>22<br>22<br>22<br>22<br>22<br>22      | -2222222223386<br>-399422533866<br>-44444444444<br>-55555555555<br>-5555555555                                                                                                    | CAECHER LAB       CAECHER LAB       CAECHER LAB       CAECHER LAB       CAECHER LAB       XXXX       XXXXX       XXXXX       XXXXX       XXXXX       XXXXX       XXXXX       XXXXX       XXXXX       XXXXX       XXXXX       XXXXX       XXXXXX       XXXXX       XXXXXX       XXXXXX       XXXXXX       XXXXXX       XXXXXX       XXXXXXX       XXXXXXXXX       XXXXXXXXXXXXXXXXXXXXXXXXXXXXXXXXXXXX                                                                                                    | - 182 - 47<br>- 182 - 47<br>- 192 - 47<br>- 192 - 47<br>- 192                                                                                                    |                                                                                                    | 超足所<br>稳定済<br>稳定済<br>稳定済<br>稳定済<br>設定済                                                                                                    | B25月<br>協定済<br>協定済<br>協定済<br>協定済<br>協定済<br>協定済<br>協定済<br>協定済<br>公元功先後、既在                                                                                                    |              | 結果を一覧表示します。<br><b>詳細</b> ボタンをクリックすると、対象<br>のユーザ情報を別ウィンドウで表示<br>パスワードを初期化する対象ユーザ<br>の変更ボタンをクリックしてください。 |
|                                                                                 | 22<br>22<br>22<br>22<br>22<br>22<br>22<br>22<br>22<br>22<br>22<br>22<br>22      | -222222223386<br>-399422533866<br>-44444444444<br>-55555555555555555555555                                                                                                    | でんだい石大郎<br>やしてい大郎<br>でんだい万大郎<br>××××<br>××××<br>×                                                                                                    | - 182 - 47<br>- 182 - 47<br>- 192 - 47<br>- 192 - 47<br>- 192                                                                                                    |                                                                                                    | 超王州<br>稳定済<br>稳定済<br>稳定済<br>稳定済<br>稳定済                                                                                                    | 1827年<br>1827年<br>1827<br>1827年<br>1827年<br>18275<br>18275<br>18275<br>18275<br>18275<br>18275<br>18275<br>18275<br>18275<br>1                                                                                                    |              | 結果を一覧表示します。<br>詳細<br>ボタンをクリックすると、対象<br>のユーザ情報を別ウィンドウで表示<br>パスワードを初期化する対象ユーザ<br>の変更<br>ボタンをクリックしてください。 |

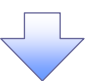

3. ユーザ情報変更画面

| ()) 京都中央信用金庫                                                                                                    |                                                                                                    |
|----------------------------------------------------------------------------------------------------|----------------------------------------------------------------------------------------------------|
|                                                                                                    | ログアウト<br>最終3歳/9日は、2009/05/01 15:00:00                                                                                                    |
| トップ 依赖情报联会 结构整字协议 结构建造法义 结构一场法义 融资中以 子                                                                                                    | の曲請求 安非常務                                                                                                    |
| 取引履用服金 旅行履用服金 取引先管理 指示許可管理 利用者情報開金 ユーザ储器管理                                                                                                    |                                                                                                    |
|                                                                                                    |                                                                                                    |
| ユーザ情報変更                                                                                                    | SCRKUK11102                                                                                                    |
| ① 対象のユーザを選択 ⇒      ② 変更内容を入力 →      ③ 変更内容を確認 →                                                                                                    | @ 实更完了                                                                                                    |
|                                                                                                    |                                                                                                    |
| (更内容を入力してください。<br>初期体認バスワードの設定所必要な場合は、「変更内容の確認へ」ボタンを押すとパスワードの設定画面が表示されます。                                                                                                    |                                                                                                    |
| ■ ユーザ基本情報                                                                                                    |                                                                                                    |
| ログインID d-123456789abc                                                                                                    |                                                                                                    |
| 2-ザ名 山田大郎                                                                                                    |                                                                                                    |
| ユーザ税別 マスターユーザ                                                                                                    |                                                                                                    |
| 承認パスワード利用状況 ロックアウト状態                                                                                                    |                                                                                                    |
| ★22パスワードの初期化  ○ 承辺パスワードを初期化する                                                                                                    |                                                                                                    |
| メールアドレス ope0001@densauhinkin.co.jp                                                                                                    |                                                                                                    |
| ■ 権限リスト(承認不要業務)                                                                                                    | <u>R=20 #51250</u>                                                                                                    |
| 業務 本部 たい たい たい たい たい たい たい たい たい たい たい たい たい                                                                                                    |                                                                                                    |
|                                                                                                    |                                                                                                    |
| (積稽照金(間示)(食社が関係する債権、および、その度豊価略を照金します。) □ 利用                                                                                                    |                                                                                                    |
| 取引先管理(頻繁にご利用されるお取引先情報の管理(変称・変更)ができます。) 🔲 利用                                                                                                    |                                                                                                    |
| 取引線歴録会(お取引内容の服歴を確認できます。) 🗌 利用                                                                                                    |                                                                                                    |
| 検行服歴開会(他ユーザの操作服歴を確認できます。) 🔲 利用                                                                                                    |                                                                                                    |
| -<br>積限リスト(承認対象業務)                                                                                                    | ページの先鋒に戻る                                                                                                    |
|                                                                                                    |                                                                                                    |
|                                                                                                    | <b>K</b> R                                                                                                    |
| 記録請求(預生)(第三年)、譲渡など、各種的取引ができます。) 目 担当者 日 非提者                                                                                                    |                                                                                                    |
| 開始((情報期(105年以外できます。)     日 田田本 日 正初本     日 田田本 日 正初本                                                                                                    |                                                                                                    |
| #Pは可加速時で(地では可用のが中心のできます。)     日 福田書 □ 単位者     ■ 単位者                                                                                                    |                                                                                                    |
| TRUNKT / TRUNKS / TRUNKT / JOW B/2/10/2/ WH9/IF/C/2/2//                                                                                                    | ページの先臻に戻る                                                                                                    |
| □座権限リスト                                                                                                    |                                                                                                    |
| □ 座欄級有無                                                                                                    | DEGN                                                                                                    |
| 回     回     回     回     回     回     回     回     回     回     回     回     回     回     回     回     回     回     回     回     回     回     回     回     回     回     回     回     回     回     回     回     回     回     □     □     □     □     □     □     □     □     □     □     □     □     □     □     □     □     □     □     □     □     □     □     □     □     □     □     □     □     □     □     □     □     □     □     □     □     □     □     □     □     □     □     □     □     □     □     □     □     □     □     □     □     □     □     □     □     □     □     □     □     □     □     □     □     □     □     □     □     □     □     □     □     □     □     □     □     □     □     □     □     □     □     □     □     □     □     □     □     □     □     □     □     □     □     □     □     □     □     □     □     □     □     □     □     □     □     □     □     □     □     □     □     □     □     □     □     □     □     □     □     □     □     □     □     □     □     □     □     □     □     □     □     □     □     □     □     □     □     □     □     □     □     □     □     □     □     □     □     □     □     □     □     □     □     □     □     □     □     □     □     □     □     □     □     □     □     □     □     □     □     □     □     □     □     □     □     □     □     □     □     □     □     □     □     □     □     □     □     □     □     □     □     □     □     □     □     □     □     □     □     □     □     □     □     □     □     □     □     □     □     □     □     □     □     □     □     □     □     □     □     □     □     □     □     □     □     □     □     □     □     □     □     □     □     □     □     □     □     □     □     □     □     □     □     □     □     □     □     □     □     □     □     □     □     □     □     □     □     □     □     □     □     □     □     □     □     □     □     □     □     □     □     □     □     □     □     □     □     □     □     □     □     □     □     □     □     □     □     □     □     □     □     □     □     □     □     □     □     □     □     □     □     □     □     □     □ |                                                                                                    |
| 1234667 (977)52907                                                                                                    |                                                                                                    |
| 003 第23 第24 1234568 4//10900                                                                                                    |                                                                                                    |
| //1%*1.8/B                                                                                                    | Charles and the second second s |

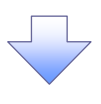

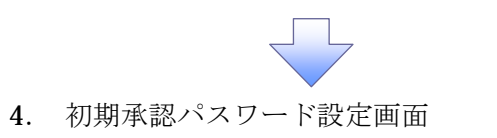

初期承認パスワードを設定します。

| 🦳                                                                                                    |                                                                                                    |                                                                                                    |                                                                                                    | ログアウト                                                                                                    |                                                                                                    |                                                           |                                                     |
|----------------------------------------------------------------------------------------------------|----------------------------------------------------------------------------------------------------|----------------------------------------------------------------------------------------------------|----------------------------------------------------------------------------------------------------|----------------------------------------------------------------------------------------------------|----------------------------------------------------------------------------------------------------|-----------------------------------------------------------|-----------------------------------------------------|
| 🕖 京都中央                                                                                                    | 16用 壶 熚                                                                                                    |                                                                                                    | <b>桑</b> 約3                                                                                                    | \$/作日時:2009/05/01 15:00:0                                                                                   | 📶 🤚 4. 初                                                                                              | ]期承認パスワ                                                   | フード設定画面は、                                           |
| トップ 信権情報服会                                                                                                    | 信格発生請求 信格激激器                                                                                                    | 求 结卷一括請求                                                                                                    | 融资中込 その差請:                                                                                                    | R                                                                                                    | 以下                                                                                                    | の3つの場合                                                    | に表示します。                                             |
|                                                                                                    | 理 非定許可管理 利用者情報                                                                                                    | 開会 ユーザ価報管理                                                                                                    |                                                                                                    | -                                                                                                    | (1)                                                                                                   | 業務権限に                                                     | 初めて承認者権                                             |
|                                                                                                    |                                                                                                    |                                                                                                    |                                                                                                    | DODRUMUU                                                                                                    | し 限を                                                                                                  | 設定した場合                                                    |                                                     |
|                                                                                                    |                                                                                                    |                                                                                                    |                                                                                                    | SURKUNITTU                                                                                                  | (2)                                                                                                   | 承認パスワ                                                     | ードを初期化する                                            |
| @ //x9-F&//J                                                                                                    |                                                                                                    |                                                                                                    |                                                                                                    |                                                                                                    |                                                                                                    | ) <b>T</b> (hr)                                           | 1 5 1/1/41 [] 1 . 2                                 |
|                                                                                                    |                                                                                                    |                                                                                                    |                                                                                                    |                                                                                                    |                                                                                                    | 知めてママ                                                     | ターューザの接限                                            |
| 2月 福は必ず入力してください。                                                                                                    |                                                                                                    |                                                                                                    |                                                                                                    |                                                                                                    | 1 3/                                                                                                  | あした担合                                                     |                                                     |
| ユーザ基本情報                                                                                                    | -                                                                                                    |                                                                                                    |                                                                                                    |                                                                                                    | 取た                                                                                                    | そした場合                                                     | F                                                   |
| コーザあ                                                                                                    | d-123455789abc                                                                                                    |                                                                                                    |                                                                                                    |                                                                                                    | 「その                                                                                                   | 他の場合は、                                                    | 5. ユーフ <b></b>                                      |
|                                                                                                    |                                                                                                    |                                                                                                    |                                                                                                    | ページの先間に開き                                                                                                   | ↓ ↓ 史唯                                                                                                | 認囲田を衣示                                                    | によう。                                                |
| 承認パスワード                                                                                                    |                                                                                                    | y and show                                                                                                    | ak. J. Int. Hit.                                                                                                    |                                                                                                    | • <u> </u>                                                                                            |                                                           |                                                     |
| 初期本辺パスワード(4530)                                                                                                    |                                                                                                    |                                                                                                    | Pt-I-Frenk                                                                                                    |                                                                                                    |                                                                                                    | 胡承認パスワ                                                    | '— К                                                |
| In A Contraction of the second second                                                                                                    | )                                                                                                    | 77.30                                                                                                    |                                                                                                    |                                                                                                    | (6 *                                                                                                  | (小学)(10)(2)(2)<br>行じたと)                                   | 1                                                   |
| 要るまであるないです。                                                                                                    |                                                                                                    |                                                                                                    |                                                                                                    |                                                                                                    | ୍ ା (0 ୩<br>ଆସ                                                                                        | 山外上/                                                      | ード (再入力)                                            |
|                                                                                                    |                                                                                                    |                                                                                                    |                                                                                                    |                                                                                                    |                                                                                                    | 朝/乳酪/ハクソ                                                  |                                                     |
|                                                                                                    |                                                                                                    |                                                                                                    |                                                                                                    |                                                                                                    | (671                                                                                                  | 「以上」を人                                                    | 力してくたさい。                                            |
|                                                                                                    |                                                                                                    |                                                                                                    |                                                                                                    |                                                                                                    |                                                                                                    |                                                           |                                                     |
|                                                                                                    |                                                                                                    |                                                                                                    |                                                                                                    |                                                                                                    | h                                                                                                    |                                                           |                                                     |
|                                                                                                    |                                                                                                    |                                                                                                    |                                                                                                    |                                                                                                    | 2                                                                                                    |                                                           |                                                     |
|                                                                                                    |                                                                                                    |                                                                                                    |                                                                                                    |                                                                                                    | <b>本</b> 面                                                                                            | 内容の確認へ                                                    | ボタンをクリック                                            |
|                                                                                                    |                                                                                                    |                                                                                                    |                                                                                                    |                                                                                                    |                                                                                                    |                                                           |                                                     |
|                                                                                                    |                                                                                                    | 1                                                                                                    |                                                                                                    |                                                                                                    |                                                                                                    | 1291.                                                     |                                                     |
|                                                                                                    |                                                                                                    |                                                                                                    |                                                                                                    |                                                                                                    |                                                                                                    |                                                           |                                                     |
| 5. ユーザ≬                                                                                                    | 青報変更確認                                                                                                    | 画面                                                                                                    |                                                                                                    |                                                                                                    |                                                                                                    |                                                           |                                                     |
| 5. ユーザ                                                                                                    | 青報変更確認                                                                                                    | 画面                                                                                                    |                                                                                                    | でんさい花子ログイン                                                                                                  | •                                                                                                    |                                                           |                                                     |
| 5. ユーザ(<br><b>③ 京都中央</b>                                                                                                    | 青報変更確認<br>信用金庫                                                                                                    | 画面                                                                                                    | ₩t2                                                                                                    | でんさい花子ログイン<br><b>ログアウト</b><br>全介日49:2009/05/01 15:00                                                        | ●<br>設定 <sup>*</sup>                                                                                  | したユーザ情:                                                   | 報を確認します。                                            |
| 5. ユーザ<br>う<br>京都中央                                                                                                    | 青報変更確認<br>信用金庫                                                                                                    | 画 面<br><sup>家 前看一板請求</sup>                                                                                                    | 展5月<br>諸波中込 その意識。                                                                                                    | でんさい花子ロタイン<br>ログアウト<br>創作日時:2009/05/01 15:00:<br>条 管理意覧                                                     | ₽<br>  設定 <sup>*</sup>                                                                                | したユーザ情:                                                   | 報を確認します。                                            |
| 5. ユーザ<br>う 京都中央<br>トッフ <u>現金編集会</u><br>日月現551 2011月現551 2011月現551 2011月月                                                                                                    | 青報変更確認<br>信用金庫<br>(格発生前来 (金融))                                                                                                    | 画 面<br><u>* 読<del>者</del> - 延請求<br/>異金 ユニザ(法括正</u> 理                                                                                                    | 長がす<br>動波中込 その単語:                                                                                                    | で人をい花子ロタイン<br>ログアウト<br>\$11日時 - 2009/05/01 15:08:0<br>8 管理意義                                                | ♥<br>๗                                                                                                | したユーザ情                                                    | 報を確認します。                                            |
| 5. ユーザ<br><b>③ 京都中央</b><br><sup>177</sup> 保電路程度全<br>11月現222 2011日現222 R21124                                                                                                    | 青報変更確認<br>信用金庫<br>(####### (############################                                                                                                    | 面面<br><u>求 跳<sup>是</sup>-私請求</u><br><sup>[]</sup> 至 1-5543872                                                                                                    | 最終                                                                                                    | でんだいだ子ログイン<br>ログアウト<br>争作日時、2009/05/01 15:00:1<br>ま<br>管理意覧                                                 | ♥<br>00                                                                                               | したユーザ情:                                                   | 報を確認します。                                            |
| 5. ユーザ<br><b>③ 京都中央</b><br><sup>1-2</sup> 保電線程度全<br>51月19日24 201日月19日 1515年<br>-7情報発見確認                                                                                                    | 青報変更確認<br>信用金庫<br>(48%生活来 (48%)2014                                                                                                    | 画 面<br><u> 来 俳章 - 私請求</u><br>誕会 ユニザ後間世祖                                                                                                    | 유서<br><b>建筑中込 군の差話</b> )                                                                                                    | でんさい在子ロタイン<br>ログアウト<br>争作日時:2009/05/01 15:00:1<br>発 管理意義<br>SORKUK1110                                      | ●<br>設定<br>S                                                                                          | したユーザ情:                                                   | 報を確認します。                                            |
| 5. ユーザイ<br>③ 京都中央<br><sup>1-7</sup> 保電線程度金<br><sup>1-9</sup> 情報発度確認<br>④ 対象のユーザを選訳 →                                                                                                    | 青報変更確認<br>信用金庫<br>他是在語名 他是認識<br>是 能是自知道 10月前後月                                                                                                    | 画 面<br><sup> </sup>                                                                                                    | 最次<br>一<br>一<br>一<br>一<br>一<br>一<br>の<br>単語<br>3<br>二<br>一<br>一<br>の<br>単語<br>二<br>の<br>単語<br>二<br>の<br>単語<br>二<br>の<br>単語<br>二<br>の<br>単語<br>二<br>の<br>一<br>一<br>一<br>一<br>の<br>一<br>一<br>の<br>一<br>一<br>一<br>の<br>一<br>一<br>の<br>一<br>一<br>の<br>一<br>一<br>の<br>一<br>一<br>の<br>一<br>の<br>一<br>一<br>の<br>一<br>の<br>一<br>の<br>一<br>の<br>一<br>の<br>一<br>の<br>一<br>の<br>一<br>の<br>一<br>の<br>一<br>の<br>一<br>の<br>一<br>の<br>一<br>の<br>一<br>の<br>一<br>の<br>一<br>の<br>一<br>の<br>の<br>の<br>の<br>の<br>の<br>の<br>の<br>の<br>の<br>の<br>の<br>の | でんさいだ子。ロタイン<br>ログアウト<br>争作日時:2009/05/01 15:00:                                                              | ●<br>設定<br>3                                                                                          | したユーザ情:                                                   | 報を確認します。                                            |
| 5. ユーザイ<br>③ 京都中央<br><sup>197</sup> (A电站報照会<br><sup>197</sup> (A电站報照会<br><sup>197</sup> (A电站報照会<br><sup>197</sup> (A电站和田会)<br><sup>197</sup> (A电站和田会)<br><sup>197</sup> (Autor)<br><sup>197</sup> (Autor) | 青報変更確認<br>信用金庫<br>(株安生前末 鉄電源語)<br>建 地震時可度進 14時後44                                                                                                    | 画 面<br><u> </u>                                                                                                    | 最終<br>動波中込 その集議<br>122 → ④                                                                                                    | でんさいだキーロタイン・<br>ログアウト<br>Pf在日4:2009/05/0115:00:1<br>来 管理業務<br>SORKUK1110<br>D 実見完了                          | ●<br>設定<br>8                                                                                          | したユーザ情                                                    | 報を確認します。                                            |
| 5. ユーザイ<br>文 京都中央<br>トゥブ 保電路理会<br>日月開発会 建介見開発会 取引定会<br>一り竹輪会実確認<br>の 対象のユーザを選択(よすか):<br>5. ユーザト<br>第二、日本・ディー・<br>日本・<br>の 対象のユーザを選択(よすか):<br>5. (スーザ・):<br>(1) (大学):<br>(1) (大学):<br>(1) (<br>(1) (<br>(                                                                                                    | 青報変更確認<br>信用金庫<br>(時2:2:2:2:1)<br>(時2:2:2:2:1)<br>(日:2:2:2:1)<br>(日:2:2:2:1)<br>(日:2:2:1)<br>(日:2:2:1)<br>(日:2:2:2:1)<br>(日:2:2:1)<br>(日:2:2:1)<br>(                                                                                                    | 直 面<br><u>求 供養一種請求</u><br><u>■ ユーザ後報世祖</u><br>→ <b>○ 変更内容を</b>                                                                                                    | <sup>員終</sup><br>動波中込 その単語<br>電空 → ④                                                                                                    | でんさいだキロタイン<br>ログアウト<br>9/1日19 : 2009/05/01 15:00:0<br># 管理意識<br>SORKUKI 110<br>> 変更完了                       | 。<br>。<br>8                                                                                           | したユーザ情:                                                   | 報を確認します。                                            |
| 5. ユーザイ<br>③ 京都中央<br><sup>1-27</sup> 保護編集会<br><sup>1-37</sup> 保護編集会<br><sup>-7</sup> 竹餐家実確認<br>④ 対象のユーザを選択。<br>本<br>1560年空ユーザを選択。まか。<br>1560年空ユーザを選択。まか。<br>1560年空ユーザを選択。まか。<br>1560年空ユーザを選択。まか。<br>1560年空ユーザを選択。まか。<br>1560年の、<br>1570年の、<br>1570年の<br>1570年の、<br>1570年の<br>1570年の                                                                                                    | 青報変更確認<br>信用金庫<br>(株先生読末 休告送ご)<br>建 115年2月1日 11日日414<br>● 東東内町を入力                                                                                                    | 直 面<br><u>求 供急-話請求</u><br><u>□会 1-5%前世刊</u><br>→ <b>○ 2</b> 正内容を                                                                                                    | 最終<br><b> 融波中込 その単語</b><br>電型 → ④                                                                                                    | でんさいだキロタイン<br>ログアウト<br>9/1日19 : 2009/05/01 15:00:0<br># 管理意識<br>SORKUK1 110<br>> 変更完了                       | 。<br>。<br>8                                                                                           | したユーザ情:                                                   | 報を確認します。                                            |
| 5. ユーザ(<br>文) 京都中央<br>トップ 保護協議会<br>日時間度 建力度度低 配合<br>一切情報度更確認<br>の対象の2-752選択 *<br>100時間に2-752選択 *                                                                                                    | 青報変更確認<br>信用金庫<br>(4卷21前末 (4金22)<br>21 前田田町(1) 10日本(4)<br>◎ 東東門町1, 10日本(4)<br>+12345677894c                                                                                                    | 直 面<br><u>求 做着一些請求</u><br>照会 <u>□~**依赖密注</u><br>→ <b>○ 变更内容を</b>                                                                                                    | 最終                                                                                                    | でんさいセキ・ロタイン<br>ログアウト<br>9/1日時 : 2009/05/01 15:00:<br>8 管理意業務<br>SORKUK1110<br>9 変更完了                        | <b>改定</b>                                                                                             | したユーザ情                                                    | 報を確認します。                                            |
| 5. ユーザイ<br>文 京都中央<br>トップ 保袖雄經金<br>日月2 保袖雄經金<br>日月2 保袖雄經金<br>一切格健定天確認<br>の 月第の2-7年課課 →<br>下の時間で2-7年課課 →<br>100110110110110110110110110110110110110                                                                                                    | 青報変更確認<br><b>信用金庫</b><br>(4卷213次 (4卷223)<br>(4卷213次 (4卷223)<br>(4卷213次 (4卷223)<br>(4625)(1)<br>(4625)(1                                                                                                    | <b>直 面</b><br>※ <b>前是一抵請</b> 来<br>○ 文王内宙主                                                                                                    | 용がす                                                                                                    | でんさいだ子ロタイン<br>ログアウト<br>#ITE14]:2009/05/01 15:00:<br>R 等点生活<br>SORKUK1110<br>の文見完了                           | ■<br>設定<br>3                                                                                          | したユーザ情                                                    | 報を確認します。                                            |
| 5. ユーザイ<br>③ 京都中央<br>トップ 魚電猫線照金<br>日月線会支着2<br>④ 月線のユーザを選択 →<br>下の内容にユーザを選択 →<br>1. 「「「「」」、「」」、「」、「」、「」、「」、「」、「」、「」、「」、「」、「」                                                                                                    | 青報変更確認<br><b>信用金庫</b><br>(4毫先生請求 (4毫強定)<br>(4毫先生請求 (4毫強定)<br>(4=234567789abc<br>山田太憲<br>マスタ-2-7<br>の+720-15478                                                                                                    | 直 面<br>※ <b>前看-私請求</b><br>混会 ユーザ係指知道<br>→ <b>○ 王王內古社</b>                                                                                                    | 員は計<br>諸波中込 その集講:<br>#22 → ④                                                                                                    | でんさいだ子ロタイン<br>ログアウト<br>#IYEH9:2009/05/0115.00<br>R 従県堂高<br>SORKUK1110<br>⇒ 東見元7                             | ♥<br>๗<br>酸定<br>1<br>1<br>1<br>1<br>1<br>1<br>1<br>1<br>1<br>1<br>1<br>1<br>1                         | したユーザ情                                                    |                                                     |
| 5. ユーザ<br>う <b>京都中央</b><br>「フ」 (144648年金)<br>「フ」 (144648年金)<br>「フ」 (144648年金)<br>「フリ<br>「日本の二・サを選択」 →<br>「の 円象の二・サを選択」 →<br>「での内容にユーザを選択」 →<br>「での内容にユーザを選択」 →<br>「での内容にユーザを選択」 →<br>「での内容にユーザを選択」 →<br>「の 力象の二・サを選択<br>コーザ条 (14)<br>「コーザ条 (14)<br>「コーザ条 (14)<br>「コーザ条 (14)<br>「コーザ条 (14)<br>「コーザ条 (14)<br>「コーザ条 (14)<br>「コーザ条 (14)<br>「コーザ条 (14)<br>「コーザ条 (14)<br>「コーザを選択<br>コーザを調用 (14)<br>「コーザを調用 (14)<br>「コーザを調用 (14)<br>「コーザを調用 (14)<br>「コーザを調用 (14)<br>「コーザを調用 (14)<br>「コーザを調用 (14)<br>「コーザを調用 (14)<br>「コーザを調用 (14)<br>「コーザを調用 (14)<br>「コーザを調用 (14)<br>「コーザを調用 (14)<br>「コーザを調用 (14)<br>「コーザを引用 (14)<br>「コーザを引用 (14)<br>「コーザを引用 (14)<br>「コーザ (14)<br>「コーザ (14)                                                                                                    | 青報変更確認<br><b>信用金庫</b><br>(株業生活来 休幸滋差)<br>○ 素更内容を入力<br>+1234567789abc<br>山田太着<br>マスターユーザ<br>ロックアウト状態<br>あり                                                                                                    | 直 面<br><u>求 前書-私請求</u><br>誕金 1→542日日日<br>→ <b>○</b> 至王内容主                                                                                                    | 最終<br><b>計技中込 その差遣</b>                                                                                                    | でんさい花子 ロダイン<br>ログアウト<br>創作日時 - 2009/05/01 15:000<br>R 管理意音<br>SORKUK1110<br>の 変更完了                          | ■<br>設定<br>3<br>3                                                                                     | したユーザ情:<br>ターユーザの                                         | 報を確認します。<br><mark>承認パスワード</mark>                    |
| 5. ユーザ<br>5. ユーザ<br>5. ユーザ<br>5. オーザ<br>5. オーザ<br>5.                                                                                                    | 青報変更確認<br><b>信用金庫</b><br>(株在生活来 (株在送送)<br>(株在生活来 (株在送送)<br>(株在生活来 (株在送送)<br>(株在生活来 (株在送送)<br>(株在生活来 (株在送送)<br>(株在生活来 (株在送送)<br>(株在生活来 (株在送送)<br>(株在生活来 (株在送送)<br>(株在生活来 (株在送送)<br>(株在生活来 (株在送送)<br>(株在生活来 (株在送送)<br>(株在生活来 (株在送送)<br>(株在生活来 (株在送送)<br>(株在生活来 (株在送送)<br>(株在)<br>(株在)<br>(<br>)<br>(<br>)<br>(<br>)<br>(<br>)<br>(<br>)<br>(<br>)<br>(<br>)<br>(                                                                                                    | 直 面<br><u> 求 前書-私請求</u><br>選金 ユーザ後指世社<br>→<br>● 変更内容性                                                                                                    | 最終<br><b> 論資中込 その差遣</b>                                                                                                    | でんさい花子 ロダイン<br>ログアウト<br>4/1日時 - 2009/05/01 15:000<br>R 管理意意<br>SORKUK1110<br>D 東美完了                         | ■<br>設定<br>3<br>3<br>3                                                                                | したユーザ情<br>ターユーザの<br>りしてください                               | 報を確認します。<br><mark>承認パスワード</mark><br>小。              |
| 5. ユーザ<br>5. ユーザ<br>5. ユーザ<br>5. オーザ<br>5. オーザ<br>5.                                                                                                    | 書報変更確認 信用金庫 (株象生活来 株金波道) (株象生活来 株金波道) (株象生活来 + 株金波道) (株金波道) (株金波道) (株金波道) (株金波道) (株金波道) (株金波道) (株金政道) (株金康) (株金波道) (株金坂美市) (株金坂美市) (株                                                                                                    | 由 由 第 前号-医請求 送金 ユンザ後指転型 → ● 変更内容を見                                                                                                    | 最終                                                                                                    | で人ちい花子 02イ2/<br>02729上<br>\$ff日頃 - 2009/05/01 15:00:                                                        | ●<br>設定<br>マス<br>を入                                                                                   | したユーザ情<br>ターユーザの<br>りしてください                               | 報を確認します。<br><mark>承認パスワード</mark><br>小。              |
| 5. ユーザイ<br>③ <b>京都中央</b><br>日フ (成電線服金)<br>日フ (成電線服金)<br>日フ (成電線<br>日石 (低低)<br>日フ (成電線<br>日石 (低低)<br>日石 (低低)<br>日フ (低低)<br>日フ (低低)<br>日石 (低低)<br>日石                                                                                                    | 青報変更確認<br><b>信用金庫</b><br>(44次生活来 (443次定)<br>(44次生活来 (443次定)<br>(4122456778946<br>4-122456778946<br>山田太暦<br>マスターユーザ<br>ロックアウト状態<br>あり<br>get00010付densessivek.n.c.g                                                                                                    | 山山山 次 前着一板詰水 送金 ユージは装置型 → ● 変更内容を取ります 7654321 1/2/1                                                                                                    | ▲次中込     その美語:3       電型     →     ④       100     →     ④                                                                                                    | でんだいだ子。ロタイン<br>ログアウト<br>創作日時 - 2009/05/01 15:00:0<br>R 管理意覧<br>SORKUKI 110<br>の 東東完了                        | ●<br>00<br>13<br>13<br>13<br>13<br>13<br>13<br>13<br>13<br>13<br>13                                   | したユーザ情<br>ターユーザの<br>りしてください                               | 報を確認します。<br><mark>承認パスワード</mark><br>小。              |
| 5. ユーザ<br>5. ユーザ<br>5. ユーザ<br>5. 小サ<br>5. 小サ<br>5.                                                                                                    | 青報変更確認<br><b>:信用金庫</b><br>(44%生活来 (44%)<br>(44%生活来 (44%)<br>(41)<br>(41) | 山田田       次 (損益ー経論次)       次 (損益一経論次)       送金 ユージ法法法定社       → ● 変更内容を見       7654321     427       1234567     427                                                                                                    |                                                                                                    | で人気い花子 ロタイン<br>ログアウト<br>創作日時 - 2009 /05 /01 15:00:0<br>R 管理意範<br>SORKUKI 110<br>の 東東元了                      | ●<br>1<br>1<br>1<br>1<br>1<br>1<br>1<br>1<br>1<br>1<br>1<br>1<br>1                                    | したユーザ情<br>ターユーザの<br>りしてください                               | 報を確認します。<br><mark>承認パスワード</mark><br>小。              |
| 5. ユーザイ<br>ふ 京都中央<br>トッフ 依竜雄程医会<br>に サイト 「 休竜雄程医会<br>の 対象のユーザを選訳 またにない<br>こ サイト 「 休竜雄程医会<br>の 対象のユーザを選訳 また。<br>、 、 、 、 、 、 、 、 、 、 、 、 、 、 、 、 、 、 、                                                                                                     | 青報変更確認<br><b>:信用金庫</b><br>(44%2:35% (44%2)<br>(44%2:35% (44%2)<br>(45%2)<br>(45%2)                                                                                                    | <ul> <li>期面</li> <li>次 供着一板請求     <li>次 供着一板請求     <li>※ 使素更内容性     <li>7054321     <li>7054321     </li> </li></li></li></li></li></li></li></li></li></li></li></li></li></li></li></li></li></li></li></li></li></li></li></li></ul>                                                                                    | 品に<br>設立中込<br>での単語<br>での単語<br>での単語<br>での単語<br>での単語<br>での単語<br>での単語<br>での単語                                                                                                    | でんだいだ子 ログイン<br>ログアウト<br>幹/1日は、2009/05/01 15:001<br>R 管理意意<br>SORKUKI 110<br>の 東見完了                          |                                                                                                    | したユーザ情:<br>ターユーザの<br>りしてください                              | 報を確認します。<br><mark>承認パスワード</mark><br>い。              |
| 5. ユーザイ<br>ふ 京都中央<br>トッフ 原格場場里会<br>Bill 日間後年 2011日月間会 目前に<br>C-サ情報意実確認<br>① 対象のユーザを遊覧にはすか?<br>301日間後年 2011日月間会 1<br>1-サ基本情報<br>ログインD<br>ユーザ基本情報<br>ログインD<br>ユーザ基本情報<br>ログインD<br>コーザ基本情報<br>ログインD<br>コーザ基本情報<br>ログインD<br>コージ<br>本<br>日本<br>日本<br>日本<br>日本<br>日本<br>日本<br>日本<br>日本<br>日本                                                                                                    | 青報変更確認<br><b>:信用金庫</b><br>(44%2.35% (44%2.35%)<br>(44%2.35% (44%2.35%)<br>(45%2.35%) (45%3.35%)<br>(45%3.35%) (45%3.35%)<br>(45%3.35%) (45%3.35%)<br>(45\%3.35%) (45\%3.35%)<br>(45\%3.35%) (45\%3.35%)<br>(45\%3.35%) (45\%3.35%)<br>(45\%3.35%) (45\%3.35%)<br>(45\%3.35%) (45\%3.35%)<br>(45\%3.35%) (45\%3.35%)<br>(45\%3.35%) (45\%3.35%)<br>(45\%3.35%) (45\%3.35%)<br>(45\%3.35%) (45\%3.35%)<br>(45\%3.35%) (45\%3.35%)<br>(45\%                                                                                                    | <ul> <li>期面</li> <li>次 供量-基請求     <li>次 供量-基請求     <li>次 供量-基請求     <li>※ 定用容量     <li>○ 変更內容量     <li>7654321     <li>7054321     <li>7054321     <li>7054321     <li>7054321     <li>7054321     <li>7054321     <li>7054321     <li>7054321     <li>7054321     <li>7054321     <li>7054321     <li>7054321     <li>7054321     <li>7054321     <li>7054321     <li>7054321     <li>7054321     </li> </li></li></li></li></li></li></li></li></li></li></li></li></li></li></li></li></li></li></li></li></li></li></ul>                                                                                                    | 品が<br>設立中込 その単語<br>での単語<br>での単語<br>での単語<br>での単語<br>の<br>の<br>の<br>の<br>の<br>の<br>の<br>の<br>の<br>の<br>の<br>の<br>の                                                                                                    | でんだい花子 ログビッ<br>ログアウト<br>幹/1日は、2009/05/01 15:001<br>R 管理意意<br>SORKUK1110<br>の 東美売了                           | ●<br>②<br>③<br>③<br>③<br>③<br>③<br>③<br>③<br>③<br>③<br>③<br>③<br>③<br>③                               | したユーザ情:<br>ターユーザの<br>りしてください                              | 報を確認します。<br><mark>承認パスワード</mark><br>い。              |
| 5. ユーザイ     ぶの おい 中央     ・     ・     ・     ・     ・     ・     ・     ・     ・     ・     ・     ・     ・     ・     ・     ・     ・     ・     ・     ・     ・     ・     ・     ・     ・     ・     ・     ・     ・     ・     ・     ・     ・     ・     ・     ・     ・     ・     ・     ・     ・     ・     ・     ・     ・     ・     ・     ・     ・     ・     ・     ・     ・     ・     ・     ・     ・     ・     ・     ・     ・     ・     ・     ・     ・     ・     ・     ・     ・     ・     ・     ・     ・     ・     ・     ・     ・     ・     ・     ・     ・     ・     ・     ・     ・     ・     ・     ・     ・     ・     ・     ・     ・     ・     ・     ・     ・     ・     ・     ・     ・     ・     ・     ・     ・     ・     ・     ・     ・     ・     ・     ・     ・     ・     ・     ・     ・     ・     ・     ・     ・     ・     ・     ・     ・     ・     ・     ・     ・     ・     ・     ・     ・     ・     ・     ・     ・     ・     ・     ・     ・     ・     ・     ・     ・     ・     ・     ・     ・     ・     ・     ・     ・     ・     ・     ・     ・     ・     ・     ・     ・     ・     ・      ・     ・     ・     ・     ・     ・     ・     ・     ・     ・     ・     ・     ・     ・     ・     ・     ・     ・     ・     ・     ・     ・     ・     ・     ・     ・     ・     ・     ・     ・     ・     ・     ・     ・     ・     ・     ・     ・     ・     ・     ・     ・     ・     ・     ・     ・     ・     ・     ・     ・     ・      ・     ・      ・     ・      ・      ・      ・      ・      ・      ・      ・      ・      ・      ・      ・      ・      ・      ・      ・      ・      ・      ・      ・      ・      ・      ・      ・      ・      ・      ・      ・      ・      ・      ・      ・      ・      ・      ・      ・      ・      ・      ・      ・      ・      ・      ・      ・      ・      ・      ・      ・      ・      ・      ・      ・      ・      ・      ・      ・      ・      ・      ・      ・      ・      ・      ・      ・      ・      ・      ・      ・      ・      ・      ・      ・      ・      ・      ・      ・      ・      ・      ・      ・      ・      ・      ・      ・      ・      ・      ・      ・      ・      ・      ・      ・      ・      ・      ・      ・      ・      ・      ・      ・      ・      ・                                                                                                     | 青報変更確認<br>・ <b>信用金庫</b><br>(449年233年 (448923)<br>④ 東東門容玉入力<br>→ 123456789940<br>山田太都<br>マスターユーザ<br>ロックアウト状態<br>あり<br>マロロ001号demasshirkin.co.go                                                                                                    | <ul> <li>画面</li> <li>※ 供量-基請求</li> <li>3× 供量-基請求</li> <li>3× 供量-基請求</li> <li>3× 生用容量</li> <li>● 変更用容量</li> <li>7654321</li> <li>123456</li> <li>123456</li> <li>123456</li> <li>123456</li> </ul>                                                                                                    | 最終1<br>融資中込 その単語3<br>確認 → ④<br>277202<br>277202<br>277202<br>277202<br>277202                                                                                                    | でんだい花子ロタイン<br>ログアウト<br>キ/1日は、2009/05/01 15:001<br>R 管理意意<br>SORKUK1110<br>P 東美元了                            | ●<br>●<br>●<br>●<br>●<br>●<br>●<br>●<br>●<br>●<br>●<br>●<br>●<br>●                                    | したユーザ情:<br>ターユーザの<br>りしてください<br>の実行                       | 報を確認します。<br><mark>承認パスワード</mark><br>い。              |
| 5. ユーザイ<br>③ 京都中央<br>b7 (A & & & & & & & & & & & & & & & & & &                                                                                                    | 青報変更確認<br><b>:信用金庫</b><br>(449.42.13.13<br>(449.42.13.13)<br>(449.42.13.13<br>(449.42.13.13)<br>(449.42.13.13)<br>(449.42.13)<br>(449.42.13)<br>(449.42.13)<br>(449.42.13)<br>(449.42.13)<br>(449.42.13)<br>(449.42.13)<br>(449.42.13)<br>(449.42.13)<br>(449.42.13)<br>(449.42.13)<br>(449.42.13)<br>(449.42.13)<br>(449.42.13)<br>(449.43                                                                                                    | <ul> <li>期面</li> <li>※ 供着一級請求</li> <li>3× 供着一級請求</li> <li>3× 注意</li> <li>3× 注意</li> <li>4× 10× 10× 10× 10× 10× 10× 10× 10× 10× 10</li></ul> | 品に<br>建立中込 その単語:<br>マの単語:<br>マーの単語:<br>マーの<br>マーの<br>マーの<br>マーの<br>マーの<br>マーの<br>マーの<br>マーの                                                               | でんぷいだチロタイン<br>ログアウト<br>今1日は、2009/05/01 15:001<br>家 管理意意<br>SORKUK1110<br>の 東見完了<br>ページの急強: 読む<br>ページの急強: 読む | ■<br>一<br>設定<br>一<br>マスス<br>を入入<br>で<br>本<br>し                                                        | したユーザ情<br>ターユーザの<br>カしてください<br>の <u>実行</u> ボタン            | 報を確認します。<br><mark>承認パスワード</mark><br>い。<br>          |
| 5. ユーザイ<br>③ 京都中央<br>1-27 (永磁雄磁金)<br>2-75 (永磁雄磁金)<br>2-75 (永磁雄磁金)<br>2-75 (永磁雄磁金)<br>2-75 (永磁雄磁金)<br>2-75 (永磁雄磁金)<br>2-75 (永磁雄磁金)<br>2-75 (永磁雄磁金)<br>2-75 (永磁雄磁金)<br>2-75 (永磁雄磁金)<br>2-75 (永磁雄磁金)<br>2-75 (永磁雄磁金)<br>2-75 (永磁雄磁金)<br>2-75 (永磁磁磁金)<br>2-75 (永磁磁磁金)<br>2-75 (永磁磁磁金)<br>2-75 (永磁磁磁金)<br>2-75 (永磁磁磁金)<br>2-75 (永磁磁磁金)<br>2-75 (永磁磁磁金)<br>2-75 (永磁磁金)<br>2-75 (永磁磁金)<br>2-75 (永磁磁金)<br>2-75 (永磁磁金)<br>2-75 (永磁磁金)<br>2-75 (永磁金)<br>2-75 (永磁金<br>2-75 (永磁金<br>2-75 (永磁金<br>2-75 (永磁金<br>2-75 (永磁金<br>2-75 (永磁金<br>2-75 (永远金<br>2-75 (永远<br>2-75 (永远金<br>2-75 (永远<br>2-75 (永远<br>2-75 (永远<br>2-75 (永远<br>2-75 (永远<br>2-75 (永远<br>2-75 (永远<br>2-75 (永远<br>2-75 (永远<br>2-75 (永远<br>2-75 (永远<br>2-75 (永远<br>2-75 (永远<br>2-75 (永远<br>2-75 (永远<br>2-75 (永远<br>2-75 (永远<br>2-75 (<br>2-75 (                                                                                                    | 青報変更確認<br><b>:信用金庫</b><br>(449.42.13.13<br>(449.42.13.13)<br>(449.42.13.13<br>(449.42.13.13)<br>(449.42.13.13)<br>(449.42.13.13)<br>(449.42.13.13)<br>(449.42.13.13)<br>(449.42.13.13)<br>(449.42.13.13)<br>(449.42.13.13)<br>(449.42.13.13)<br>(449.42.13.13)<br>(449.42.13.13)<br>(449.42.13.13)<br>(449.43.13)<br>(449.42.13.13)<br>(449.43.13)<br>(449.43.13)<br>(                                                                                                    | <ul> <li>期面</li> <li>※ 供着一級請求</li> <li>12-556月日日</li> <li>● 変更内容を</li> <li>7654321</li> <li>1234566</li> <li>1234566</li> <li>1234566</li> <li>1234566</li> </ul>                                                                                                    | ▲注<br>計波中込 その単語<br>その単語<br>その単語<br>その単語<br>その単語<br>その単語<br>の<br>の<br>の<br>の<br>の<br>の<br>の<br>の<br>の<br>の<br>の<br>の<br>の                                                                                                    | でんぷいだチロタイン<br>ログアウト<br>キ/1日は、2009/05/01 15:001<br>R 管理意意<br>SORKUK1110<br>の 東見完了                            | ■<br>一<br>設定<br>一<br>マスス<br>で<br>を入す<br>で<br>で<br>で<br>で<br>で<br>で<br>で<br>で<br>で<br>で<br>で<br>で<br>で | したユーザ情<br>ターユーザの<br>カしてください<br><mark>の実行</mark> ボタン<br>い。 | 報を確認します。<br><mark>承認パスワード</mark><br>い。<br>/をクリックして・ |

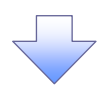

6. ユーザ情報変更完了画面

| <b>③</b> 京都       | 。中央            | 信用金                 | 庫             |                                                                |            | <b>高林神作日</b> 由                          | でんさい花子:ログイン<br>ログアウト<br>2009/05/01 15:00 |
|-------------------|----------------|---------------------|---------------|----------------------------------------------------------------|------------|-----------------------------------------|------------------------------------------|
| F97 6             | <b>大</b> 椎情報照会 | 債権発生請求              | 依在政治法求        | 结查一括請求                                                         | 融资中达       | その絶論求                                   | ¥428                                     |
|                   | 思想会 取引先的       | 题 指定进可能理            | 把用者话服用金       | ユーザ価報管理                                                        |            |                                         |                                          |
|                   |                |                     |               | 641                                                            |            |                                         | SORKUK111                                |
| 0 11#01-16        |                | 0.5×000             | 1.1 m         | 0.5800                                                         |            | @ #¥##                                  | 7                                        |
| サの変更が完了しまし、       |                | ▲ 200 (10)          | )(AT (L 중푸)(S |                                                                | 小時に反映されます。 |                                         |                                          |
| ユーザ基本情報           |                |                     |               |                                                                |            |                                         |                                          |
| ロダインID            |                | d-123455789abc      |               |                                                                |            |                                         |                                          |
| ユーザ名              |                | 山田太郎                |               |                                                                |            |                                         |                                          |
| ユーザ種別             |                | マスターユーザ             |               |                                                                |            |                                         |                                          |
| 承認パスワード利用状        | æ              | ロックアウト状態            |               |                                                                |            |                                         |                                          |
| 永辺パスワードの初期        | n. –           | 80                  |               |                                                                |            |                                         |                                          |
| メールアドレス           |                | ope0001@densashini  | kin.co.jp     |                                                                |            |                                         |                                          |
| 権限リスト(承認不         | 要業務)           |                     |               |                                                                |            |                                         | <u>ページの先開に</u> 算                         |
|                   | 果              | 務権限                 |               |                                                                | 采務権        | 限有無                                     |                                          |
| 利用情報照会(食社の        | 空緑情報(口座情)      | 昭など)を確認できます。        | .)            | × 利用                                                           |            |                                         |                                          |
| 開示く食社が関係する作       | 麦櫓、および、その厚     | <b>(歴情報を照会します。)</b> | )             | × 利用                                                           |            |                                         |                                          |
| 取引先管理(頻繁にご)       | 利用されるお取引先      | 情報の管理(登録・実)         | 更)ができます。)     | × 利用                                                           |            |                                         |                                          |
| 取引履歴照会(お取引        | 内容の履歴を確認       | できます。〉              |               | × 利用                                                           |            |                                         |                                          |
| 操作履歴照会 (他ユー)      | ザの操作服歴を確認      | 2できます。 <b>〉</b>     |               | × 利用                                                           |            |                                         |                                          |
| 権限リスト(承認対)        | 象業務)           |                     |               |                                                                |            |                                         | ページの先頭に見                                 |
|                   | <b>T</b> 1     | 亮権限                 |               |                                                                | 業務権        | 展有無                                     |                                          |
| 記錄請求 (振出(発生)      | 、譲渡など、各種方      | ) 取引ができます。)         |               | <ul> <li>担当</li> </ul>                                         | F ×承認4     | ł.                                      |                                          |
| 割引く債権割引のお申う       | 込ができます。〉       |                     |               | <ul> <li>         也当     </li> </ul>                           | ₩ ×承認4     | ŕ                                       |                                          |
| <b>課渡担保(彼権課渡担</b> | 1保設定のお申込が      | できます。)              |               | <ul> <li>         · 祖当         ·         ·         ·</li></ul> | t ×承124    | t i i i i i i i i i i i i i i i i i i i |                                          |
| 指定許可制限設定(指        | 定許可先の管理(       | 決定・解除)ができます。        | .)            | <ul> <li>2 担当</li> </ul>                                       | ₩ ×承認4     | F                                       |                                          |
| 口座権限付与リスト         |                |                     |               |                                                                |            |                                         | ページの先頭に見                                 |
|                   | 支店             |                     | 口座種別          | 口座番号                                                           |            | 口座名義                                    |                                          |
| 001               |                |                     | 当座            | 7654321                                                        | 1207902    |                                         |                                          |
| 002<br>RW+c       |                |                     | 普通            | 1234567                                                        | イシカフモンシラロウ |                                         |                                          |
| 00/1 X M          |                |                     | 210           | 1234568                                                        | 1227302    |                                         |                                          |
| 洪松町支店             |                |                     |               |                                                                |            |                                         | ページの先頭に展                                 |
|                   |                |                     |               |                                                                |            |                                         |                                          |

✓承認パスワードの初期化が完了しました。

### 承認パスワードの変更について

▶ログイン後、トップ画面の管理業務タブをクリックしてください。

1. 管理業務メニュー画面

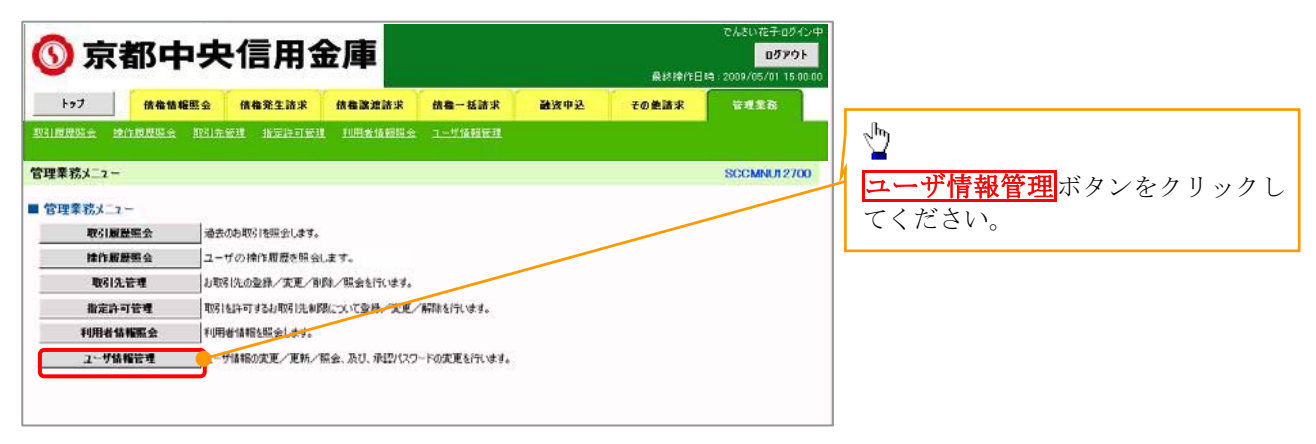

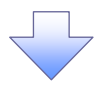

2. 企業ユーザ管理メニュー画面

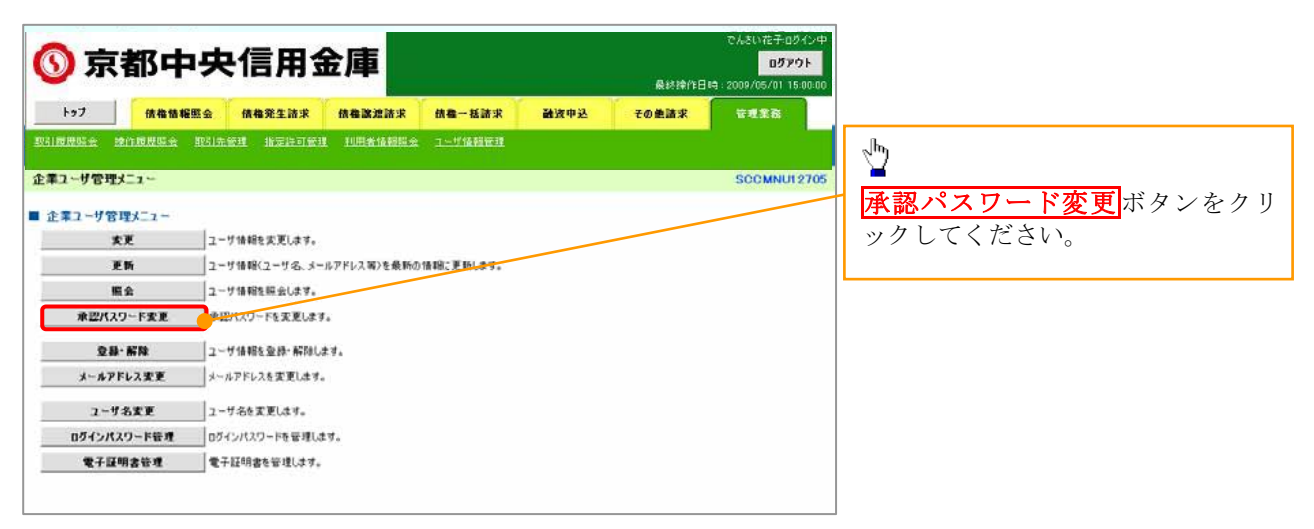

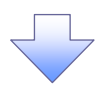

3. 承認パスワード変更画面

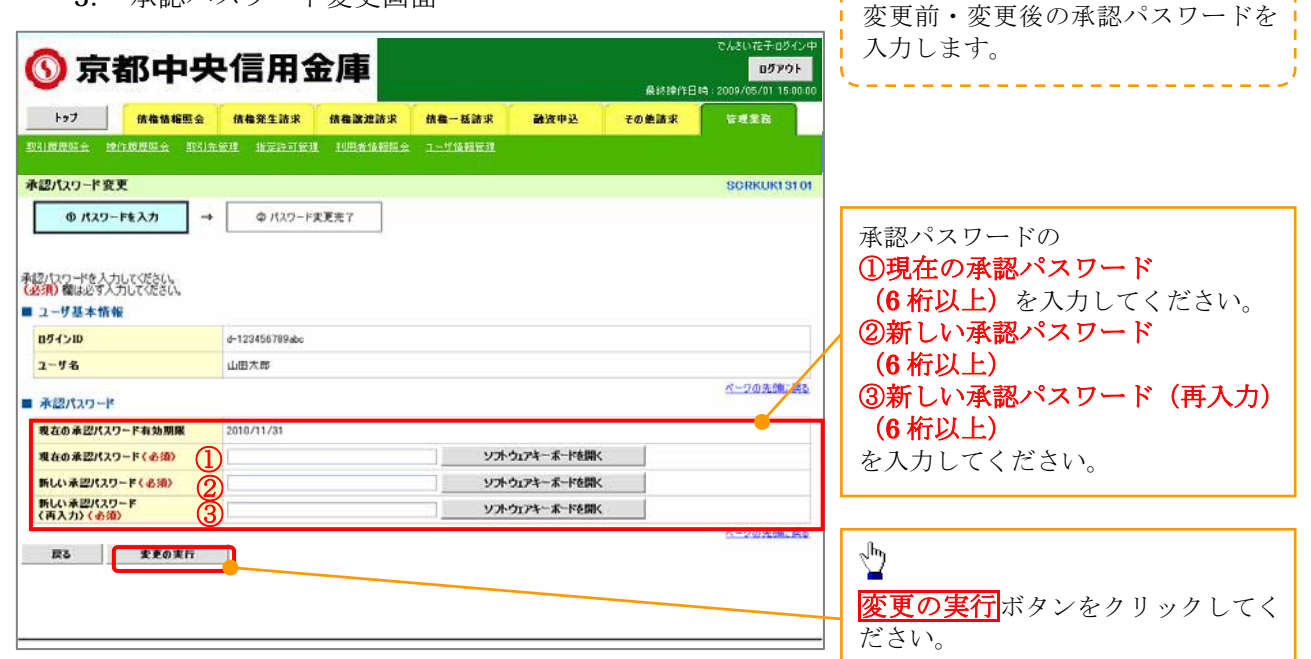

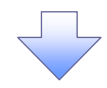

4. 承認パスワード変更完了画面

|                                                                                                    | hat me                                                        |                  | (B # 23.7* Da - **  | An an Tay on Tay of | 4 P- 10 10-P        | 2418rm 11 | A CHINE |              |
|----------------------------------------------------------------------------------------------------|---------------------------------------------------------------|------------------|---------------------|---------------------|---------------------|-----------|---------|--------------|
|                                                                                                    | 10元元<br>11元元元<br>11元元元<br>11元元元<br>11元元<br>11元元<br>11.<br>11. | 1044883<br>全 取引方 |                     |                     | 11年7位報管理<br>1-7位報管理 | 國政中公      | その連請水   | 18理集物        |
|                                                                                                    | VI. VI. VI. VI. VI. VI. VI. VI. VI. VI.                       |                  |                     |                     |                     |           |         |              |
|                                                                                                    | 超パスワード東東岸「                                                    | _                |                     |                     |                     |           |         | SCHMUKT 1102 |
| 0.0 - FOREの第714によ。<br>ユーザ基本指盤<br>8月(2)0 FT24551814cc<br>ユーザ系 山田大田<br>                                                               | 0/137-FEA.5                                                   | -                | @ /129-F            | RENT                |                     |           |         | · · · · ·    |
| 10-FORESSETURAL<br>ユーザ基本指領<br>2015-00 0-12145138-00<br>ユーザ系 山田大田<br>参記パスワード C-20大田工具<br>第二パスワード C-20大田工具<br>101-011/31<br>(-50大田工具) |                                                               |                  |                     |                     |                     |           |         | 102          |
| 2-76次元が見ていました。<br>2-76                                                                                                    |                                                               |                  |                     |                     |                     |           |         |              |
|                                                                                                    | ロワードの変更が現ていまい                                                 |                  |                     |                     |                     |           |         |              |
| 1-76 山田大田<br>4世代139-ド<br>#世代139-ド<br>#世代139-ド本和新聞 2010/11/31<br>ドップム図合 ユーザ活動研究がニューへ (1988)<br>(4-2010/11/31<br>イージの入開に用る            | addum                                                         |                  | Attistatel          |                     |                     |           |         |              |
|                                                                                                    | 7-48                                                          |                  | dete                |                     |                     |           |         |              |
|                                                                                                    | Constant and                                                  |                  | 10000 ( 100         |                     |                     |           |         | C-DORMOND    |
| # 近代スターF4 16 開催     2010 11/31     10 7 4 10 40 1 - 1 - 1 - 1 - 1 - 1 - 1 - 1 - 1 - 1                                               | ● きだれスワード                                                     |                  |                     |                     |                     |           |         |              |
| トップへ変合 ユーザ浩和音楽ゴニューへ ( ( ( ( ) ( ) ( ) ( ) ( ) ( ) ( ) ( )                                                                           | 意語パスワード有効展開                                                   |                  | 2010/11/31          |                     |                     |           |         |              |
| 1974年6 1-5月時間世3_1-6 198                                                                                                    | 1                                                             |                  |                     |                     | -                   |           |         | A-SAAMINE    |
|                                                                                                    | 11/1.44                                                       |                  | and a second second |                     | _                   |           |         |              |
|                                                                                                    |                                                               |                  |                     |                     |                     |           |         |              |
|                                                                                                    |                                                               |                  |                     |                     |                     |           |         |              |
|                                                                                                    |                                                               |                  |                     |                     |                     |           |         |              |
|                                                                                                    |                                                               |                  |                     |                     |                     |           |         |              |
|                                                                                                    |                                                               |                  |                     |                     | 7                   |           |         |              |
|                                                                                                    |                                                               |                  |                     |                     | 7                   |           |         |              |
|                                                                                                    |                                                               |                  |                     |                     | 7                   |           |         |              |
|                                                                                                    |                                                               |                  |                     |                     | 7                   |           |         |              |

ユーザの新規登録

1. 《中信ビジネスWebサービス》にて、利用者(一般ユーザ)の追加設定を実施してください。

マスターユーザのみが実施可能です。

般ユーザが実施します。

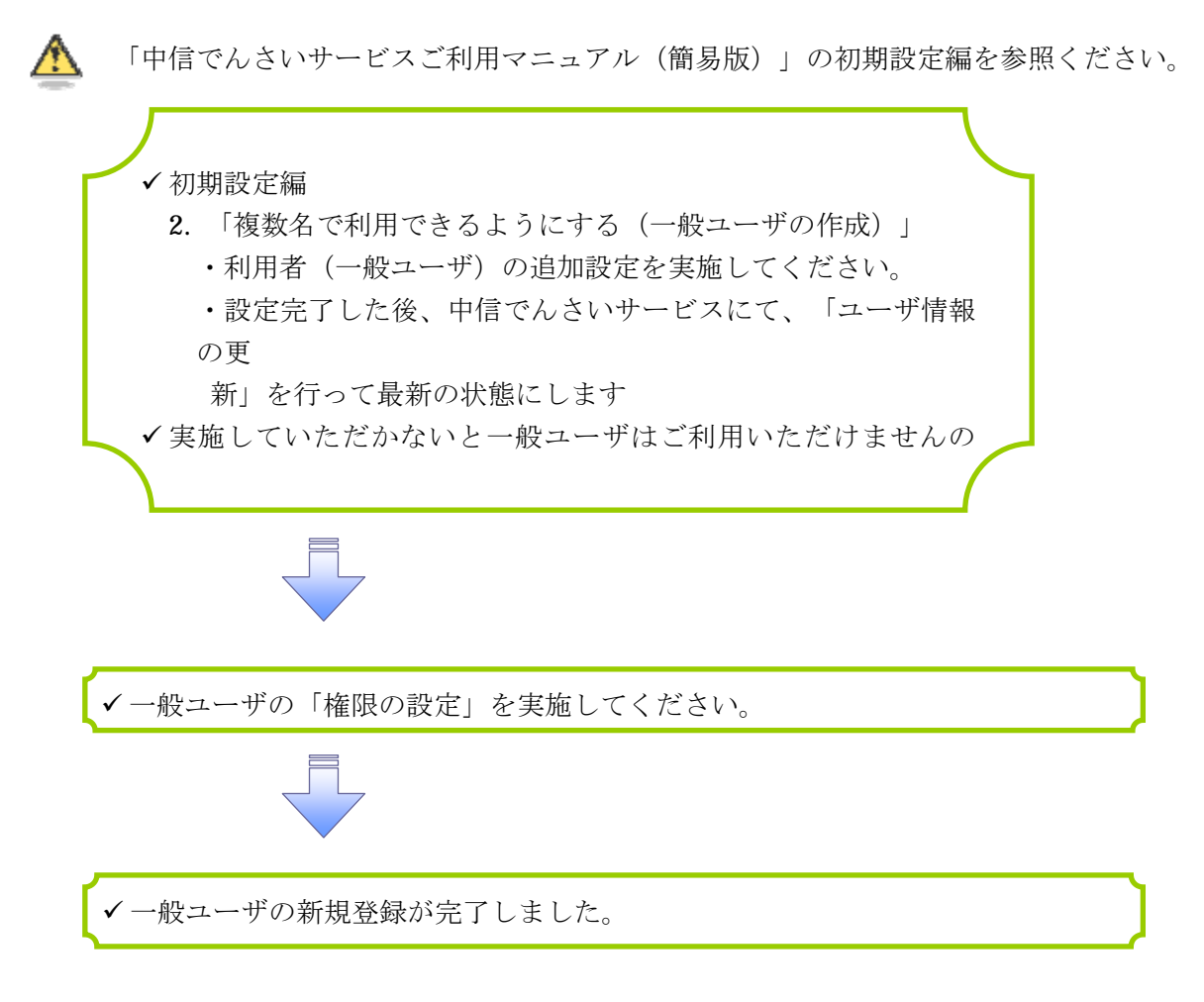

2. 一般ユーザ(利用者)が利用できるようにする。

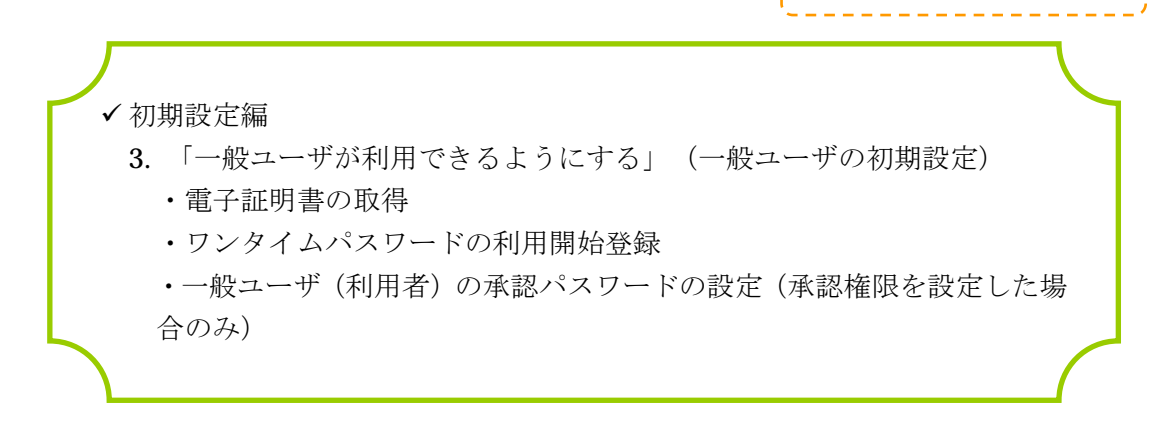

利用解除には「中信でんさいサービス」の権限のみ解除する方法と、利用者情報の解除(ビジネスWebサービスの利用解除)の方法があります。

マスターユーザのみが実施可能です。

1. 《中信ビジネスWebサービス》のトップページから[管理・変更]ボタンをクリックしてください。

| 中信ビジネスWeb                                                                                                    | )サービス 🔘 :中央信用金庫                                                                                                    | ログイン         | /名:中間太郎 積<br>2755(2582 小                | (管理者ユーザ)<br>- 大 2013                                                     | トップページへ<br>ログアウト<br>年08月26日 10時00分00秒 |
|----------------------------------------------------------------------------------------------------|----------------------------------------------------------------------------------------------------|--------------|-----------------------------------------|--------------------------------------------------------------------------|---------------------------------------|
| ホーム         総合・給与・賞与振込         口座振器・集金代行         振込・振器         承認         取引照会         Web外為サービスへ         でんさいサービスへ         税金・各種料金の払込み         管理・変更 | トップページ           株式会社 京都中信商事<br>中信太即様<br>tare.chu@chushin-shaj.co.jp           ● 未承認のお取引<br>未承認時らい件故を確認の上 名取引の「一覧表示」<br>現在、未希認の取引は合計7件です。<br>承認時ち取引 - 7件<br>作成中取引(振込・服装) - 2件<br>作成中取引(振込・服装) - 2件<br>作成中取引(振込・服装) - 2件<br>作成中取引(伝述系ファイル委任) 4件 - 1           ● お知らせ<br>現在、未読のあわらせは1件です。最新の未読め知られ。           ● お知らせ<br>現在、未読のあわらせは1件です。最新の未読め知られ。 | ボタンを押してください。 | ● ご<br>2013年<br>2013年<br>2013年<br>2013年 | 利用 <b>服歴</b><br>06月25日 13時15:<br>06月24日 10時00;<br>06月17日 17時45:<br>タンをクリ | BTOPOOT<br>分20秒<br>分30秒<br>分50秒       |
|                                                                                                    | タイトル                                                                                                    | ご案内日         | 掲載終了日                                   | 操作                                                                       |                                       |
|                                                                                                    | お知らせ                                                                                                    | 2013年06月24日  | 2013年07月24日                             | lit m ▲                                                                  |                                       |

| 中信ビジネスWeb                                   | サービス 🚫 #中央信用金庫        | ログイン名:中信太郎 様(管理者ユーザ)                                                               |
|---------------------------------------------|-----------------------|------------------------------------------------------------------------------------|
| <ul> <li>ホーム</li> <li>総合・給与・賞与振込</li> </ul> | │ 業務選択                | <ul> <li>業務選択の画面が表示されるので、</li> <li>管理者・利用者情報の登録/変更/削除<br/>ンをクリックしてください。</li> </ul> |
| 口座振替·集金代行 振込·振替                             | ₩ 企業情報                | 企業情報の開会などを行うことができます。                                                               |
| 承認                                          | :: 管理者・利用者情報の登録/変更/削除 | 利用者情報の照会などを行うことができます。                                                              |
| 取引照会<br>Web外為サービスへ                          | <b>:</b> 操作履歷照会       | ご自身または他の利用者が行った操作の厳歴照会を行うことができます。                                                  |
| でんさいサービスへ                                   |                       |                                                                                    |

2. 作業内容選択画面から 🦲 「利用者情報の管理」をクリックしてください。

| 中信ビジネスWeb                                                  | サービス 🔘 計中央信用金庫                                                                                                    |                   | ロヴイン名:中信太郎 福(管理者コ<br>文字サイズを安更 小 中 大                                    | レーザ) トップページへ ログアウト<br>2013年06月26日 10時00分00秒 |
|------------------------------------------------------------|----------------------------------------------------------------------------------------------------|-------------------|------------------------------------------------------------------------|---------------------------------------------|
| ホーム         総合・給与・賞与振込         口座振替・集金代行                   | <ul> <li>管理者・利用者情報の登録/変更/削</li> <li>自身の情報の変更・照会</li> </ul>                                                         | 除 》 作業内           | <b> 容選択</b>                                                            | BRSK001                                     |
| 振込・振替       承認       取引照会       Web外為サービスへ       でんさいサービスへ | <ul> <li>         :: パスワード変更      </li> <li>         :: 利用者情報の照会     </li> <li>         ● 利用者情報の管理     </li> </ul> | ロヴインパ<br>利用者<br>植 | <ul> <li>利用者情報の管理より</li> <li>管理者・利用者情報の</li> <li>ンをクリックしてくだ</li> </ul> | り、<br><mark>)登録/変更/削除</mark> ボク<br>ざさい。     |
| 税金·各種料金の払込み<br>管理·変更                                       | :: 管理者・利用者情報の登録/変更/削除<br>④ 利用者停止・解除                                                                                | 利用者情報の<br>管理者の利用  | 新規登録、登録されている利用者情報の照会、<br>著情報の照会、実更ができます。                               | 変更、削除ができます。                                 |
|                                                            | <b>::</b> 利用者停止·解除                                                                                                 | 利用者のサー            | ビス停止、停止解除ができます。                                                        |                                             |

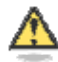

### 「利用者情報の管理」とは

利用者情報の新規登録、登録されている利用者情報の照会、変更、削除ができま す。管理者の利用者情報の照会、変更ができます。

3. 「でんさいサービス」の権限解除する利用者の選択ボタンクリックし、 クリックしてください。

ボタンを

変更)

※利用者情報を削除する場合は、7.「利用者情報を削除する場合」へ

| 中信ビジネスWeb                                                                                                    | サービ                                                | ス 🕚 🖙 央信)                                                                                           | 用金庫                                                                     | 05-<br>X9                                                                                                    | (ン名:中信太郎 福(管理者コ<br>サイズを変更 小 由 大              | レーザ) トップページへ ロ<br>2013年06月26日 10時                | ブアウト<br>00分001 |
|----------------------------------------------------------------------------------------------------|----------------------------------------------------|----------------------------------------------------------------------------------------------------|-------------------------------------------------------------------------|----------------------------------------------------------------------------------------------------|----------------------------------------------|--------------------------------------------------|----------------|
| 🏠 ホーム                                                                                                    | 管理                                                 | 里者·利用者情報                                                                                            | の登録/変更/削                                                                | l除 》利用者一覧                                                                                                    |                                              |                                                  | BRSK005        |
| 総合·給与·賞与振込                                                                                                    |                                                    |                                                                                                    |                                                                         |                                                                                                    |                                              | 1                                                | 2117           |
| 口座振替·集金代行                                                                                                    | 登録                                                 |                                                                                                    | շիդ                                                                     |                                                                                                    |                                              | -                                                |                |
| 振込·振替                                                                                                    | 利用者情報                                              | 眼の新規登録を行う場合に                                                                                        | よ「新規登録」ポ                                                                |                                                                                                    |                                              |                                                  |                |
| 25.00                                                                                                    | 新規登                                                | á <b>₹</b> ♪                                                                                        | 該                                                                       | 当する利用者の                                                                                                    | 選択ホタンをクリ                                     | リックして、                                           |                |
| W 52                                                                                                    |                                                    |                                                                                                    | - A D                                                                   | 亦 亩」 ボタンを                                                                                                    | ケロッカー てくす                                    | ダイレ                                              |                |
| 取引照会                                                                                                    | 変更·削                                               | 除                                                                                                   | Г                                                                       | 変更」ボタンを                                                                                                    | クリックしてく1                                     | どさい。                                             |                |
| 来記<br>取引照会<br>Web外為サービスへ                                                                                        | 変更•削<br>利用者情報<br>利用者情報<br>利用者情報                    | <b>除</b><br>18の削除を行う場合は、削<br>18の変更を行う場合は、変<br>18の変更を行う場合は、変                                         | 1除1 たい利用者を返3000<br>通したい利用者を選択の、<br>そしたい利用者を選択の、                         | 変更」ボタンを<br>C. THING ホランを押してください。<br>L.「変更ポタンを押してください。<br>L.「変更ポタンを押してください。                                   | クリックしてく†                                     | ださい。                                             |                |
| 水認<br>取引照会<br>Web外為サービスへ<br>でんさいサービスへ                                                                           | 変更・削<br>利用者情報<br>利用者情報<br>利用者情報<br>利用者情報<br>■ 利用   | <b>除</b><br>仮の削除を行う場合は、削<br>服の変更を行う場合は、<br>取の照会を行う場合は、開<br><b>者一覧</b>                               | 「跳」こい利用者を <mark>ないの。</mark><br>えっしたい利用者を選択の。<br>そ会したい利用者を選択の。           | 変更」ボタンをク<br>こ・日間ロエタンを中してんさい。<br>と、「変更」ボタンを押してください。<br>と、「服金」ボタンを押してください。                                     | クリックしてく7                                     |                                                  | 二次法法           |
| ★00<br>取引照会<br>Web外為サービスへ<br>でんさいサービスへ<br>税金・各種料金の払込み                                                           | 变更•削<br>利用者情報<br>利用者情報<br>• 利用                     | <b>除</b><br>取り削除を行う場合は、前<br>取の変更を行う場合は、変<br>取の最多を行う場合す。個<br><b>者一覧</b>                              | 「「<br>「「「「「利用者を強いの」<br>「あしたい利用者を強いの」<br>たましたい利用者を選択の」                   | 変更」ボタンを<br>こ 1 周期 (エタンを中してんさい。<br>に「変更ポタンを押してください。<br>と、「服金」ボタンを押してください。<br>全3件                              | クリックしてく7<br><sup>並び頭:</sup>                  | ごさい。<br>ま客職u <u>×</u> 県瀬 <del>×</del>            | 三再表示           |
| ★86<br>取引照会<br>Web外為サービスへ<br>でんさいサービスへ<br>税金・各種料金の払込み<br>(約回: 本来)                                               | 変更•削<br>利用者情報<br>利用者情報<br>同者情報<br>利用者情報            | <b>除</b><br>取り削除を行う場合は、削<br>取り変更を行う場合は、あ<br>取り照会を行う場合は、切<br><b>者一覧</b><br>あ客 <b>後</b> ID            | 「第二人」「利用者を決すのの」<br>「そした」「利用者を決すの。<br>「会した」「利用者を保存の」                     | 変更」ボタンをク<br>こ 1 周期31ホックを行してたさい。<br>に 変更ポタンを押してください。<br>と 「服金」ボタンを押してください。<br>全3件<br>利用者区分                    | クリックしてく7                                     | ごさい。<br>あ客HED <u>、</u> 早期 <u>、</u><br>サービス状態     | 三两夜;           |
| <ul> <li>東引照会</li> <li>Web外為サービスへ</li> <li>でんさいサービスへ</li> <li>税金・各種料金の払込み</li> <li>管理・変更</li> </ul>             | 変更•削<br>利用者情報<br>利用者情報<br>利用者情報<br>● 利用<br>愛訳<br>受 | <b>除た</b><br>総の制除を行う場合は、単<br>能の東京を行う場合は、専<br>振の照会を行う場合は、現<br><b>者一覧</b><br><b>あ客様ID</b><br>heneko01 | 10回したい利用者を32000<br>通したい利用者をまたのう<br>注会したい利用者をまたのう<br><b>利用者を</b><br>中信花子 | 変更」ボタンを<br>- 1 HING バランを MUC ください。<br>と「変更ボタンを押してください。<br>- 「照会」ボタンを押してください。<br>全3件<br>利用者区分<br>- 根ユーザ       | クリックしてく7<br><sup>並び頭:</sup><br>ロジインパスワード利用停」 | ごさい。<br>あ客棚D <u>、</u> 昇順 <u>、</u><br>サービス状態<br>止 | 三百支;           |
| <ul> <li>※応</li> <li>取引照会</li> <li>Web外為サービスへ</li> <li>でんさいサービスへ</li> <li>税金・各種料金の払込み</li> <li>管理・変更</li> </ul> | 変更・削<br>利用者情報<br>利用者情報<br>の利用:                     | IPF<br>Rの前時を行う場合は、前<br>Rの原金行う場合は、前<br>Rの原金行う場合は、前<br>者一覧<br>お客種D<br>heneko01<br>ichira01            | 「「「「「「「」」」「「」」」「「」」」「「」」」「「」」」「「」」」」「「」」」」                              | 変更」ボタンをク<br>こ 1日日ロスホラノを中してんさい。<br>に 「変更」ボタンを押してんださい。<br>に 「服会」ボタンを押してください。<br>全3件<br>利用者区分<br>一般ユーザ<br>一般ユーザ | クリックしてく7<br>並び順:<br>ロジインパスワード利用停」<br>利用可能    | ごさい。<br>あさ研ロ <u>マ</u> 単加 マ<br>サービス状態<br>上        | ≦-再表:          |

4. 利用者の基本情報に変更がなければ 「次へ」 クリックしてください。

| 中信ビジネスWeb               | サービス 🔘 :中央信用金庫                                                            | ログイン名:中信大郎 載(管理者コ<br>文字サイズ19支軍 小 副 大 | 2012年06月26日 10時00分00巻 |
|-------------------------|---------------------------------------------------------------------------|--------------------------------------|-----------------------|
| ***・                    | 管理者・利用者情報の登録/変更/削除 》利用者登                                                  | 錄[基本情報]                              | BPGK006               |
| 総合·部今·真与接达<br>口座振替·集金代行 | 利用者参本情報で入力算利用者種類と入力算利用し起"限度算<br>以下の項目も入力の上「次へ」ボタンを押してください。<br>Xは必須入力項目です。 | 82人力 10 円台幅起 10 展祥元 1                |                       |

| メールアドレス 🗙       | Christian United States (半角天放下記号)<br>× 確認のため角度<br>Christian United States (半角天放下記号) | ▶ ▶ ▶ ▶ ♪ ♪ ♪ ♪ ♪ ♪ ♪ ♪ ♪ ♪ ♪ ♪ ♪ ♪ ♪ ♪   |  |
|-----------------|-------------------------------------------------------------------------------------|-------------------------------------------|--|
| 管理者相限           | 付4した1                                                                               |                                           |  |
| ※補密用・(スワードの設定的) | 要な場合 90円巻のロジイン49                                                                    | END OLY TO BROKE RECEIPED TO BRETTY & 3 + |  |

5. 中信でんさいサービスの利用権限の □ を外して、「次へ」をクリックしてください。

| 中信ビジネスWeb   | サービス 🔕:中央信用金                                       | ログイン名:中住大阪 著(管理者ユーザ) トゥアページへ ログアウ1<br>文中サイズをます 小 中 大 2012年06月26日 10時00分00 | -<br>- <del>6</del> |    |  |  |
|-------------|----------------------------------------------------|---------------------------------------------------------------------------|---------------------|----|--|--|
| n *-L       | 管理者・利用者情報の量                                        | 登録/変更/削除 》 利用者登録                                                          | 禄[権限] BPS101        | 17 |  |  |
| 総合·給与·賞与獲込  | <ul> <li>利用者基本情報を入力 x 利</li> </ul>                 | 利用者基本情報を入力 xx 利用者 範盤を入力 xx 利用口座・限度 話を入力 xx 内容確認 xx 登録完了                   |                     |    |  |  |
| 口座振替·集金代行   | 以下の項目を確認の上、行かつボタンを押してください。                         |                                                                           |                     |    |  |  |
| 振込·振曾       |                                                    |                                                                           |                     | k7 |  |  |
| 承認          | <ul> <li>ジョービス #1/8 #18 #</li> <li>ジラウザ</li> </ul> |                                                                           |                     |    |  |  |
| I nauna     | 明細层会                                               |                                                                           | 登録内容                |    |  |  |
| 取引酬盤        | 雅高繁会                                               | ₩ 報金                                                                      |                     |    |  |  |
| Web外 為サービスへ | 入出全明編版会                                            | ₩ 剱                                                                       |                     |    |  |  |
| でんさいサービスへ   | 入出金明細筋会(データ伝送)                                     | ☑ 開会 ( ☑ 全口屋開会)                                                           |                     |    |  |  |
| 税金・各種料金の払込み | 推込入金明編照会(データ伝送)                                    | ☑ 報会 ( ☑ 全口室報会)                                                           |                     |    |  |  |

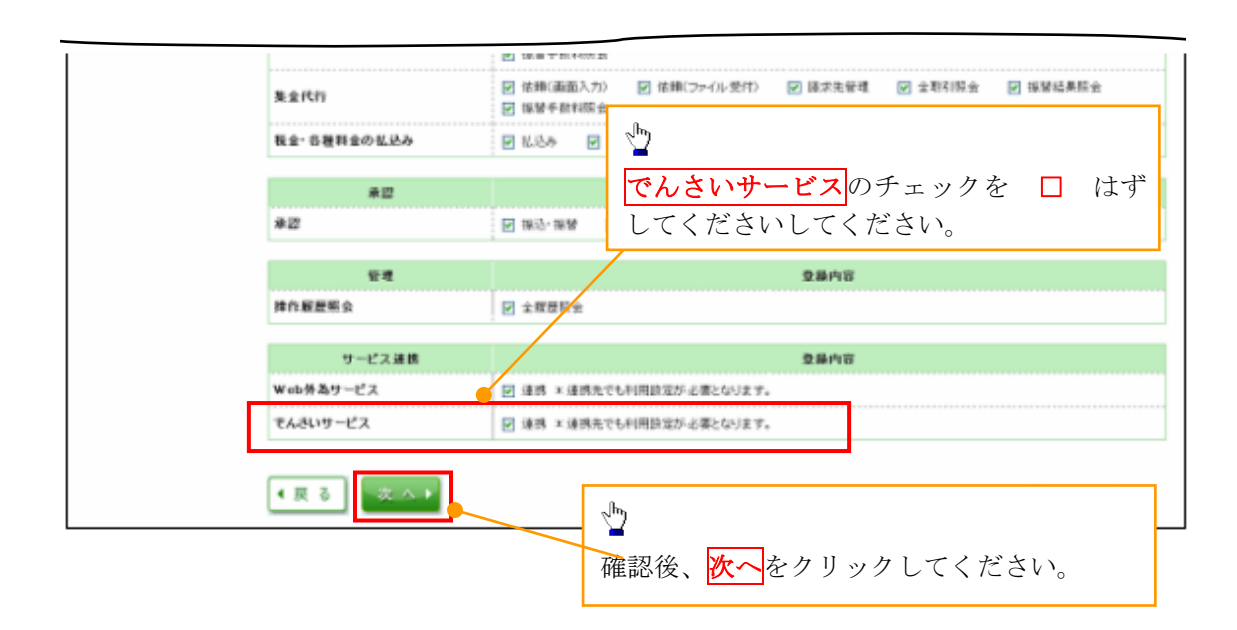

6.変更結果を確認し、「確認用パスワード」「ワンタイムパスワード」を入力し 「実行」 をクリ ックしてください。

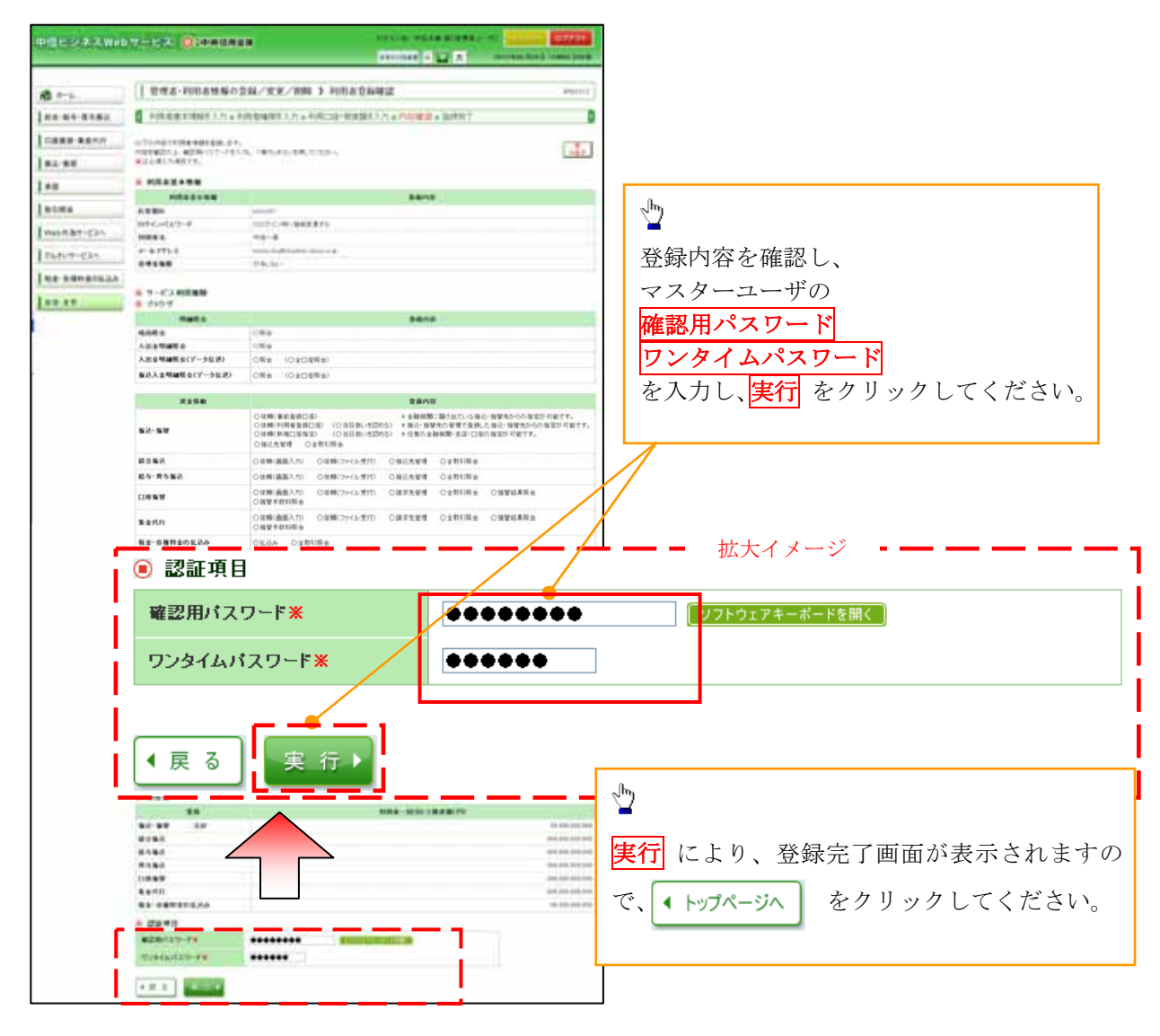

 ✓利用解除が完了しました。
 完了後後、中信でんさいサービスにて、「ユーザ情報の更新」を行って 最新の状態にします。
 ✓実施していただかないと利用解除が正しく行われない場合がありますの で、ご注意ください。 7.「利用者情報を削除する場合」(削除された利用者は中信ビジネスWebサービスの利用ができなくなります)

| <b>平信ビンネスWeb</b>                                         | サービ                                                                                                    | ス 🛈 🖙 央信月                                                                                          | 用金庫                                                                             | 口夕<br>文字                                                                                                    | (ン名:中信太郎 雄(管理者ユーザ)<br>サイズを変更 小 由 大 201:                  | トップページへ ログアウト<br>3年06月26日 10時00分001 |
|----------------------------------------------------------|----------------------------------------------------------------------------------------------------|----------------------------------------------------------------------------------------------------|---------------------------------------------------------------------------------|----------------------------------------------------------------------------------------------------|----------------------------------------------------------|-------------------------------------|
| 🂏 #-L                                                    | <b> </b> 管理                                                                                                    | 里者·利用者情報                                                                                           | の登録/変更/削                                                                        | 间除 》利用者一覧                                                                                                    |                                                          | BRSK00                              |
| 総合·給与·賞与振込                                               |                                                                                                    |                                                                                                    |                                                                                 |                                                                                                    |                                                          | 2                                   |
| 口座振替·集金代行                                                | 登録                                                                                                    |                                                                                                    |                                                                                 | իր                                                                                                    |                                                          |                                     |
| 振込·振替                                                    | 利用者情報                                                                                                    | 服の新規登録を行う場合は                                                                                       | は、「新規登録」ボタンを掲                                                                   | 2                                                                                                    |                                                          |                                     |
| 承認                                                       | 新規登                                                                                                    | \$ <b>#</b> •                                                                                      |                                                                                 | 該当する利用者                                                                                                    | 「の選択ボタンをクリ                                               | リックして、                              |
|                                                          |                                                                                                    |                                                                                                    |                                                                                 |                                                                                                    |                                                          | <b>`</b>                            |
| 取引照会                                                     | 変更·削                                                                                                    | 除                                                                                                  |                                                                                 | 削除小グンをジ                                                                                                    | ノリツクレ(くたさい                                               | ( <sup>1</sup> °                    |
| 取引照会<br>Web外為サービスへ                                       | 変更•削<br>利用者情報<br>利用者情報<br>利用者情報                                                                                                    | 除<br>職の削除を行う場合は、削<br>職の変更を行う場合は、変<br>職の関金を行う場合は、変                                                  | (除)たい利用考を選択の<br>変したい利用者を選択の<br>会したい利用者を選択の。                                     | <b>門り休</b> 小 ク ノ をう<br>た、「前回ホタンを押してくたさい。<br>た、「変更」ボタンを押してください。<br>し、「変更」ボタンを押してください。                                                                           | / J                                                      | , o                                 |
| 取引照会<br>Web外為サービスへ<br>でんさいサービスへ                          | 变更·削<br>利用者情報<br>利用者情報<br>利用者情報<br>利用者情報                                                                                                    | <b>除</b><br>縮の削除を行う場合は、削<br>線の変更を行う場合は、変<br>線の照会を行う場合す。照<br><b>者一覧</b>                             | 除いたい利用者を選択の<br>更したい利用者を選択の」<br>会したい利用者を選択の」                                     | <b>月り休</b> 小 グ ノ どう<br>E、「前回」ホタンを押してください。<br>E、「葉童」ボタンを押してください。<br>E、「熊会」ボタンを押してください。                                                                          | / J y/ L ( < に av                                        | , ' <sub>0</sub>                    |
| 取引照会<br>Web外為サービスへ<br>でんさいサービスへ<br>税金・各種料金の払込み           | 変更・削<br>利用者情報<br>利用者情報<br>利用者情報<br>(■ 利用)                                                                                                    | 除<br>服の削除を行う場合は、削<br>服の変更を行う場合は、変<br>服の服会を行う場合は、照<br>者一覧                                           | 降いたい利用者を選択の<br>通したい利用者を選択の<br>会したい利用者を選択の」                                      | 日リオン 小 ク ン どう<br>た、1前回1ネタンを押してくたさい。<br>と、「変更」ボタンを押してください。<br>し、「服会」ボタンを押してください。                                                                                | シリックしてくたさい                                               | / 。                                 |
| 取引照会<br>Web外為サービスへ<br>でんさいサービスへ<br>税金・各種料金の払込み           | 変更·削<br>利用者情報<br>利用者情報<br>利用者情報<br><b>③ 利用</b><br>業振                                                                                                    | 院<br>他の前時を行う場合は、前<br>認の変更を行う場合は、変<br>取の脳会を行う場合は、明<br>者一覧<br>あ客権ID                                  | 時たい利用考定選択の<br>をしたい利用を支援択の。<br>会したい利用者支援択の。<br>利用者支援択の。                          | 日リオン 小 タ ン どう<br>と、「前回」ネタンを押してくたさい。<br>と、「変更」ボタンを押してください。<br>し、「照会」ボタンを押してください。<br>金3件<br>利用者区分                                                                | ノリックしてくたさい<br>並び焼: あ客種印<br>サービス4                         | ▲ 具類 ▼ (書約数)<br>Kgg                 |
| 取引照会<br>Web外為サービスへ<br>でんさいサービスへ<br>税金・各種料金の払込み<br>管理・変更  | 変更・削<br>利用者情報<br>利用者情報<br>利用者情報<br><b>利用</b><br><b>利用</b>                                                                                                    | <b>除</b><br>総の前除を行う場合は、前<br>能の東意を行う場合し、原<br>総の開意を行う場合し、原<br><b>各一覧</b><br><b>あ客種ID</b><br>hanako01 | 除したい利用せた選択の<br>気したい利用する選択の<br>会したい利用者を選択の<br>会したい利用者を選択の<br>利用者名<br>中信花子        | 日川村         小 タ く どう           E. 「開回」ホタンを押してくたさい。           E. 「買 愛」ボタンを押してください。           E. 「開 会」ボタンを押してください。           全3件           利用者区分           一根ユーザ | エズ旗: <u>赤客様印</u><br>サービス1<br>ログインパスワード利用停止               | / `o<br>▼ 【昇類 ▼ 【Ξ兆去<br>状態          |
| 取引照会<br>Web外為サービスへ<br>でんさいサービスへ<br>税金・各種料金の払込み<br>管理:変更: | 変更・<br>利用者<br>利用者<br>「<br>利用者<br>「<br>利用<br>二<br>「<br>一<br>、<br>初<br>用<br>二<br>に<br>に<br>、<br>、<br>利<br>二<br>に<br>に<br>、<br>、<br>利<br>二<br>に<br>に<br>、<br>、<br>利<br>二<br>、<br>に<br>に<br>、<br>、<br>利<br>二<br>、<br>に<br>、<br>、<br>、<br>利<br>二<br>、<br>に<br>、<br>、<br>、<br>、<br>、<br>、<br>、<br>、<br>、<br>、<br>、<br>、<br>、 | 時<br>総の前除を行う場合は、明<br>総の重きを行う場合は、要<br>あの開きを行う場合す、明<br>者一覧<br>あ客様ID<br>hand+001<br>ichiro01          | 時たい利用地を選択の<br>通したい利用する選択の<br>会したい利用者を選択の<br>会したい利用者を選択の<br>利用者名<br>中信花千<br>中信一部 | 日川村         小 タ く どう           E. 「開時」ホタンを押してくたさい。           E. 「開会」ボタンを押してください。           全3件           利用者区分           一税ユーザ           一税ユーザ                 | エび類: あ客様D<br>エび類: あ客様D<br>サービス1<br>ロジインパスワード利用停止<br>利用可能 | / °o<br>▼ 昇類 ▼ (三内衣<br>状態           |

8. 削除結果を確認し、「確認用パスワード」を入力し 「実行」 をクリックしてください。

| 中信ビジネスWeb               | サービス 〇:中央信                           | 用金庫                           | ログイン名:中信太郎 種(管理者ユー       |                                                                                                    |
|-------------------------|--------------------------------------|-------------------------------|--------------------------|----------------------------------------------------------------------------------------------------|
|                         |                                      |                               | 文字サイズを変更 小 中 大           | 2014年04月09日 10時00分00秒                                                                                                    |
| 🏠 ホーム                   | 管理者·利用者情報                            | の登録/変更/削除 》利                  | 用者削除確認                   | BRSK014                                                                                                    |
| 総合·給与·賞与振込              |                                      | 完了                            |                          | •                                                                                                    |
| 口座振替·集金代行               | 以下の利用者情報を削除します。<br>内容を確認の上、「実行」ボタンを押 | してください。                       | <u>_</u>                 |                                                                                                    |
| 振込·振替                   | ※は必須入力項目です。                          |                               | 登録内容を確認し、                |                                                                                                    |
| 承認                      | ● 利用者基本情報                            |                               | マスターユーザの                 |                                                                                                    |
| 1.000                   | 利用者基本情報                              |                               |                          |                                                                                                    |
| 取引照会                    | お客権ID                                | hanako01                      | 確認用ハスワート                 |                                                                                                    |
|                         | ログインパスワード                            | *********                     | を入力し、 <mark>実行</mark> をク | リックしてください。                                                                                                    |
| Web外為サービスへ              | 確認用バスワード                             | **********                    |                          | -                                                                                                    |
| でんさいサービスへ               | 利用者名                                 | 中信花子                          | 4                        | ** 10 -                                                                                                    |
| Cheery Exit             | サービス状態                               | ログインパスワード利用停止                 |                          | 47.80                                                                                                    |
| 税金・各種料金の払込み             | メールアドレス                              | hanako.chu@chushin=moji.co.jp | /                        |                                                                                                    |
| and the set of the last | メールアドレス状態                            | 有効                            |                          |                                                                                                    |
| 管理·变更                   | 管理者権限                                | 付与しない                         | 3                        | in the second second seco |
|                         | ◉ 認証項目                               |                               | <u></u>                  |                                                                                                    |
|                         | 確認用パスワード※                            |                               | <b>実行</b> により、登録完了       | 了画面が表示されますの                                                                                                    |
|                         | (戻る)実行)                              |                               | で、 (・トップページへ)            |                                                                                                    |

- ✓利用者情報削除が完了しました。
- 完了後、中信でんさいサービスにて、「ユーザ情報の更新」を行って最新の状態にします。 ✓実施していただかないと利用解除が正しく行われない場合がありますので、ご注意ください。

ユーザー情報の更新

1. 管理業務メニュー画面

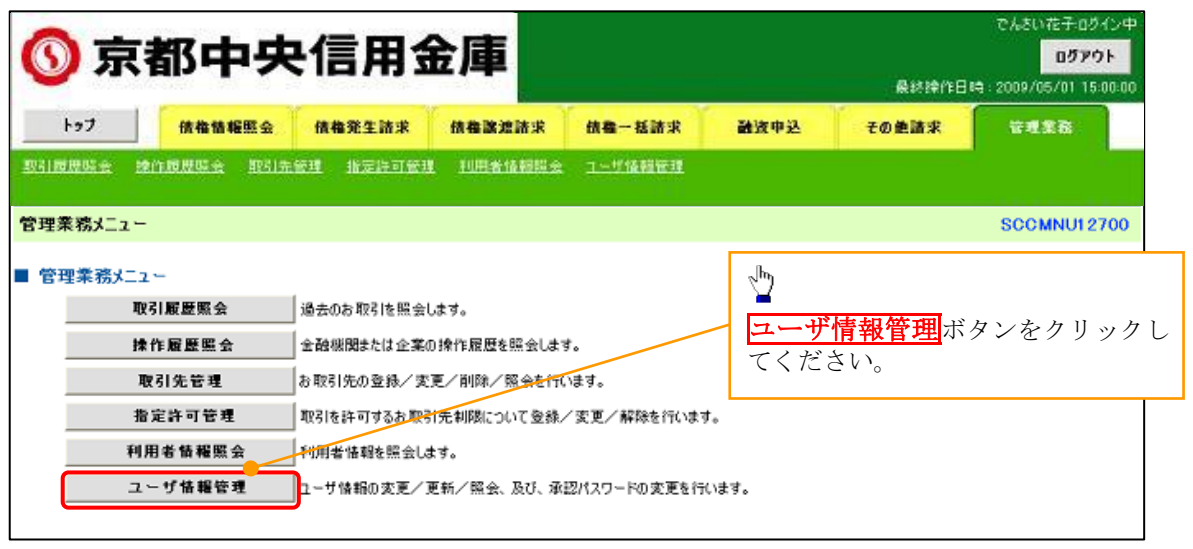

- 2. 企業ユーザ管理メニュー画面
  - ユーザ情報管理を実施した場合、ユーザ情報の更新を行ってください。

| <b>⑤</b> 疗 | 都中央            | <b>Þ信用</b>      | 金庫           |              |      | 最終論作日  | でんさい花子・ログイン中<br>ログアウト<br>時 : 2009/05/01 15:00:00 |
|------------|----------------|-----------------|--------------|--------------|------|--------|--------------------------------------------------|
| トゥブ        | 债格情報照会         | 債権発生請求          | 债借款流活求       | 依靠一抵請求       | 经中发储 | その絶諸求  | 管理業務                                             |
| 引展度联合      | 2010.0000 (05) | 先管理 指定許可受]      | 1. 10月台後朝鮮会  | 二一步编辑管理      |      |        |                                                  |
| 業ユーザ管      | 理メニュー          |                 |              |              |      |        | SCCMNU12705                                      |
| 企業ユーザ      | 管理メニュー         |                 |              |              |      |        |                                                  |
|            | 変更             | ユーザ情報を変更しま      | ₫.           |              |      |        |                                                  |
|            | 更新             | -ザ情報(ユーザ名       | 、メールアドレス等)を暴 | も新の情報に更新します。 | •    |        |                                                  |
|            | 照会             | ユーザ情報を照会しま      | 90           |              |      |        |                                                  |
| 1          | 承辺パスワード変更      | 承認パスワードを変更      | します。         |              | n    |        |                                                  |
|            | 登録·解除          | ユーザ情報を登録・蘇      | 除します。        |              | 4    |        |                                                  |
|            | メールアドレス変更      | <br>メールアドレスを変更し | はす。          |              | 更新ボク | タンをクリッ | クしてください。                                         |
|            | ユーザ名変更         | ユーザ名を変更します      | 0            |              | L    |        |                                                  |
| 0          | グインパスワード管理     | <br>ログインパスワードを管 | 理します。        |              |      |        |                                                  |
|            |                |                 |              |              |      |        |                                                  |

3. ユーザ情報更新画面

| 🕥 京都中央信用                                                        | 金庫                         |                                                                                                    |                                                                                                    | 最終                | で<br>第作日時 20       | んさい花子:ログイン中<br>ログアウト<br>109/05/01 15:00:00    |                     |
|-----------------------------------------------------------------|----------------------------|----------------------------------------------------------------------------------------------------|----------------------------------------------------------------------------------------------------|-------------------|--------------------|-----------------------------------------------|---------------------|
| トップ 債権情報照会 債権発生請求                                               | 依在激波防求                     | 结查一括請求                                                                                                    | 融资中达                                                                                                    | その絶議              | *                  | TTTT TO                                       |                     |
| 取引履度時会 操作规度联会 取引先管理 指定許可會                                       | 理 利用者情報開会                  | ユーザ協能管理                                                                                                    |                                                                                                    |                   |                    |                                               |                     |
| ユーザ情報更新                                                         |                            |                                                                                                    |                                                                                                    |                   | S                  | RKUK1 41 01                                   |                     |
|                                                                 |                            | ② つー世 更新                                                                                                    | = 7                                                                                                    |                   |                    |                                               |                     |
|                                                                 |                            | @ <u>7</u> - 9 <u>@</u> #1                                                                                         | <del>7</del> 21                                                                                                    |                   |                    |                                               |                     |
| Lラーメッセージ                                                        |                            |                                                                                                    |                                                                                                    |                   |                    |                                               |                     |
| 『新前のユーザを確認する場合、検索条件を入力後、「検索」ボ<br>観記しないでユーザ更新を行う場合は、「ユーザ更新の確認へ」ボ | タンを押してください。<br>タンを押してください。 |                                                                                                    | ·                                                                                                    |                   |                    | ] _                                           |                     |
| 8新前のユーザを確認し、「ユーザ更新の確認へ」ボタンを押してく                                 | ださい。                       |                                                                                                    | 1 7 - +                                                                                                    | ド唐胡a              | )皆た                | 表示します                                         |                     |
| 検索条件非表示検索条件を表示します。                                              |                            |                                                                                                    | · · · · · ·                                                                                                    | · 1F1 +KV-        | / 見て               | へいしより。                                        |                     |
| ■ ユーザ検索条件                                                       |                            |                                                                                                    |                                                                                                    |                   |                    |                                               |                     |
| 그~ザ名                                                            | (96文号                      | 宇以内/前方一致)                                                                                                    |                                                                                                    |                   |                    |                                               |                     |
| 祥杰                                                              |                            | ページの先                                                                                                    | 瞬に戻る                                                                                                    |                   |                    |                                               |                     |
|                                                                 | ユーザ情報                      | 辺スト                                                                                                    |                                                                                                    |                   |                    |                                               |                     |
|                                                                 | 400件中1-10                  | 件を表示                                                                                                    | 51. <i>1.2</i> 23.5                                                                                                    |                   | 8                  | TABLET                                        | -                   |
| 0ページ前 ● 前ページ 1 2                                                | 3 4 5 6                    | · · · · · · · · · · · · · · · · · · ·                                                                              | 京都中央信                                                                                                    | 用金属               | i 📃                | State of the second state of the              |                     |
| 詳細 ログインID                                                       |                            | ユーザ名 コーザ県 #2                                                                                                    |                                                                                                    |                   | -                  | NO REALIST DO                                 | m.                  |
| 詳細 123456789abc                                                 | でんざい花子                     | 19-5-6-                                                                                                    | 5                                                                                                    | ե                 |                    |                                               |                     |
| 詳細 123456788abc                                                 | でんさい太郎                     | · 3-484                                                                                                    | 15.0                                                                                                    | <u> </u>          |                    |                                               |                     |
| 詳細 123456787abc                                                 | でんさい百太郎                    | 3-48                                                                                                    | 0.40.7.9                                                                                                    | <mark>詳細</mark> ポ | ダンを                | クリックする                                        | と、対                 |
| I23456786abc                                                    | でんさい千太郎                    | 1-788                                                                                                    | V15-3                                                                                                    | のユー               | ザ情報                | を別ウィンド                                        | ウで表                 |
| 詳細 123456785abc                                                 | でんさい万太郎                    | 4-A775                                                                                                    | X teel001                                                                                                    | します。              | )<br>) ) +++       |                                               |                     |
| 詳細 123456784abc                                                 | ××××                       | · · · · · · · · · · · · · · · · · · ·                                                                              | (4011010)                                                                                                    | ・ユ、<br>           | ーサ基ス               | を情報<br>して、認てませる                               | 75~)                |
| 詳細 123456783abc                                                 | ****                       | robu tak                                                                                                    |                                                                                                    | • 作目<br>• 按目      | 限リ <i>へ</i><br>限日ス | 下(承認小安耒4<br>5(承認対免業3                          | 穷)<br>陈)            |
| 詳細 123456782abc                                                 | ××××                       | (##K#)<br>1,87)<br>\$11(8,918                                                                                      | INTERNET STREET, STREET, STREE | • 所               | ムラハ<br>有口座は        | を限リスト                                         | <sup>カ</sup> ノ<br>等 |
| 123456781abc                                                    | ××××                       | 7848.)<br>#41@###                                                                                                  |                                                                                                    | 121               | ,,,,,,,,,          |                                               | ι,                  |
| 詳細 123456780abc                                                 | XXXX                       | 10.925                                                                                                    | # (81-TORNEES HOT                                                                                                    |                   |                    | 4-103.00                                      | 4                   |
|                                                                 |                            | an Antoinea b                                                                                                    | (+2112 24)                                                                                                    |                   |                    |                                               | 1                   |
| 戻る ユーザ更新の理認へ                                                    |                            | 41.44.48.47.1                                                                                                    |                                                                                                    | (1944)            | 0 854              |                                               |                     |
|                                                                 |                            | Biti i Here                                                                                                    | Blins winters, )                                                                                                    |                   | 0 888              | +#D#                                          | 1                   |
|                                                                 |                            | 38/878/4 (                                                                                                    | ****                                                                                                    | 1                 | 0 834              | - #0.9                                        | -                   |
|                                                                 |                            | 10.10.11.00                                                                                                    | 101 (110) (10) 99 (11) 12                                                                                                    | waters            | 0 858              |                                               | 1                   |
|                                                                 |                            | · (8 411/2                                                                                                    | HE MEY 2.1-                                                                                                    |                   |                    | Sec. 12                                       |                     |
| I                                                               |                            |                                                                                                    | 88                                                                                                    | Dest              | 0885               | DESA                                          |                     |
| շիդ                                                             |                            | 1001                                                                                                    |                                                                                                    |                   |                    |                                               |                     |
| 2 <sup>h</sup>                                                  |                            | 100<br>11 11 11 11 11 11 11 11 11 11 11 11 11                                                                      |                                                                                                    |                   | 1994041            | 0.0000                                        | -                   |
| ↓ ユーザ情報を取得すス                                                    | ために                        | 001<br>第17 年1日<br>1022<br>日本11月                                                                                    |                                                                                                    | **                | 104021             | 6.0000-300                                    |                     |
| ♪<br>ユーザ情報を取得する                                                 | ために、                       | 001<br>東東東京<br>202<br>泉田東京<br>月01<br>月05<br>月1日<br>月1日                                                             |                                                                                                    |                   | 1254081            | 4.49100 169<br>4.49100 169<br>4.49100 169     |                     |
| ↓<br>ユーザ情報を取得する<br>ユーザ更新の確認へ                                    | ために、<br>ボタンを               | 00<br>X752<br>00<br>40552<br>00<br>40552<br>00<br>40552<br>00<br>00<br>00<br>00<br>00<br>00<br>00<br>00<br>00<br>0 |                                                                                                    |                   | 104001             | 6.0010<br>6.0000-340<br>6.00105<br>6-00-838:8 |                     |

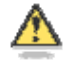

🕂 ユーザ検索条件は入力せずに、そのまま「ユ ーザ更新の確認へ」ボタンをクリックする。 クリックすると、ユーザ情報更新確認画面 が表示される。

4. ユーザ情報更新確認画面

| ◎ 京都中祭                                                                 | <b>央信用金庫</b>                                       |                             | でんさい花子-0ダイン中<br><mark>0ダアウト</mark><br>最終掉作日時 : 2009/05/01 15:00:00 |
|------------------------------------------------------------------------|----------------------------------------------------|-----------------------------|--------------------------------------------------------------------|
| トップ 債権情報照金                                                             | 情格発生請求 债格激流                                        | 防求 抗毒一括防求 勐                 | 波中込 その絶話求 管理業務                                                     |
| Distance Minance Di                                                    | 山先管理 指定許可管理 利用者保                                   | 朝期会 1-5條時管理                 | ユーザ情報の反映を確認します。                                                    |
| ユーザ情報更新確認                                                              |                                                    |                             |                                                                    |
| ① 更新前を確認                                                               | ⇒ ② 更新内容を確認                                        | ⇒ ② ユーザ更新完了                 | コーザ亜亜の実行をすることで                                                     |
| (ラーメッセージ                                                               |                                                    |                             | ・追加になるユーザのリスト                                                      |
| 以下の内容でユーザ情報の更新を行いま                                                     | す。<br>Photomatic マンビンイン                            |                             | ・変更になるユーザのリスト                                                      |
| 9日とこ唯記後、「ユーリ史初の美行」)<br>1-ザ名に?が表示されている場合、現5<br>ノーロアドレック(ソ)が表示されている場合、現5 | マンと行してにそし、<br>室外の文字が含まれてします。<br>今、現実外のメールアドレコが登録され | ています。空東を浸ってくだない。            | <ul> <li>・削除になるユーザのリストです</li> </ul>                                |
| (水泊) 躍けみず入力してださい。                                                      | B、AAE/TWA - AV/TV AV/五部C41                         | NUB FIRZENTINECO            | 内容を確認してください。                                                       |
| 追加ユーザリスト                                                               |                                                    |                             |                                                                    |
| ログインID                                                                 | ユーザ名                                               | ユーザ種別                       | メールアドレス                                                            |
| 123456789abc                                                           | でんさい花子                                             | マスターユーザ                     | ope0002@abcd(×)                                                    |
| 123456700abc                                                           | でんさい太郎                                             | 一般ユーザ                       | ope0003@densai.shinkin.jp.co.jp                                    |
| 123456787abc                                                           | でんざい?太郎                                            | 一般ユーザ                       | ope0004@densai.shinkin.jp.co.jp                                    |
| 変更ユーザリスト                                                               |                                                    |                             | ページの先臻に戻る                                                          |
| ログインID                                                                 | ユーザ名                                               | ユーザ種別                       | メールアドレス                                                            |
| (変更前)8888888888abc<br>(変更後)888888888abc                                | (変更前)でんさい一郎<br>(変更後)山田一郎                           | (変更前)一股ユーザ<br>(変更後)一般ユーザ    | (変更前)hanako@ozora=shoji.co.jp<br>(変更能)tarou@ozora=shoji.co.jp      |
| <次更前>1111111111<br>(変更後)1111111111fff                                  | (変更新)でんさい三郎<br>(変更後)山田?太郎                          | (変更新)→ 蚊ユーザ<br>(変更後)マスターユーザ | (変更前)hyskutarou@ozora~shoji.co.jp<br>(変更違)ope0005@efgh(×)          |
| 「剤除ユーザリスト                                                              |                                                    |                             | ページの先強に戻る                                                          |
| ログインID                                                                 | ユーザ名                                               | ユーザ種別                       | メールアドレス                                                            |
| 123456789abc                                                           | でんさい花子                                             | マスターユーザ                     | ope0002@densai.shinkin.jp.co.jp                                    |
| 123456788abc                                                           | でんざい太郎                                             | 一般ユーザ                       | ope0003@densalshinkin.jp.co.jp                                     |
| 123456787abc                                                           | でんさい百大郎                                            | 一岐ユーザ                       | ope0004@d                                                          |
|                                                                        |                                                    |                             |                                                                    |
| ■ 確認用承認パスワード                                                           |                                                    |                             | を入力してください。                                                         |
| 確認用承認パスワード(必須)                                                         |                                                    |                             |                                                                    |
| 戻るユーザ更新の実行                                                             | Ī                                                  | <u>الم</u>                  |                                                                    |
|                                                                        |                                                    | ー <u>ーサ</u> してくた            | <u>更新の実行</u> ボタンをクリック<br>ごさい。                                      |

5. ユーザ情報更新完了画面

| 🕥 京都中                                                                 | 中央信用金属                                                           | ŧ                                    | でんがいたそのから4年<br>のデアウト<br>単純時行日時、2006/05/01 15 06 40               |                                      |
|-----------------------------------------------------------------------|------------------------------------------------------------------|--------------------------------------|------------------------------------------------------------------|--------------------------------------|
| bo7 RAN                                                               |                                                                  |                                      | 828-V 26835 5088                                                 |                                      |
| 2-ザ情報更新完了                                                             |                                                                  |                                      | SORKUKI 41 03                                                    |                                      |
| ーザの更新が完了しました。<br>「娘ユーザの場合は、ユーザ情報<br>ーザ名に?が表示されている場<br>ールアドレスに(×)が表示され | 度変更画面より、対象ユーザに対して福祉<br>4合、規定外の文字が含まれてします。<br>てしる場合、規定外のメールアドレスが登 | Rの追加を行ってくださし、<br>時をれています。変更を行ってくださし、 | 60 <b>M</b>                                                      | 「ユーザ更新」を行うタイミング<br>ユーザ情報を変更するなど、「ユーサ |
| 追加ユーザリスト<br>ログインID                                                    | 2-98                                                             | ユーザ種詞                                | 3-&7Fb2                                                          | 情報管理」操作を行ったら、ユーザ情                    |
| 御験ユーザリスト                                                              |                                                                  |                                      |                                                                  |                                      |
|                                                                       |                                                                  |                                      | 1. 477.01.7                                                      |                                      |
| ロラインID                                                                | ユーザ名                                                             | 2-9434                               | 3-767502                                                         | ~Im                                  |
| 071>1D                                                                | ユーザ名<br>でんさい花子                                                   | 729-2-9                              | ope0002@denzaizhinkin.js.co.jp                                   | 1m                                   |
| 071>10<br>123456789abc<br>123456788abc                                |                                                                  |                                      | ope0D02@denzeizhirkin.jp.co.jp<br>ope0D03@denzeizhirkin.jp.co.jp |                                      |

# ファイルフォーマット(アップロード・ダウンロード)

### ▶ アップロード・ダウンロードファイル一覧

各取引において提供する送受信ファイルの一覧は以下の通りです。

| No  | ファイル名                                                |     | 半受信区分    |
|-----|------------------------------------------------------|-----|----------|
| 110 | デフォルトファイル名 ※1                                        |     | 这文旧区方    |
| 1   | 開示結果ファイル                                             | CSV | 受信       |
|     | "kji" + YYYYMMDDHHMMSS + ".csv" <sup>@</sup> 付録 2-1  |     | (ダウンロード) |
| 9   | 開示結果ファイル                                             | 田宁트 | 受信       |
| ٤   | "kji" + YYYYMMDDHHMMSS + ".txt" <sup>C</sup> 行録 2-2  | 回足天 | (ダウンロード) |
| 2   | 一括記録請求ファイル                                           | 田宁트 | 送信       |
| 3   | "iks" + YYYYMMDDHHMMSS + ".txt" <sup>⑦</sup> 付録 2-3  | 回足文 | (アップロード) |
| 4   | 一括記録請求結果ファイル                                         | 田安臣 | 受信       |
| 4   | "ikk" + YYYYMMDDHHMMSS + ".txt" <sup>@</sup> 行錄 2-4  | 回足文 | (ダウンロード) |
| F   | 操作履歴ファイル (企業向けユーザ)                                   | CSV | 受信       |
| 5   | "srk" + YYYYMMDDHHMMSS + ".csv"                      | CSV | (ダウンロード) |
| G   | 取引履歴ファイル                                             | 田安臣 | 受信       |
| 0   | "ttj" + YYYYMMDDHHMMSS + ".txt" <sup>CP</sup> 付録 2-6 | 回足文 | (ダウンロード) |

①ご注意事項 ※1:デフォルトファイル名のYYYYMMDDHHMMSSは年月日時分秒を表す。

### -括記録請求ファイル(共通フォーマット形式) チェック仕様

> 一括記録請求ファイルのチェック仕様について記載する。なお、各項目の詳細については表2に記載する。

- 1. チェック順序
  - (1)表2中のチェック対象が「ファイル全体」の場合

チェック処理を打ちきりファイル全体をエラーとして扱う。

(2)表2中のチェック対象が「ファイル全体」以外の場合

表2中の項番順に従いチェックを継続する。

2. エラーの出力先

表2中の出力先が「画面」となっているチェックはエラーメッセージを画面表示し、出力先が「ファイル」となっているチェックは一括記録請求結果ファイルにエラー内容を出力する。

3. 一括記録請求結果ファイルの編集内容

データレコードの編集内容を表1に記載する。

(1)チェック対象が「ファイル全体」で出力先が「ファイル」のエラーの場合

ー括記録請求結果ファイルのデータレコードは1件となり、「エラーコード1」「項目番号1」に 該当のエラーを設定する。

- (2)チェック対象が「ファイル全体」以外で出力先が「ファイル」のエラーの場合
  - ー括記録請求ファイルのデータレコードの件数分、一括記録請求結果ファイルのデータレコ ードを出力する。
- (3) ヘッダレコードまたはトレーラレコードでチェックエラーとなった場合

一括記録請求結果ファイルの対応するデータレコードにエラー内容を出力する。

- ※一括記録請求結果ファイルの詳細については、『一括記録請求結果ファイル(共通フォーマット形式)』を参照 @ 付録 3-4
- 4. 保証無し譲渡チェックについて

ー括記録請求において保証記録「無」が含まれる場合、その旨の注意喚起のメッセージを画面に 表示する。

| 項目名     | 編集内容          | 備考                           |
|---------|---------------|------------------------------|
| データ区分   | 2:データレコード     | 固定值                          |
| 種別コード   | 80:発生•譲渡通知    | 固定値                          |
| エラー区分   | 1: エラー        | エラー(連鎖):同一ファイル内の別レコードがエラーだ   |
|         | 2: エラー(連鎖)    | った場合、エラーがないレコードについてはエラー扱い    |
|         |               | となる。                         |
| エラーコード1 | 表2中のエラーコードを設定 | エラー区分が「2:エラー(連鎖)」の時、設定しない。   |
| 項目番号1   | 表2中の項目番号を設定   | 同上。                          |
| エラーコード2 | 表2中のエラーコードを設定 | 複数のエラーがある場合、チェック順に最大2件まで設    |
|         |               | 定する。また、エラー区分が「2:エラー(連鎖)」の時、設 |
|         |               | 定しない。                        |

表1 一括記録請求結果ファイルの編集内容

| 項目番号2 | 表2中の項目番号を設定                                                    | 同上。 |
|-------|----------------------------------------------------------------|-----|
| 上記以外  | ・≪中信でんさいサービス≫内で検<br>出したエラーの場合は、初期値を設<br>定<br>・でんさいネットで検出したエラーの |     |
|       | 場合は、通知 IF の値を設定                                                |     |

表2 一括記録請求ファイルのチェック仕様(1/10)

| 項番 | チェック対象 | チェック条件                                                                                  | 項目番号 | エラーコード      | 出力先  |
|----|--------|-----------------------------------------------------------------------------------------|------|-------------|------|
| 1  | ファイル全体 | ファイル内にデータが存在すること。                                                                       | -    | KCMN1031SE  | ファイル |
| 2  |        | レコード長が 250 バイトであること。                                                                    | —    | KCMN1001 SE | ファイル |
| 3  |        | ファイルの先頭がヘッダレコードであること。                                                                   | H01  | KCMN1002 SE | ファイル |
| 4  |        | エンドレコードが存在すること。                                                                         | E01  | KCMN1011 SE | ファイル |
| 5  |        | ヘッダレコードの場合、先頭にあるか、前のレコードがトレーラレコードであること。                                                 | H01  | KCMN1003 SE | ファイル |
| 6  |        | データレコードの場合、前のレコードがヘッダレコードかデータレコードであること。                                                 | D01  | KCMN1003 SE | ファイル |
| 7  |        | トレーラレコードの場合、前のレコードがデータレコードであること。                                                        | T01  | KCMN1003 SE | ファイル |
| 8  |        | エンドレコードの場合、前のレコードがトレーラレコードであること。                                                        | E01  | KCMN1003 SE | ファイル |
| 9  |        | 項番 1~8 のチェックにエラーがない場合、データレコードの件数が1000件以内であること。<br>【画面出力メッセージ】<br>依頼件数が受け付けできる限度を超えています。 | _    | KCMN1008Se  | 画面   |

表2 一括記録請求ファイルのチェック仕様(2/10)

| 項番 |   | チェック対象        | チェック条件                                  | 項目番号 | エラーコード      | 出力先  |
|----|---|---------------|-----------------------------------------|------|-------------|------|
| 10 |   | 種別コード         | 種別コードが指定されていること。                        | H02  | KCMN1004SE  | ファイル |
| 11 |   |               | 種別コードが半角数字であること。                        | H02  | KCMN1002SE  | ファイル |
|    |   |               | 種別コードが発生記録請求(債務者請求方式)"11"または発生記録請求(債    |      |             |      |
| 12 |   |               | 権者請求方式)"12"または譲渡記録請求"20"または分割記録請求"30"のい | H02  | KCMN1005SE  | ファイル |
|    |   |               | ずれかであること。                               |      |             |      |
| 13 | ^ | 文字コード区分       | 文字コード区分が指定されていること。                      | H03  | KCMN1004SE  | ファイル |
| 14 | ツ |               | 文字コード区分が半角数字であること。                      | H03  | KCMN1002SE  | ファイル |
| 15 | 9 |               | 文字コード区分が JIS"0"または EBCDIC"1"であること。      | H03  | KCMN1005SE  | ファイル |
| 16 | Г | 記録請求日         | 記録請求日が指定されていること。                        | H04  | KCMN1004SE  | ファイル |
| 17 | Ι |               | 記録請求日が8桁かつ半角数字であること。                    | H04  | KCMN1002SE  | ファイル |
| 18 | ۲ |               | 記録請求日が実在する日付であること。                      | H04  | KCMN1005SE  | ファイル |
|    |   | 請求者情報         |                                         |      |             |      |
| 19 |   | 利用者番号         | 請求者情報の利用者番号が指定されていること。                  | H05  | KCMN1004SE  | ファイル |
| 20 |   |               | 請求者情報の利用者番号が9桁かつ半角英数字であること。             | H05  | KCMN1002SE  | ファイル |
| 01 |   |               | 請求者情報の法人名/個人事業者名カナがシステムで規定された半角文字       | 1100 | KOMNI 0000E |      |
| 21 |   | 広へ名/ 個人争耒有名刀ナ | (注1)であること。                              | HUb  | KGMINTUU2SE | ノアイル |

注1 『システム規定半角文字』参照 🌮 付録 5-1

| 表2 一括記録請求ファイルのチュ | ∟ック仕様(3/10) |
|------------------|-------------|
|------------------|-------------|

| 項番 |    | チェック対象  | チェック条件                                      | 項目番号 | エラーコード     | 出力先  |
|----|----|---------|---------------------------------------------|------|------------|------|
| 22 |    | 金融機関コード | 請求者情報の金融機関コードが指定されていること。                    | H07  | KCMN1004SE | ファイル |
| 23 |    |         | 請求者情報の金融機関コードが4桁かつ半角数字であること。                | H07  | KCMN1002SE | ファイル |
| 24 |    | 金融機関名カナ | 請求者情報の金融機関名カナがシステムで規定された半角文字(注1)<br>であること。  | H08  | KCMN1002SE | ファイル |
| 25 |    | 支店コード   | 請求者情報の支店コードが指定されていること。                      | H09  | KCMN1004SE | ファイル |
| 26 | ^  |         | 請求者情報の支店コードが3桁かつ半角数字であること。                  | H09  | KCMN1002SE | ファイル |
| 27 | ダレ | 支店名カナ   | 請求者情報の支店名カナがシステムで規定された半角文字(注1)であること。        | H10  | KCMN1002SE | ファイル |
| 28 |    | 預金種目    | 請求者情報の預金種目が指定されていること。                       | H11  | KCMN1004SE | ファイル |
| 29 | Ι  |         | 請求者情報の預金種目が半角数字であること。                       | H11  | KCMN1002SE | ファイル |
| 30 | ۲  |         | 請求者情報の預金種目が普通"1"または当座"2"またはその他"9"で<br>あること。 | H11  | KCMN1005SE | ファイル |
| 31 |    | 口座番号    | 請求者情報の口座番号が指定されていること。                       | H12  | KCMN1004SE | ファイル |
| 32 |    |         | 請求者情報の口座番号が7桁かつ半角数字であること。                   | H12  | KCMN1002SE | ファイル |
| 33 |    |         | 請求者情報の口座番号がシステムに登録されていること。                  | H12  | KCMN1013SE | ファイル |

注1 『システム規定半角文字』参照 🐨 付録 5-1

| 表2 | 一括記録請求ファイルのチェック仕様(4/10) |
|----|-------------------------|
|----|-------------------------|

| 項番 |                  | チェック対象  | チェック条件                                                                        | 項目番号 | エラーコード     | 出力先  |
|----|------------------|---------|-------------------------------------------------------------------------------|------|------------|------|
| 34 |                  | 口座番号    | 依頼者および承認者が請求者情報の口座番号に対する権限を保有し<br>ていること。                                      | H12  | KCMN1014SE | ファイル |
| 35 |                  |         | 請求者情報の口座番号がファイル内で同一であること。                                                     | H12  | KCMN1007SE | ファイル |
| 36 | ダレ               | 利用者番号   | 請求者情報の利用者番号が、請求者情報の口座番号が属する利用者<br>番号であること。                                    | H05  | KCMN1015SE | ファイル |
| 37 | ч<br>Г<br>Г<br>Г | 種別コード   | 種別コードが発生記録請求(債権者請求方式)"12"の場合、金融機関<br>および利用者の発生記録債権者請求方式取扱可否が"可"であること。<br>(注1) | H02  | KCMN1033SE | ファイル |
| 38 |                  |         | 種別コードが発生記録請求(債務者請求方式)"11"の場合、利用者の<br>債務者利用可否が"可"であること。(注2)                    | H02  | KCMN1034SE | ファイル |
| 39 |                  | 記録請求日   | 記録請求日が当日以降かつ当日の1ヶ月後以内の日付であること。                                                | H04  | KCMN1028SE | ファイル |
|    | デ                | 取引相手情報  |                                                                               |      |            |      |
| 40 | タ                | 利用者番号   | 取引相手情報の利用者番号が指定されていること。                                                       | D02  | KCMN1004SE | ファイル |
| 41 |                  |         | 取引相手情報の利用者番号が9桁かつ半角英数字であること。                                                  | D02  | KCMN1002SE | ファイル |
| 42 | ۲<br>۲           | 金融機関コード | 取引相手情報の金融機関コードが指定されていること。                                                     | D03  | KCMN1004SE | ファイル |
| 43 |                  |         | 取引相手情報の金融機関コードが4桁かつ半角数字であること。                                                 | D03  | KCMN1002SE | ファイル |

注1 金融機関申込および利用者登録時に設定する。

注2 利用者登録時に設定する。

| 項番 |        | チェック対象  | チェック条件                                                                                                    | 項目番号 | エラーコード     | 出力先  |
|----|--------|---------|----------------------------------------------------------------------------------------------------|------|------------|------|
| 44 |        | 金融機関名カナ | 取引相手情報の金融機関名カナがシステムで規定された半角文字<br>(注1)であること。                                                                                                    | D04  | KCMN1002SE | ファイル |
| 45 |        | 支店コード   | 取引相手情報の支店コードが指定されていること。                                                                                                    | D05  | KCMN1004SE | ファイル |
| 46 |        |         | 取引相手情報の支店コードが3桁かつ半角数字であること。                                                                                                    | D05  | KCMN1002SE | ファイル |
| 47 |        | 支店名カナ   | 取引相手情報の支店名カナがシステムで規定された半角文字(注1)<br>であること。                                                                                                    | D06  | KCMN1002SE | ファイル |
| 48 | デ      | 預金種目    | 取引相手情報の預金種目が指定されていること。                                                                                                    | D07  | KCMN1004SE | ファイル |
| 49 | 1      |         | 取引相手情報の預金種目が半角数字であること。                                                                                                    | D07  | KCMN1002SE | ファイル |
| 50 | タレ     |         | 取引相手情報の預金種目が普通"1"または当座"2"またはその他"9"<br>であること。                                                                                                    | D07  | KCMN1005SE | ファイル |
| 51 | д<br>Н | 口座番号    | 種別コードが譲渡記録請求"20"または分割記録請求"30"の場合、か<br>つ請求者が金融機関以外の利用者である場合、【共通サービス仕様<br>ー業務(融資:共通2)】の「金融機関譲渡口座宛への譲渡記録請求抑<br>止有無」で「自行内の譲渡記録請求を認めない」を選択した場合、取<br>引相手情報に指定された口座が融資譲受口座でないこと。 | D08  | KCMN1017SE | ファイル |
| 52 |        |         | 取引相手情報の口座番号が指定されていること。                                                                                                    | D08  | KCMN1004SE | ファイル |
| 53 |        |         | 取引相手情報の口座番号が7桁かつ半角数字であること。                                                                                                    | D08  | KCMN1002SE | ファイル |
| 54 | 佰      | 責権金額    | 債権金額が指定されていること。                                                                                                    | D09  | KCMN1004SE | ファイル |
| 55 |        |         | 債権金額が半角数字であること。                                                                                                    | D09  | KCMN1002SE | ファイル |

### 表2 一括記録請求ファイルのチェック仕様(5/10)

注1 『システム規定半角文字』参照 🌮 付録 5-1

### 表2 一括記録請求ファイルのチェック仕様(6/10)

| 項番 |        | チェック対象    | チェック条件                                                                           | 項目番号 | エラーコード     | 出力先  |
|----|--------|-----------|----------------------------------------------------------------------------------|------|------------|------|
| 56 |        | 支払期日      | 種別コードが発生記録請求(債務者請求方式)"11"または発生記<br>録請求(債権者請求方式)"12"の場合、支払期日が指定されてい<br>ること。       | D10  | KCMN1004SE | ファイル |
| 57 | デ<br>  |           | 種別コードが発生記録請求(債務者請求方式)"11"または発生記<br>録請求(債権者請求方式)"12"の場合、支払期日が 8 桁かつ半角<br>数字であること。 | D10  | KCMN1002SE | ファイル |
| 58 | タレコー   |           | 種別コードが発生記録請求(債務者請求方式)"11"または発生記<br>録請求(債権者請求方式)"12"の場合、支払期日が実在する日付<br>であること。     | D10  | KCMN1005SE | ファイル |
| 59 | ۱<br>۲ |           | 種別コードが譲渡記録請求"20"または分割記録請求"30"の場合、支払期日が指定されていないこと。                                | D10  | KCMN1006SE | ファイル |
| 60 |        | 譲渡制限有無フラグ | 種別コードが譲渡記録請求"20"または分割記録請求"30"の場合、譲渡制限有無フラグが指定されていないこと。                           | D11  | KCMN1006SE | ファイル |
| 61 |        |           | 譲渡制限有無フラグが半角数字であること。                                                             | D11  | KCMN1002SE | ファイル |
| 62 |        |           | 譲渡制限有無フラグが制限なし"0"または金融機関のみに制限<br>"1"であること。                                       | D11  | KCMN1005SE | ファイル |

| 表2 | 一括記録請求ファイルのチェック仕様(7/ | 10) |
|----|----------------------|-----|
|----|----------------------|-----|

| 項番 | チェック対象      | チェック条件                                                                      | 項目番号 | エラーコード     | 出力先  |
|----|-------------|-----------------------------------------------------------------------------|------|------------|------|
| 63 | デ<br>デ<br>! | 種別コードが発生記録請求(債務者請求方式)"11"または発生記録<br>請求(債権者請求方式)"12"の場合、記録番号が指定されていないこ<br>と。 | D12  | KCMN1006SE | ファイル |
| 64 |             | 種別コードが譲渡記録請求"20"または分割記録請求"30"の場合、<br>記録番号が指定されていること。                        | D12  | KCMN1004SE | ファイル |
| 65 | F           | 種別コードが譲渡記録請求"20"または分割記録請求"30"の場合、<br>記録番号が 20 桁かつ半角英数字であること。                | D12  | KCMN1002SE | ファイル |

| 項番 | チェック対象  | チェック条件                                                                                                    | 項目番号 | エラーコード     | 出力先  |
|----|---------|----------------------------------------------------------------------------------------------------|------|------------|------|
| 66 | 保証随伴フラグ | 種別コードが発生記録請求(債務者請求方式)"11"または発生記録請<br>求(債権者請求方式)"12"の場合、保証随伴フラグが指定されていない<br>こと。                                                                                                    | D13  | KCMN1006SE | ファイル |
| 67 | データレコード | 種別コードが譲渡記録請求"20"または分割記録請求"30"の場合かつ<br>請求者が金融機関以外の利用者である場合、以下の条件であること。<br>①【共通サービス仕様-業務】の「利用者からの保証なし譲渡可否(流<br>動化支援)」で「利用者からの保証なし譲渡を利用しない」を選択した場<br>合、保証随伴フラグが≪1:有≫であること。<br>②【共通サービス仕様-業務】の「利用者からの保証なし譲渡可否(流<br>動化支援)」で「利用者からの保証なし譲渡を利用する」を選択し、か<br>つ、【追加機能情報-共通サービス仕様-業務】の「利用者からの保証<br>なし譲渡可否(流動化支援)詳細」で「通常請求による譲渡記録請求の<br>み」を選択した場合、保証随伴フラグが≪1:有≫であること。 | D13  | KCMN1002SE | ファイル |
| 68 |         | 保証随伴フラグが半角数字であること。                                                                                                    | D13  | KCMN1002SE | ファイル |
| 69 |         | 保証随伴フラグが無"0"または有"1"であること。                                                                                                    | D13  | KCMN1005SE | ファイル |

| 表2 · | 一括記録請求ファイルのチェック仕様(9/10) |
|------|-------------------------|
|------|-------------------------|

| 項番 | チェック対象  |             | チェック条件                                                                                                    | 項目番号 | エラーコード     | 出力先  |
|----|---------|-------------|----------------------------------------------------------------------------------------------------|------|------------|------|
| 70 |         | 依頼人 Ref.No. | 数字(0~9)、英大文字(A~Z)と半角括弧、ピリオド、ハイフン(())の<br>いずれかであること。<br>左詰め残りは半角スペースであること。                                                                                                    | D14  | KCMN1002SE | ファイル |
| 71 | データレコード | 支払期日        | 種別コードが発生記録請求(債務者請求方式)"11"または発生記録請<br>求(債権者請求方式)"12"の場合、支払期日が以下の範囲内であるこ<br>と。<br>①ヘッダレコードの記録請求日が営業日の場合<br>記録請求日の6営業日後<支払期日≦記録請求日の10年後の応当<br>日<br>②ヘッダレコードの記録請求日が非営業日の場合<br>記録請求日の7営業日後<支払期日≦記録請求日の10年後の応当<br>日 | D10  | KCMN1029SE | ファイル |
|    |         | 取引相手情報      |                                                                                                    |      |            |      |
| 72 |         | 支店コード       | 正しい支店コードであること。(金融機関支店情報の支店コードと一致<br>すること。)                                                                                                    | D05  | KCMN1030SE | ファイル |
| 73 |         | 記録番号        | 種別コードが譲渡記録請求"20"または分割記録請求"30"の場合、同<br>一債権に対する請求が競合していないこと。(注1)                                                                                                    | D12  | KCMN1016SE | ファイル |

注1 一括記録請求ファイル内の同一債権に対してはチェックしない。

| 項番 | チェック対象 |      | チェック条件                                                                                                    | 項目番号 | エラーコード     | 出力先  |
|----|--------|------|----------------------------------------------------------------------------------------------------|------|------------|------|
| 74 |        | 合計件数 | 合計件数が指定されていること。                                                                                                    | T02  | KCMN1004SE | ファイル |
| 75 | トレ     |      | 合計件数が半角数字であること。                                                                                                    | T02  | KCMN1002SE | ファイル |
| 76 | ļ      | 合計金額 | 合計金額が指定されていること。                                                                                                    | Т03  | KCMN1004SE | ファイル |
| 77 | 7 Ś    |      | 合計金額が半角数字であること。                                                                                                    | Т03  | KCMN1002SE | ファイル |
| 78 | ן<br>א | 合計件数 | 合計件数がデータレコードの件数の合計と一致すること。                                                                                          | T02  | KCMN1009SE | ファイル |
| 79 |        | 合計金額 | 合計金額がデータレコードの債権金額の合計と一致すること。                                                                                        | Т03  | KCMN1010SE | ファイル |
| 80 | ファイル全体 |      | 項番 1~8 および 10~79 のチェックにエラーがないこと。<br>【画面出力メッセージ】<br>請求ファイルに誤りがあります。エラーファイルをダウンロードしてエラ<br>一内容をご確認後、ファイルを修正して再送してください。 | Ι    | KCMN1012Se | 画面   |

### 表2 一括記録請求ファイルのチェック仕様(10/10)

## システム規定半角文字

▶ 利用可能な半角文字を以下に示します。なお、半角文字を入力する場合、Shift-JIS コード文字のうち「JIS X 0201」規格で制定されているもののみ利用可能となります。

| 半角文字 |   |                   |    |      |    |
|------|---|-------------------|----|------|----|
| а    | А | 7                 | マ  | 0    | ]  |
| b    | В | イ                 |    | 1    | ¥  |
| с    | С | ゥ                 | Ь  | 2    | *  |
| d    | D | I                 | ×  | 3    | )  |
| е    | E | オ                 | ŧ  | 4    | ;  |
| f    | F | л                 | Þ  | 5    | -  |
| g    | G | +                 | ٦  | 6    | /  |
| h    | Н | ク                 | Е  | 7    | ^  |
| i    | Ι | ケ                 | F  | 8    | ,  |
| j    | J | Г                 | IJ | 9    | %  |
| k    | К | サ                 | そ  | ▲(注) | _  |
| Ι    | L | シ                 | د  | 0    | >  |
| m    | М | ス                 | П  | Г    | ?  |
| n    | Ν | セ                 | 7  | J    | :  |
| 0    | 0 | y                 | F  | 、    | #  |
| р    | Р | \$                | ン  | •    | @  |
| q    | Q | Ŧ                 | 7  | [    | 9  |
| r    | R | ッ                 | イ  |      | =  |
| S    | S | $\overline{\tau}$ | Ċ  | <    | "  |
| t    | Т | ٢                 | I  | (    | ۴  |
| u    | U | +                 | オ  | +    | ٥  |
| v    | V | =                 | ッ  | !    | {  |
| w    | W | R                 | t  | &    | }  |
| x    | Х | ネ                 | ٦  | -    | \$ |
| У    | Y | )                 | Е  | `    | ~  |
| Z    | Z | Λ                 |    |      |    |
|      |   | Ł                 |    |      |    |
|      |   | 7                 |    |      |    |
|      |   | ^                 |    |      |    |
|      |   | *                 |    |      |    |
|      |   |                   |    |      |    |

→システム規定半角文字

(注) ▲は半角スペース